# Speedster7t Soft IP User Guide (UG103)

Speedster FPGAs

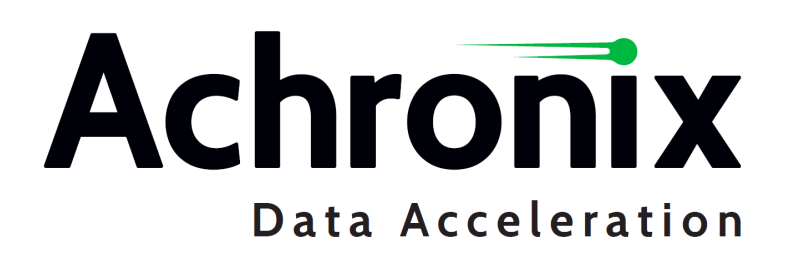

# Copyrights, Trademarks and Disclaimers

Copyright © 2023 Achronix Semiconductor Corporation. All rights reserved. Achronix, Speedcore, Speedster, and ACE are trademarks of Achronix Semiconductor Corporation in the U.S. and/or other countries All other trademarks are the property of their respective owners. All specifications subject to change without notice.

#### Notice of Disclaimer

The information given in this document is believed to be accurate and reliable. However, Achronix Semiconductor Corporation does not give any representations or warranties as to the completeness or accuracy of such information and shall have no liability for the use of the information contained herein. Achronix Semiconductor Corporation reserves the right to make changes to this document and the information contained herein at any time and without notice. All Achronix trademarks, registered trademarks, disclaimers and patents are listed at http://www.achronix.com/legal.

#### Achronix Semiconductor Corporation

2903 Bunker Hill Lane Santa Clara, CA 95054 USA

Website: www.achronix.com E-mail : info@achronix.com

# **Table of Contents**

| Chapter 1 : | Introduction                              | 1  |
|-------------|-------------------------------------------|----|
| Chapter 2 : | Instructions                              | 2  |
|             | IO Ring and Core                          | 2  |
| Chapter 3 : | Available Configurators                   | 5  |
|             | Memories                                  | 5  |
|             | MLPs                                      | 5  |
|             | Logic                                     | 5  |
|             | NAP and AXI                               | 5  |
|             | Device Management                         | 5  |
| Chapter 4 : | BRAM72K Soft IP                           | 6  |
|             | Description                               | 6  |
|             | Configuration                             | 6  |
|             | Write and Read Depth                      | 8  |
|             | Absolute Limits<br>Device Specific Limits |    |
|             | Examples                                  | 10 |

| IJ      | G1  | 0 | 3 |
|---------|-----|---|---|
| $\circ$ | UT. | U | U |

| Chapter 5 : | LRAM Soft IP                       | 11 |
|-------------|------------------------------------|----|
|             | Description                        |    |
|             | Utilization                        |    |
|             | Configuration                      |    |
|             | Write and Read Depth               |    |
|             | Device Specific Limits             |    |
|             | Examples                           | 15 |
| Chapter 6 : | ROM Soft IP                        | 16 |
|             | Description                        |    |
|             | Utilization                        |    |
|             | Configuration                      |    |
|             | Write and Read Depth               |    |
|             | Device Specific Limits             |    |
|             | Examples                           |    |
| Chapter 7 : | Integer Complex Multiplier Soft IP | 22 |
|             | Description                        | 22 |
|             | Configuration                      | 22 |
|             | Examples                           |    |
| Chapter 8 : | Integer Multiplier Soft IP         | 27 |
|             | Description                        | 27 |

|             | Configuration                              | 27 |
|-------------|--------------------------------------------|----|
|             | Examples                                   |    |
| Chapter 9 : | Integer Parallel Multiplier Soft IP        | 32 |
|             | Description                                | 32 |
|             | Configuration                              | 32 |
|             | Input Format                               |    |
|             | Output Format                              |    |
|             | Example                                    |    |
|             | Examples                                   |    |
| Chapter 10  | : Integer Parallel Sum of Products Soft IP | 39 |
|             | Description                                |    |
|             | Configuration                              |    |
|             | Input Format                               |    |
|             | Examples                                   |    |
| Chapter 11  | : Integer Parallel Sum of Squares Soft IP  | 46 |
|             | Description                                |    |
|             | Configuration                              |    |
|             | Input Packing                              |    |
|             | Examples                                   | 51 |
| Chapter 12  | : Integer RLB Multiplier Soft IP           | 52 |
|             | Description                                | 52 |

| Configuration                       |             |
|-------------------------------------|-------------|
| Examples                            |             |
| Chapter 13 : Floating Point Adder . |             |
| Description                         |             |
| Configuration                       |             |
| Ports                               |             |
| Files                               |             |
| Examples                            |             |
| Chapter 14 : Floating Point Multipl | ier 64      |
| Description                         |             |
| Configuration                       |             |
| Ports                               |             |
| Files                               |             |
| Examples                            |             |
| Chapter 15 : Floating Point Multipl | ier Plus 71 |
| Description                         |             |
| Configuration                       |             |
| Ports                               |             |
| Files                               |             |
| Examples                            |             |

| Chapter 16 : Floating Point Parallel Multiplier | 78 |
|-------------------------------------------------|----|
| Description                                     | 78 |
| Configuration                                   | 78 |
| Ports                                           | 81 |
| Files                                           |    |
| Examples                                        | 85 |
| Chapter 17 : Floating Point Sum of Products     | 86 |
| Description                                     |    |
| Configuration                                   |    |
| Ports                                           |    |
| Files                                           |    |
| Examples                                        | 92 |
| Chapter 18 : Shift Register                     | 93 |
| Description                                     |    |
| Configuration                                   |    |
| Examples                                        | 96 |
| Chapter 19 : Speedster7t AXI Initiator NAP      | 97 |
| Description                                     | 97 |
| Configuration                                   | 97 |
| Files                                           |    |

| Examples                                   |  |
|--------------------------------------------|--|
| Chapter 20 : Speedster7t AXI Responder NAP |  |
| Description                                |  |
| Configuration                              |  |
| Files                                      |  |
| Examples                                   |  |
| Chapter 21 : Speedster7t Device Manager    |  |
| Description                                |  |
| Configuration                              |  |
| File Generation                            |  |
| Ports                                      |  |
| Status Signals                             |  |
| Examples                                   |  |
| Using the JTAG Interface                   |  |
| JTAG Connection                            |  |
| Accessing the ACX_DEVICE_MANAGER with ACE  |  |
| ACX_DEVICE_MANAGER Commands                |  |
| use_acx_device_manager                     |  |
| Description                                |  |
| Example                                    |  |
| Arguments                                  |  |
| mcu_status                                 |  |
| Description                                |  |
| Example                                    |  |
|                                            |  |

| Arguments                                |     |
|------------------------------------------|-----|
| mcu_info                                 |     |
| Description                              | 120 |
| Example                                  | 120 |
| Arguments                                |     |
| noc_delay                                |     |
| Description                              |     |
| Example                                  |     |
| Arguments                                |     |
| set_csr_clock                            |     |
| Description                              | 122 |
| Example                                  | 122 |
| Arguments                                |     |
| fpga_temp                                |     |
| Description                              |     |
| Example                                  |     |
| Arguments                                |     |
| fpga_temp_to_c                           |     |
| Description                              |     |
| Example                                  |     |
| Arguments                                |     |
| fpga_c_to_temp                           |     |
| Description                              |     |
| Example                                  |     |
| Arguments                                | 125 |
| Sharing the JTAG Interface with Snapshot |     |
| FPGA Temperature                         |     |
| Simulation                               |     |
| Instantiation Example                    |     |
| Example Template                         | 100 |
| ∟∧ampie remplate                         | 120 |

| Using Without Snapshot        |     |
|-------------------------------|-----|
| Using With Snapshot           |     |
| Chapter 22 : Revision History | 133 |

# Chapter 1: Introduction

There are a number of available soft IP cores for the Speedster<sup>®</sup>7t family of FPGAs. Each of these cores has an IP configurator within ACE that allows configuration of the soft IP core. When configured, the generated wrapper for the core can be instantiated within a user project enabling both synthesis and simulation of the design.

This document describes the available soft IP cores and the methods for configuration and instantiation of each. Soft IP cores are primarily implemented using the components present in the FPGA programmable fabric. For details of these components, refer to the *Speedster7t IP Component Library User Guide* (UG086).

# Chapter 2 : Instructions

Within ACE, all IP cores are accessed using the IP perspective (see the "Perspectives" chapter in the ACE User Guide (UG070). The flow and method for generating user IP cores is fully detailed in the "Creating an IP Configuration" chapter in the ACE User Guide. Unless directed otherwise in the following sections, follow the instructions in the ACE User Guide.

## IO Ring and Core

Within the Speedster7t FPGA there are two categories of IP core. These are listed within the IP Libraries pane as **IO Ring** and **Core**. For the Speedster7t family of FPGAs, the following soft IP cores are available:

| ACE - Achronix CAD Environment - Version 8.8 - quickstart->impl_1 (AC7t1 | 500) — 🗆 X   |
|--------------------------------------------------------------------------|--------------|
| <u>File E</u> dit <u>A</u> ctions <u>W</u> indow <u>H</u> elp            |              |
| 🐸   🗟 🕒 🔄 🛷 🗈 👘 🕐 📯 🖹 🕾 📰 🔝 🖓 🗭 🐜 🧠                                      | <u>ନ</u> ୍ଦ  |
| 🚰 Projects 🛛 🖆 🐸 🖓 👔 📄 📑 💭 🖏 🦑 🗶 🖇 😑 🗖 📗                                 |              |
| ✓ ≱ quickstart                                                           |              |
| > 🥭 Netlists                                                             |              |
| > 🧁 Constraints                                                          |              |
| 🔁 IP                                                                     |              |
| ~ ∰ impl_1                                                               |              |
| 🛋 IP Libraries 🖾 👘 🗖 🗖                                                   |              |
| ✓ 🛋 Speedster7t                                                          |              |
| 🗸 🛋 IO Ring                                                              |              |
| Advanced PLL                                                             |              |
| Clock I/O Bank                                                           |              |
| DDR Memory                                                               |              |
| Ethernet                                                                 |              |
| GDDR6                                                                    |              |
| GPIO Bank                                                                |              |
| NoC                                                                      |              |
| PCI Express                                                              |              |
| PLL                                                                      |              |
| 🎲 Raw SerDes                                                             |              |
| ∨ 🛋 Core                                                                 |              |
| 🗸 🛋 Memories                                                             |              |
| BRAM72K                                                                  |              |
| BRAM72K FIFO                                                             |              |
| 🎲 LRAM                                                                   |              |
| 🚳 ROM                                                                    |              |
| ✓ 🛋 MLPs                                                                 |              |
| FP Adder                                                                 |              |
| FP Multiplier                                                            |              |
| FP Multiplier Plus                                                       |              |
| FP Parallel Multiplier                                                   |              |
| FP Sum of Products                                                       |              |
| Integer Complex Multiplier                                               |              |
| Integer Multiplier                                                       |              |
| Integer Parallel Multiplier                                              |              |
| Integer Parallel Sum of Products                                         |              |
| Integer Parallel Sum of Squares                                          |              |
| Integer RLB Multiplier                                                   |              |
| V En Logic                                                               |              |
| Shift Kegister                                                           |              |
|                                                                          |              |
| AXI INITIATOR INAP                                                       |              |
| AXI Kesponder NAP                                                        |              |
| V Musica Management                                                      |              |
| 👷 Device Manager                                                         |              |
|                                                                          | 320M of 512M |
|                                                                          |              |
|                                                                          |              |

#### Figure 1 • Speedster7t IP Libraries View

## IO Ring

The I/O ring contains the configuration for each of the IP cores located in the I/O ring of the FPGA such as the clock banks, PLLs, GDDR, DDR, GPIO, PCIe, 2D NoC, SerDes and Ethernet. The configuration of each of these IP cores is detailed in its respective User Guide.

#### Core

The **Core** view contains the available IP configurators for the selected target FPGA used in the project. For the Speedster7t FPGAs, the available soft cores are **shown above**, and listed in the **Available Configurators** chapter. The details of how to configure each of these cores are given in the appropriate chapter.

# Chapter 3 : Available Configurators

### Memories

- BRAM72K Soft IP for creating large block RAM memory arrays
- LRAM Soft IP for creating large local RAM memory arrays
- ROM Soft IP for creating ROMs constructed of either block RAM or local RAM

## MLPs

- Integer Complex Multiplier Soft IP for creating a complex multiplier with a single machine learning processing block.
- Integer Multiplier Soft IP for creating a single multiplier of up to 32 × 32
- Integer Parallel Multiplier Soft IP for creating parallel multipliers of up to 32 × 32
- · Integer Parallel Sum of Products Soft IP for integer sum of products from up to 24 multipliers
- · Integer Parallel Sum of Squares Soft IP for integer sum of squares inputs
- Integer RLB Multiplier Soft IP for creating a single multiplier using RLBs in the fabric logic

#### Logic

Shift Register Soft IP - for creating DFF-based shift registers

## NAP and AXI

- AXI Initiator NAP Soft IP for creating a NAP that initiates AXI traffic
- AXI Responder NAP Soft IP for creating a NAP that responds to AXI traffic

#### **Device Management**

• Device Manager Soft IP – for creating the Achronix Device Manager to run GDDR6 training and used in all builds to manage JTAG communication

# Chapter 4 : BRAM72K Soft IP

## Description

The Speedster7t BRAM72K soft IP core creates an arbitrary sized memory array, comprised of ACX\_BRAM72K primitives. The macro employs the embedded data and address cascade paths between ACX\_BRAM72K primitives enabling fast connections for both address and data paths.

If only a single ACX\_BRAM72K is required, this primitive can be inferred or instantiated in the code directly. However, if a memory array comprising multiple BRAM72K blocks is required, it is recommended to use the soft IP configuration to enable the optimum architecture.

# Configuration

The user macro has the following configuration options:

|                       | This page contains the the structure and base | top-level, global properties that govern<br>configuration of the BRAM72K wrapper. |  |
|-----------------------|-----------------------------------------------|-----------------------------------------------------------------------------------|--|
| 0                     | Target Device                                 | AC7t1500                                                                          |  |
| 0                     | Byte Width                                    | 9                                                                                 |  |
| 0                     | Write Width                                   | 72                                                                                |  |
| P                     | Read Width                                    | 72                                                                                |  |
| 0                     | Write Depth                                   | 1024                                                                              |  |
| 2                     | Read Depth                                    | 1024                                                                              |  |
| 0                     | Enable Output Register                        | r                                                                                 |  |
| Enable ECC Encoder    |                                               |                                                                                   |  |
| Enable ECC Decoder    |                                               |                                                                                   |  |
| Enable NoC Write Mode |                                               |                                                                                   |  |
| p                     | Enable NoC Read Mod                           | e                                                                                 |  |
| p                     | Memory Initialization File                    | Brow                                                                              |  |
|                       | -                                             |                                                                                   |  |

Figure 2 • BRAM72K Soft IP Configuration

| Name                      | Default  | Range                         | Description                                                                                                    |
|---------------------------|----------|-------------------------------|----------------------------------------------------------------------------------------------------|
| Target Device             | AC7t1500 | All<br>Speedster7t<br>devices | Set to match the target device of the project.                                                                                                    |
| Byte Width                | 9        | 8, 9                          | Determines whether fields should be set to 8-bit or 9-bit.                                                                                                    |
| Write Width               | 72       | 1 to 9216                     | Write port data width. Values greater than 144 limit the write depth to 16K words.                                                                                                    |
| Read Width                | 72       | 1 to 9216                     | Read port data width. Currently set to match the write<br>width. This value cannot be changed by the user. Future<br>releases of this user macro are planned to allow<br>configuring different write and read widths.                                            |
| Write Depth               | 1024     | 512 to<br>1048576             | Write port address depth. The maximum value is limited<br>by the number of BRAM72K blocks in a column in the<br>target device. The maximum value is also dependant on<br>the write width as detailed in <b>Write and Read Depths</b><br><b>versus Data Width</b> |
| Read Depth                | 1024     | 512 to<br>1048576             | Read port address depth. Currently set to match the write<br>depth. This value cannot be changed by the user. Future<br>releases of this user macro are planned to allow<br>configuring different write and read depths.                                         |
| Enable Output<br>Register | Off      | On, Off                       | Determines whether the output register in each of the<br>BRAM72K primitives is enabled. Adds an additional cycle<br>of latency to any read operation.                                                                                                    |
| Enable ECC<br>Encoder     | Off      | On, Off                       | Determines whether the ECC encoder is enabled for writes<br>to the memory array. This option is currently disabled and<br>cannot be set by the user.                                                                                                    |
| Enable ECC<br>Decoder     | Off      | On, Off                       | Determines whether the ECC encoder is enabled for reads<br>from the memory array. This option is currently disabled<br>and cannot be set by the user.                                                                                                    |
| Enable NoC Write<br>Mode  | Off      | On, Off                       | Determines whether the BRAM can be written directly from the NoC. This option is currently disabled and cannot be set by the user.                                                                                                    |

#### Table 1 $\cdot$ Configuration Options

| Name                                                                                                    | Default        | Range             | Description                                                                                                    |  |  |  |  |  |
|----------------------------------------------------------------------------------------------------|----------------|-------------------|----------------------------------------------------------------------------------------------------|--|--|--|--|--|
| Enable NoC Read Off On, Off Mode                                                                                                    |                |                   | Determines whether the BRAM can be read directly from<br>the NoC. This option is currently disabled and cannot be<br>set by the user.                          |  |  |  |  |  |
| Use Memory                                                                                                    | Off            | On, Off           | Determines whether a memory initialization file is used to<br>initialize the memory contents. This initialization occurs<br>for both synthesis and simulation. |  |  |  |  |  |
| Initialization File 💝                                                                                                    |                |                   | When this option is enabled, entry of the file location in the associated file browser dialog is permitted.                                                    |  |  |  |  |  |
| Table Notes                                                                                                    |                |                   |                                                                                                    |  |  |  |  |  |
| <ol> <li>If relative paths are used for the memory initialization file location, the same relative paths must be valid<br/>from both the ACE project directory and the simulation directory. It is recommended to locate both of<br/>these directories at the same relative depth in the project tree, and to use relative paths that navigate up<br/>the tree to the first common directory, before descending the tree to the location of the files.</li> </ol> |                |                   |                                                                                                    |  |  |  |  |  |
| For example: Th                                                                                                    | e Achronix ref | erence designs lo | ocate the ACE project in <project root="">/src/ace . The</project>                                                                                             |  |  |  |  |  |
| simulation directories are located in <project root="">/sim/vcs or <project root="">/sim/questa . The</project></project>                                                                                                    |                |                   |                                                                                                    |  |  |  |  |  |
| memory initialization files are located in <project root="">/src/mem_init_files . A relative path correct for</project>                                                                                                    |                |                   |                                                                                                    |  |  |  |  |  |
| both simulation                                                                                                    | and ACE is "   | .//src/mem_init   | _files/filename.txt" .                                                                                                    |  |  |  |  |  |
|                                                                                                    |                | ,,, 510, mom_mm   |                                                                                                    |  |  |  |  |  |

## Write and Read Depth

#### **Absolute Limits**

The write and read depths are related to the write and read widths. The absolute limit on these values is detailed in the following table:

|  | Table 2 | • Write and | <b>Read Depths</b> | versus Data | Width |
|--|---------|-------------|--------------------|-------------|-------|
|--|---------|-------------|--------------------|-------------|-------|

| Memory Width | Maximum Memory Depth |
|--------------|----------------------|
| 1 to 144     | 1048576              |
| 145 to 9216  | 16384                |

#### **Device Specific Limits**

Within a device, the largest memory that can be generated is limited by the number of ACX\_BRAM72K primitives in a column. For example, if there are 64 ACX\_BRAM72K primitives in a column, then the maximum memory size is 64 × 72K bits = 4,718,592 bits. This would support a configuration of 72-bits × 64K depth, or 36-bits × 128K depth.

## Examples

The following figure shows the macro configured for a 4096-bit by 16,384 entry memory with the memory output register enabled:

|   | Speedster7                                                   | t BRAM72K                                                                         |
|---|--------------------------------------------------------------|-----------------------------------------------------------------------------------|
|   | Overview<br>This page contains the<br>the structure and base | top-level, global properties that govern<br>configuration of the BRAM72K wrapper. |
| ~ | Target Device                                                | AC7t1500 ~                                                                        |
| ~ | Byte Width                                                   | 8 ~                                                                               |
| ~ | Write Width                                                  | 4096                                                                              |
| ~ | Read Width                                                   | 4096                                                                              |
| V | Write Depth                                                  | 16384                                                                             |
| V | Read Depth                                                   | 16384                                                                             |
| V | Enable Output Register                                       |                                                                                   |
| V | Enable ECC Encoder                                           |                                                                                   |
| V | Enable ECC Decoder                                           |                                                                                   |
| V | Enable NoC Write Mod                                         | e                                                                                 |
| V | Enable NoC Read Mode                                         | 2                                                                                 |
| V | Memory Initialization File                                   | Browse                                                                            |
|   |                                                              |                                                                                   |
| ? | )                                                            | Generate << Back Next >>                                                          |

Figure 3 • 4096 × 16K Memory Configuration

The following figure shows the IP diagram for the above configuration:

| 🖫 IP Diagram 🛛 |                                                                                                    |                       |                | ~ |
|----------------|----------------------------------------------------------------------------------------------------|-----------------------|----------------|---|
|                | din[4095:0]<br>byte_en[511:0]<br>wraddr[13:0]<br>wren<br>wrcik<br>rdaddr[13:0]<br>rdaddr[13:0]<br>rden<br>rdcik<br>outreg_rstn | BRAM<br>67108864 bits | — dout[4095:0] |   |

Figure 4 • 4096 × 16K Memory IP Diagram

# Chapter 5 : LRAM Soft IP

## Description

The LRAM soft IP core creates an arbitrary sized memory array comprised of LRAM primitives.

If only a single LRAM is required, this primitive can be inferred or instantiated into the code directly. However, if a memory array consisting of multiple LRAM primitives is required, it is recommended to use the soft IP configurator to achieve the optimum architecture.

#### Utilization

#### (i) Note

Within the Speedster7t family, the LRAM and MLP primitives share a site. Therefore if a site is allocated for use as an LRAM primitive, the MLP on that same site cannot be used.

## Configuration

The LRAM2K soft IP configurator has the following configuration options:

| Speedst<br>Overview                    | er7t LRA                                        | М                                                 |         |         |
|----------------------------------------|-------------------------------------------------|---------------------------------------------------|---------|---------|
| This page contain<br>the structure and | ins the top-level, glob<br>d base configuration | oal properties that gover<br>of the LRAM wrapper. | n       |         |
| Target Device                          | AC7t1500                                        |                                                   |         |         |
| Address Depth                          | 32                                              |                                                   |         |         |
| Data Width                             | 72                                              |                                                   |         |         |
| Read Clock Polarity                    | y Rising Edge                                   |                                                   |         |         |
| Write Clock Polarit                    | y Rising Edge                                   |                                                   |         |         |
| 🖉 🗌 Output Register                    | Enabled                                         |                                                   |         |         |
| Output Register                        |                                                 |                                                   |         |         |
| 🖌 Clock Enabl                          | e Priority <b>rstreg</b>                        |                                                   |         |         |
| Use Memory Initialization              | itialization File                               |                                                   |         |         |
| ✓ Memory Ini                           | tialization File                                |                                                   |         | Browse  |
| ?)                                     |                                                 | Generate                                          | << Back | Next >> |

Figure 5 • LRAM Soft IP Configurator

#### Table 3 · Configuration Options

| Name                                             | Default        | Range                         | Description                                                                                                    |
|--------------------------------------------------|----------------|-------------------------------|----------------------------------------------------------------------------------------------------|
| Target Device                                    | AC7t1500       | All<br>Speedster7t<br>devices | Set to match the target device of the project.                                                                                                    |
| Address Depth                                    | 32             | 4 to 4096                     | Address depth of the memory array in words. The depth<br>imposes limitations on the maximum data width. The<br>limits are detailed in <b>Read and Write Depths Versus Data</b><br><b>Widths</b> .                                                                                                    |
| Data Width                                       | 72             | 1 to 184320                   | Data port width in bits of both din and dout .                                                                                                    |
| Read Clock Polarity                              | Rising<br>Edge | Falling or<br>Rising Edge     | The rdclk active edge on which all read transactions occur.                                                                                                    |
| Write Clock Polarity                             | Rising<br>Edge | Falling or<br>Rising Edge     | The wrclk active edge on which all write transactions occur.                                                                                                    |
| Output Register<br>Enabled                       | Off            | On, Off                       | Determines whether the output register in each of the<br>LRAM primitives is enabled. This adds an additional cycle<br>of latency to any read operation. If the output register is<br>disabled, the memory array is combinatorial. The output<br>changes when the input address changes.                                                          |
| Output Register<br>Clock Enable<br>Priority      | rstreg         | rstreg, rstce                 | <ul> <li>Controls the clock enable input of the output register.</li> <li>rstreg: The outregce input is ignored when rstregn = 1'b0. The output register is reset on the next active rdclk edge.</li> <li>rstce: outregce must be equal to 1'b1 and rstregn = 1'b0 for the output register to be reset on the next active rdclk edge.</li> </ul> |
| Use Memory<br>Initialization File <sup>(1)</sup> | Off            | On, Off                       | Determines whether a memory initialization file is used to<br>initialize the memory contents. This initialization occurs<br>for both synthesis and simulation.<br>When this option is enabled, entry of the file location in<br>the associated file browser dialog is permitted.                                                                 |

| Name                                                                              | Default                                                              | Range                                                                                                    | Description                                                                                                    |
|-----------------------------------------------------------------------------------|----------------------------------------------------------------------|----------------------------------------------------------------------------------------------------|----------------------------------------------------------------------------------------------------|
| Table Notes                                                                       |                                                                      |                                                                                                    |                                                                                                    |
| 1. If relative paths<br>from both the A<br>directories at th<br>tree to the first | are used for th<br>CE project dire<br>e same relativ<br>common direc | ne memory initiali<br>actory and the sim<br>e depth in the pro<br>tory, before desce                            | zation file location, the same relative paths must be valid<br>nulation directory. It is recommended to locate both these<br>ject tree, and to use relative paths that navigate up the<br>ending the tree to the location of the files. |
| For example, the                                                                  | e Achronix refe                                                      | erence designs lo                                                                                               | cate the ACE project in <project root="">/src/ace . The</project>                                                                                                    |
| simulation direc                                                                  | tories are loca                                                      | ted in <project re<="" th=""><th>pot&gt;/sim/vcs or <project root="">/sim/questa . The</project></th></project> | pot>/sim/vcs or <project root="">/sim/questa . The</project>                                                                                                    |
| memory initializ                                                                  | ation files are                                                      | located in <proje< th=""><th>ct root&gt;/src/mem_init_files . A relative path correct for</th></proje<>         | ct root>/src/mem_init_files . A relative path correct for                                                                                                    |
| both simulation                                                                   | and ACE is "                                                         | //src/mem_init_                                                                                                 | files/filename.txt" .                                                                                                    |

#### Write and Read Depth

#### **Absolute Limits**

The write and read depths are related to the write and read widths. The absolute limit on these values is detailed in the following table:

#### Table 4 • Write and Read Depths versus Data Width

| Memory Width | Maximum Memory Depth |
|--------------|----------------------|
| 4 to 32      | 184320               |
| 33 to 64     | 92160                |
| 65 to 96     | 61416                |
| 97 to 128    | 46080                |
| 129 to 144   | 36864                |

#### **Device Specific Limits**

Within a device, the largest memory that can be generated is limited by the number of ACX\_LRAM primitives in a column. For example, if there are 64 ACX\_LRAM2K primitives in a column, the maximum memory size is 64 × 2K bits = 131,027 bits. This would support a configuration of 64-bits x 2K depth, or 32-bits × 4K depth. Alternatively, if there are 64 ACX\_LRAM4K in a column, the maximum memory size is 64 × 4K bits = 262,144 bits. This would support a configuration of 64-bits × 8K depth.

The type of LRAM used by the Speedster7t LRAM configurator is dependent upon the device chosen and the available LRAM types within the fabric.

14

## Examples

The following figure shows the soft IP configured for a 128-bit × 4096-word LRAM memory with the memory output register enabled:

|   | Speedste<br>Overview<br>This page contains<br>the structure and I | er7t                                     | LRAN<br>p-level, globa<br>nfiguration of | <b>//</b><br>I properties th<br>f the LRAM wr | at goverr<br>apper. | 1       |   |             |
|---|-------------------------------------------------------------------|------------------------------------------|------------------------------------------|-----------------------------------------------|---------------------|---------|---|-------------|
| ~ | Target Device                                                     | AC7t15                                   | 00                                       |                                               |                     |         |   | ~           |
| ~ | Address Depth                                                     | 4096                                     |                                          |                                               |                     |         |   |             |
| ~ | Data Width                                                        | 128                                      |                                          |                                               |                     |         |   |             |
| ~ | Read Clock Polarity                                               | Rising                                   | Edge                                     |                                               |                     |         |   | ~           |
| ~ | Write Clock Polarity                                              | Rising                                   | Edge                                     |                                               |                     |         |   | ~           |
| ~ | ✓ Output Register E<br>Output Register                            | nabled                                   |                                          |                                               |                     |         |   |             |
| * | Clock Enable                                                      | Priority<br>alization<br>on<br>Ilization | rstreg<br>File                           |                                               |                     |         |   | V<br>Browse |
| ? | )                                                                 |                                          |                                          | Generat                                       | e                   | << Back | 1 | Vext >>     |

Figure 6 • 128-Bit x 4096-Word LRAM Memory Configuration

The following figure shows the IP diagram for the above configuration:

| 😫 IP Diagram 🛛 |                                                                           | ~ - |  |
|----------------|---------------------------------------------------------------------------|-----|--|
|                | rdaldr[11:0]<br>wraddr[11:0]<br>din[127:0]<br>wren<br>outregce<br>rstregn |     |  |

Figure 7 • 128-Bit x 4096-Word LRAM Memory IP Diagram

# Chapter 6 : ROM Soft IP

## Description

The Speedster7t ROM soft IP core creates an arbitrary sized ROM, using either BRAM or LRAM primitives.

#### Utilization

#### (i) Note

Within the Speedster7t family, the LRAM and MLP primitives share a site. Therefore, if using a Speedster7t device, and if the ROM soft IP configuration selects an LRAM to implement the ROM, the MLPs on the sites used by the ROM cannot be used.

## Configuration

The soft IP has the following configuration options:

|   | Speedster7<br>Overview<br>This page contains the<br>of the ROM wrapper. | Tt ROM                                                              |        |
|---|-------------------------------------------------------------------------|---------------------------------------------------------------------|--------|
| ~ | Target Device                                                           | AC7t1500                                                            | ~      |
| ~ | RAM Type                                                                | BRAM72K                                                             | ~      |
| ~ | Address Depth                                                           | 4096                                                                |        |
| ~ | Data Width                                                              | 128                                                                 |        |
| ~ | Read Clock Polarity                                                     | Rising Edge                                                         | ~      |
| ~ | 🗹 Output Register Enabl                                                 | ed                                                                  |        |
|   | Output Register                                                         |                                                                     |        |
|   | Clock Enable Prior                                                      | ity rstreg                                                          | ~      |
| ~ | Memory Initialization File                                              | C:\projects\achronix\example_design\src\mem_init_files\rom_init.hex | Browse |
|   |                                                                         |                                                                     |        |
| ? | )                                                                       | Generate << Back Nex                                                | t >>   |

| Figure 8 | • | ROM S | oft IP | Configuration |
|----------|---|-------|--------|---------------|
|----------|---|-------|--------|---------------|

#### Table 5 · Configuration Options

| Name                                             | Default        | Range                         | Description                                                                                                    |
|--------------------------------------------------|----------------|-------------------------------|----------------------------------------------------------------------------------------------------|
| Target Device                                    | AC7t1500       | All<br>Speedster7t<br>devices | Set to match the target device of the project.                                                                                                    |
| RAM Туре                                         | BRAM72K        | BRAM72K,<br>LRAM2K            | Determines which type of RAM primitives used to form the ROM.                                                                                                    |
| Address Depth                                    | 1024           | 4 to 16384                    | Address depth of the ROM in words.                                                                                                    |
| Data Width                                       | 20             | 1 to 184320                   | Port width in bits of the dout port. The width selected affects the available address depth. The maximum values of width versus depth are detailed in <b>Read and Write Depths Versus Data Widths</b> .                                                                                                    |
| Read Clock Polarity                              | Rising<br>Edge | Falling or<br>Rising Edge     | The rdclk active edge on which all read transactions occur.                                                                                                    |
| Enable Output<br>Register                        | Off            | On, Off                       | Determines whether the output register in each of the<br>LRAM2K primitives is enabled. Adds an additional cycle of<br>latency to any read operation. If the output register is<br>disabled, the memory array is combinatorial. The output<br>changes when the input address changes.                                                             |
| Output Register<br>Clock Enable<br>Priority      | rstreg         | rstreg, rstce                 | <ul> <li>Controls the clock enable input of the output register.</li> <li>rstreg: The outregce input is ignored when rstregn = 1'b0. The output register is reset on the next active rdclk edge.</li> <li>rstce: outregce must be equal to 1'b1 and rstregn = 1'b0 for the output register to be reset on the next active rdclk edge.</li> </ul> |
| Use Memory<br>Initialization File <sup>(1)</sup> | On             | On                            | Location of the memory initialization file used to initialize<br>the memory contents. This initialization occurs for both<br>synthesis and simulation.                                                                                                    |

| Name                                                                                                 | Default                                                              | Range                                                                                                    | Description                                                                                                    |
|----------------------------------------------------------------------------------------------------|----------------------------------------------------------------------|----------------------------------------------------------------------------------------------------|----------------------------------------------------------------------------------------------------|
| Table Notes                                                                                          |                                                                      |                                                                                                    |                                                                                                    |
| <ol> <li>If relative paths<br/>from both the A<br/>these directorie<br/>the tree to the f</li> </ol> | are used for th<br>CE project dire<br>s at the same<br>irst common d | ne memory initiali<br>actory and the sim<br>relative depth in t<br>irectory, before d                          | zation file location, the same relative paths must be valid<br>nulation directory. It is recommended to locate both of<br>he project tree, and to use relative paths that navigate up<br>escending the tree to the location of the files. |
| For example, th                                                                                      | e Achronix refe                                                      | erence designs loo                                                                                             | cate the ACE project in <project root="">/src/ace . The</project>                                                                                                    |
| simulation direc                                                                                     | ctories are loca                                                     | ted in <project re<="" th=""><th>pot&gt;/sim/vcs or <project root="">/sim/questa. The</project></th></project> | pot>/sim/vcs or <project root="">/sim/questa. The</project>                                                                                                    |
| memory initializ                                                                                     | ation files are                                                      | located in <proje< th=""><th>ct root&gt;/src/mem_init_files . A relative path correct for</th></proje<>        | ct root>/src/mem_init_files . A relative path correct for                                                                                                    |
| both simulation                                                                                      | and ACE is "                                                         | //src/mem_init_                                                                                                | _files/filename.txt" .                                                                                                    |

## Write and Read Depth

#### **Absolute Limits**

The write and read depths are related to the write and read widths. The absolute limit of these values is detailed in the following table:

#### Table 6 • Write and Read Depths Versus Data Width

| RAM Type    | Memory Width                                                                                                    | Maximum Memory Depth |
|-------------|----------------------------------------------------------------------------------------------------|----------------------|
|             | 1 to 11520                                                                                                    | 16384                |
|             | 11521 to 23040                                                                                                    | 8096                 |
| ACX_BRAM72K | 23041 to 46080                                                                                                    | 4096                 |
|             | 46081 to 92160                                                                                                    | 2048                 |
|             | 92161 to 184320                                                                                                    | 1024                 |
|             |                                                                                                    |                      |
|             | 1-1440                                                                                                    | 4096                 |
|             | Memory Width         Max           1 to 11520         1           11521 to 23040         1           23041 to 46080         1           46081 to 92160         1           92161 to 184320         1           1441 to 2880         1           2881 to 5760         1           5761 to 11520         1           11521 to 23040         1           2001 to 46080         1 | 2048                 |
|             | 2881 to 5760                                                                                                    | 1024                 |
| ACX LRAM2K  | 5761 to 11520                                                                                                    | 512                  |
|             | 11521 to 23040                                                                                                    | 256                  |
|             | 23041 to 46080                                                                                                    | 128                  |
|             | 46081 to 92160                                                                                                    | 64                   |
|             | 92161 to 184320                                                                                                    | 32                   |

#### **Device Specific Limits**

Within a device, the largest memory that can be generated is limited by the number of RAM primitives in a column, and the choice of RAM type. The overall ROM limit in bits is equivalent to the number of RAM primitives in a column multiplied by the number of bits in the primitive, (72K for ACX\_BRAM72K, and 2K for ACX\_LRAM2K).

## Examples

The following figure shows the soft IP configured for a 128-bit × 4096-word ROM formed of BRAM72K primitives with the memory output register enabled.

|   | Overview<br>This page contains th<br>the structure and bas | ne top-level, global properties that govern<br>se configuration of the ROM wrapper. |
|---|------------------------------------------------------------|-------------------------------------------------------------------------------------|
| / | Target Device                                              | AC7t1500                                                                            |
| 1 | RAM Type                                                   | BRAM72K                                                                             |
| 2 | Address Depth                                              | 4096                                                                                |
| 2 | Data Width                                                 | 128                                                                                 |
| 1 | Read Clock Polarity                                        | Rising Edge                                                                         |
| ۶ | Output Register Enable Output Register Clock Enable Price  | ority rstreg                                                                        |
| > | Memory Initialization Fi                                   | le C:\projects\achronix\example_design\src\mem_init_files\rom_init.hex Brows        |

Figure 9 • 128-bit × 4096-word ROM Configuration

The following figure shows the soft IP I/O diagram for the above configuration.

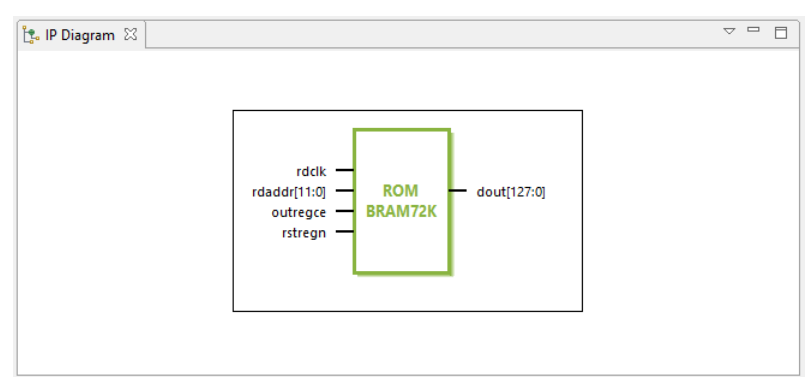

Figure 10 • 128-Bit × 4096-Word ROM IP Diagram

# Chapter 7 : Integer Complex Multiplier Soft IP

## Description

The Integer Complex Multiplier Soft IP implements a complex multiplication with a single machine learning processing block.

## Configuration

The integer complex multiplier soft IP configurator has the following options:

| ę | Speedster<br>Overview<br>This page contains th<br>the structure and bas | <b>7t Inte</b><br>ne top-level, gl<br>se configuratio | eger Comp<br>obal properties that g<br>n of the Integer Comp | overn<br>I |         |  |
|---|-------------------------------------------------------------------------|-------------------------------------------------------|--------------------------------------------------------------|------------|---------|--|
| ~ | Target Device                                                           | AC7t1500                                              |                                                              |            | ~       |  |
|   | Integer Size                                                            | 16                                                    |                                                              |            |         |  |
| ~ | Use Unsigned Numb                                                       | ers for Input A                                       |                                                              |            |         |  |
| ~ | Use Unsigned Numb                                                       | ers for Input B                                       |                                                              |            |         |  |
| ~ | Use Conjugate(B) ins                                                    | tead of B                                             |                                                              |            |         |  |
| ~ | Enable Accumulation                                                     | ı                                                     |                                                              |            |         |  |
| ~ | ✓ Enable Input Registers                                                |                                                       |                                                              |            |         |  |
| ~ | Hide ce and rstn of Ir                                                  | nput Registers                                        |                                                              |            |         |  |
| ~ | Pipeline Register Stages                                                | 1                                                     |                                                              |            | ~       |  |
| ~ | Hide ce and rstn of P                                                   | ipeline Register                                      | s                                                            |            |         |  |
|   |                                                                         |                                                       |                                                              |            |         |  |
| ? | )                                                                       |                                                       | Generate                                                     | << Back    | Next >> |  |

Figure 11 • Complex Integer Multiplier Soft IP Configurator

#### Table 7 · Configuration Options

| Name                                   | Default  | Range                         | Description                                                                                                    |
|----------------------------------------|----------|-------------------------------|----------------------------------------------------------------------------------------------------|
| Target Device                          | AC7t1500 | All<br>Speedster7t<br>devices | Set to match the target device of the project.                                                                                                    |
| Use Unsigned<br>Numbers for Input<br>A | No       | Yes, No                       | <ul> <li>0 - i_din_a_re and i_din_a_im are signed (two's complement).</li> <li>1 - i_din_a_re and i_din_a_im are unsigned.</li> </ul>                                                                                                    |
| Use Unsigned<br>Numbers for Input<br>B | No       | Yes, No                       | <ul> <li>0 - i_din_b_re and i_din_b_im are signed (two's complement).</li> <li>1 - i_din_b_re and i_din_b_im are unsigned.</li> </ul>                                                                                                    |
| Use Conjugate(B)<br>instead of B       | No       | Yes, No                       | Compute A × conjugate(B) instead of A × B.                                                                                                    |
| Enable<br>Accumulation                 | No       | Yes, No                       | <pre>0 - No accumulation: ( dout_re + dout_im · j ) =<br/>( i_din_a_re + i_din_a_im · j ) × ( i_din_b_re +<br/>i_din_b_im · j ).<br/>1 - Accumulation: dout_re + dout_im · j is the<br/>accumulated value. The start of accumulation is signaled<br/>by asserting i_load = 1.</pre>                             |
| Enable Input<br>Registers              | No       | Yes, No                       | <ul> <li>0 - No input registers.</li> <li>1 - i_din_a_re, i_din_a_im, i_din_b_re, and</li> <li>i_din_b_im are registered. The input registers are</li> <li>controlled by the i_in_reg_a_ce, i_in_reg_b_ce, and</li> <li>i_in_reg_rstn inputs. Enabling the input register adds one cycle of latency.</li> </ul> |
| Hide ce and rstn<br>of Input Registers | No       | Yes, No                       | If selected, the i_in_reg_a_ce , i_in_reg_b_ce , and i_in_reg_rstn inputs are automatically tied high ( 1'b1 ).                                                                                                    |

| Name                                         | Default | Range   | Description                                                                                                    |
|----------------------------------------------|---------|---------|----------------------------------------------------------------------------------------------------|
| Pipeline Register<br>Stages                  | 0       | 0, 1, 2 | The number of pipeline registers, not counting the input<br>register. The total latency is pipeline_regs +<br>in_reg_enable . |
| Hide ce and rstn<br>of Pipeline<br>Registers | No      | Yes, No | If selected, the i_pipeline_ce and i_pipeline_rstn inputs are automatically tied high ( 1'b1 ).                               |

| Name                                | Direction | Description                                                                                                    |
|-------------------------------------|-----------|----------------------------------------------------------------------------------------------------|
| i_clk                               | Input     | Clock input, used for the (optional) registers and accumulator.                                                                                       |
| i_din_a_re [(Integer Size - 1):0]   | Input     | Real coefficient of A data input to multiplier.                                                                                                    |
| i_din_a_im [(Integer Size - 1):0]   | Input     | Imaginary coefficient of A data input to multiplier.                                                                                                  |
| i_din_b_re [(Integer Size - 1):0]   | Input     | Real coefficient of B data input to multiplier.                                                                                                    |
| i_din_b_im [(Integer Size - 1):0]   | Input     | Imaginary coefficient of B data input to multiplier.                                                                                                  |
| i_load                              | Input     | Resets the accumulator to A × B, ignoring the previous value.<br>This signal is internally pipelined to have the same latency as A<br>× B.            |
| i_in_reg_a_ce                       | Input     | (Optional) Clock enable for <code>i_din_a_re</code> and <code>i_din_a_im</code> .<br>Present when <b>Enable Input Registers</b> is set to <b>On</b> . |
| i_in_reg_b_ce                       | Input     | (Optional) Clock enable for <code>i_din_b_re</code> and <code>i_din_b_im</code> .<br>Present when <b>Enable Input Registers</b> is set to <b>On</b> . |
| i_in_reg_rstn                       | Input     | (Optional) Synchronous active-low reset for input registers.<br>Present when <b>Enable Input Registers</b> is set to <b>On</b> .                      |
| i_pipeline_ce                       | Input     | (Optional) Clock enable for pipeline and accumulator registers.<br>Present when <b>Pipeline Register Stages</b> is greater than 0.                    |
| i_pipeline_rstn                     | Input     | (Optional) Synchronous active-low reset for pipeline and accumulator registers. Present when <b>Pipeline Register Stages</b> is greater than 0.       |
| o_dout_re [(Output Width - 1):0]    | Output    | Real coefficient of the result of multiplication and accumulation. Always signed (2's complement).                                                    |
| o_dout_im [(Output Width -<br>1):0] | Output    | Imaginary coefficient of the result of multiplication and accumulation. Always signed (2's complement).                                               |

#### Table 8 • Ports

## Examples

The following example shows the integer complex multiplier configured for 16-bit unsigned inputs with input registers, accumulation and two pipeline stages, and 32-bit output:

| ę            | Speedster<br>Overview                          | 7t Integ                                   | er Comple                               | эх      |         |
|--------------|------------------------------------------------|--------------------------------------------|-----------------------------------------|---------|---------|
|              | This page contains th<br>structure and base co | e top-level, global<br>onfiguration of the | properties that govern<br>Integer Compl | 1 the   |         |
| ~            | Target Device                                  | AC7t1500                                   |                                         |         | ~       |
|              | Integer Size                                   | 16                                         |                                         |         |         |
| $\checkmark$ | Output Width                                   | 32                                         |                                         |         |         |
| $\checkmark$ | Use Unsigned Numb                              | ers for Input A                            |                                         |         |         |
| V            | Use Unsigned Numb                              | ers for Input B                            |                                         |         |         |
| $\checkmark$ | Use Conjugate(B) ins                           | tead of B                                  |                                         |         |         |
| $\checkmark$ | Enable Accumulation                            | 1                                          |                                         |         |         |
| <b>V</b>     | 🗹 Enable Input Register                        | s                                          |                                         |         |         |
| $\checkmark$ | Hide ce and rstn of Ir                         | put Registers                              |                                         |         |         |
| ~            | Pipeline Register Stages                       | 2                                          |                                         |         | ~       |
| ~            | Hide ce and rstn of P                          | ipeline Registers                          |                                         |         |         |
| ?            | )                                              |                                            | Generate                                | << Back | Next >> |

Figure 12 • Two Pipeline Stage Integer Multiplier Configuration

The following figure shows the IP diagram for the above configuration:

| i_clk — o_dout_re[31:0]<br>                                                            | 🏩 IP Diagram 🔀 |       | 8 - 0 |
|----------------------------------------------------------------------------------------|----------------|-------|-------|
| Loan_a_imirsui<br>i_din_b_reisoi<br>_i_din_b_reisoi<br>_i_din_b_imirsui<br>_i_load<br> |                | i_cik |       |

Figure 13 • Two Pipeline Stage Integer Multiplier I/O
# Chapter 8 : Integer Multiplier Soft IP

# Description

The Integer Multiplier soft IP core configures a two-input integer multiplier using either RLB (logic) based multipliers or MLP primitives. The multiplier also supports optional result accumulation. The configurator supports sizes of up to 32 × 32 integers, with both signed and unsigned numerical formats.

# Configuration

The Integer Multiplier soft IP configurator has the following options:

| Speedster7t Integer Multiplier                             |                                                                                            |  |  |  |  |
|------------------------------------------------------------|--------------------------------------------------------------------------------------------|--|--|--|--|
| Overview<br>This page contains th<br>structure and base co | ne top-level, global properties that govern the<br>onfiguration of the Integer Multiplier. |  |  |  |  |
| ✓ Target Device                                            | AC7t1500 ~                                                                                 |  |  |  |  |
| ✓ Architecture                                             | auto                                                                                       |  |  |  |  |
| 🖋 Input Width                                              | 8                                                                                          |  |  |  |  |
| 💉 Output Width                                             | 16                                                                                         |  |  |  |  |
| ᢦ 🗌 Use Unsigned Numb                                      | Use Unsigned Numbers for Input A                                                           |  |  |  |  |
| 🖋 🗌 Use Unsigned Numb                                      | 🥢 🗌 Use Unsigned Numbers for Input B                                                       |  |  |  |  |
| ✓ □ Enable Accumulation                                    | V Enable Accumulation                                                                      |  |  |  |  |
| ✓ □ Enable Input Registers                                 |                                                                                            |  |  |  |  |
| ✓                                                          | nput Registers                                                                             |  |  |  |  |
| V Pipeline Register Stages                                 | 0 ~                                                                                        |  |  |  |  |
| ✓ ☐ Hide ce and rstn of P                                  | ipeline Registers                                                                          |  |  |  |  |
|                                                            |                                                                                            |  |  |  |  |
| ?                                                          | Generate << Back Next >>                                                                   |  |  |  |  |

Figure 14 • Integer Multiplier Soft IP Configurator

| Name                                     | Default  | Range                                                       | Description                                                                                                    |
|------------------------------------------|----------|-------------------------------------------------------------|----------------------------------------------------------------------------------------------------|
| Target Device                            | AC7t1500 | All<br>Speedster7t<br>devices                               | Set to match the target device of the project.                                                                                                    |
| Architecture                             | auto     | auto, rlb, mlp                                              | <ul> <li>Determines which primitives should be used to implement the multiplier.</li> <li>auto: Allow the tool to choose the most appropriate primitive based on the number formats and sizes selected.</li> <li>rlb: Implement the multiplier in fabric logic. The Speedster7t FPGA has a unique MLUT structure which supports very efficient multiplier arrays using logic.</li> <li>mlp: Use the MLP primitive to implement the multiplier.</li> </ul> |
| Input Width                              | 8        | 3, 4, 5, 6, 7, 8,<br>16 or 32 Width of both a and b inputs. |                                                                                                    |
| Use Unsigned<br>Numbers for Input<br>A/B | Off      | On, Off                                                     | When set, configures the appropriate input to use unsigned numbers. By default, the inputs are set to signed.                                                                                                    |
| Enable Input<br>Registers                | Off      | On, Off                                                     | When set, enables a register stage for both A and B inputs.<br>This stage adds a cycle of latency to all results. Enabling<br>the input registers adds the inputs i_in_reg_a_ce,<br>i_in_reg_b_ce and i_in_reg_rstn to the resultant soft IP.                                                                                                    |
| Hide ce and rstn<br>of Input Registers   | No       | Yes, No                                                     | If selected, the i_in_reg_a_ce , i_in_reg_b_ce , and i_in_reg_rstn inputs are automatically tied high ( 1'b1 ).                                                                                                    |

### Table 9 · Configuration Options

| Name                                         | Default | Range      | Description                                                                                                    |
|----------------------------------------------|---------|------------|----------------------------------------------------------------------------------------------------|
| Enable Accumulator                           | Off     | On, Off    | The output is the accumulation of the result from each<br>clock cycle. Enabling accumulation adds the input i_load<br>to the resultant soft IP.<br>The accumulation is cleared when i_load is asserted, the<br>output is reset to i_din_a × i_din_b.<br>The i_load signal has the same pipeline delay to the<br>accumulator as the i_din_a and i_din_b inputs.<br>Therefore it should be applied on the same cycle as the<br>i_din_a and i_din_b inputs that are to start a new<br>accumulation cycle. |
| Pipeline Register<br>Stages                  | 0       | 0, 1, 2, 3 | Add pipeline register stages through the multiplication<br>process. Enabling pipeline registers improves timing<br>performance at the cost of an additional cycle of latency<br>for each stage enabled.<br>When any pipeline stages are enabled, the inputs<br>i_pipeline_ce and i_pipeline_rstn are added to the<br>resultant soft IP.                                                                                                    |
| Hide ce and rstn<br>of Pipeline<br>Registers | No      | Yes, No    | If selected, the i_pipeline_ce and i_pipeline_rstn inputs are automatically tied high ( 1'b1 ).                                                                                                    |
| Output Width                                 | 16      | 8 to 128   | Width of the data output. Automatically updated by the<br>configurator when Input Width is updated. In addition, the<br>value can be modified to meet requirements.<br>The valid range changes dependent upon the Input Width<br>and Architecture. <sup>(1)</sup>                                                                                                    |

#### **Table Notes**

 When accumulation is enabled, it might be necessary to increase the data output width to account for the growth in the result over multiple accumulation cycles. The minimum output width can be calculated as (2 × Input Width) + (number of accumulation cycles).

| Name                          | Direction | Description                                                                                                    |
|-------------------------------|-----------|----------------------------------------------------------------------------------------------------|
| i_clk                         | Input     | Clock input, used for the (optional) registers and accumulator.                                                                                                    |
| i_din_a [(Input Width - 1):0] | Input     | 'A' data input to the multiplier.                                                                                                    |
| i_din_b [(Input Width - 1):0] | Input     | 'B' data input to the multiplier.                                                                                                    |
| i_in_reg_a_ce                 | Input     | (Optional) Clock enable for i_din_a . Present when <b>Enable</b> Input Registers is set to <b>On</b> .                                                                      |
| i_in_reg_b_ce                 | Input     | (Optional) Clock enable for i_din_b . Present when <b>Enable</b><br>Input Registers is set to <b>On</b> .                                                                   |
| i_in_reg_rstn                 | Input     | (Optional) Synchronous active-low reset for input registers.<br>Present when <b>Enable Input Registers</b> is set to <b>On</b> .                                            |
| i_pipeline_ce                 | Input     | (Optional) Clock enable for pipeline and accumulator registers.<br>Present when <b>Pipeline Register Stages</b> is greater than 0.                                          |
| i_pipeline_rstn               | Input     | (Optional) Synchronous active-low reset for pipeline and accumulator registers. Present when <b>Pipeline Register Stages</b> is greater than 0.                             |
| i_load <sup>(1)</sup>         | Input     | (Optional) When asserted to $1'b1$ , resets the accumulator to i_din_a × i_din_b, ignoring the previous value. Present when <b>Enable Accumulator</b> is set to <b>On</b> . |
| o_dout [(Output Width - 1):0] | Output    | Result of multiplication and accumulation.                                                                                                    |

### Table 10 • Ports

#### **Table Notes**

1. This signal is internally pipelined to have the same latency as  $\ i\_din\_a \ and \ i\_din\_b$  .

### Examples

The following example shows the integer multiplier configured for signed 32 × 32 inputs, with accumulation and a single pipeline stage:

|   | Speedster<br>Overview<br>This page contains th<br>base configuration of t | <b>7t Integer Multi</b><br>e top-level, global properties that g<br>the Integer Multiplier. | <b>plier</b><br>overn the structure and |         |         |
|---|---------------------------------------------------------------------------|---------------------------------------------------------------------------------------------|-----------------------------------------|---------|---------|
| ~ | Target Device                                                             | AC7t1500                                                                                    |                                         |         | ~       |
| ~ | Architecture                                                              | auto                                                                                        |                                         |         | ~       |
| ~ | Input Width                                                               | 32                                                                                          |                                         |         | ~       |
| ~ | Output Width                                                              | 64                                                                                          |                                         |         |         |
| ~ | Use Unsigned Numbe                                                        | ers for Input A                                                                             |                                         |         |         |
| ~ | Use Unsigned Numbe                                                        | ers for Input B                                                                             |                                         |         |         |
| ~ | Enable Accumulation                                                       |                                                                                             |                                         |         |         |
| ~ | 🗹 Enable Input Register                                                   | s                                                                                           |                                         |         |         |
| ~ | Hide ce and rstn of In                                                    | put Registers                                                                               |                                         |         |         |
| ~ | Pipeline Register Stages                                                  | 1                                                                                           |                                         |         | ~       |
| ~ | Hide ce and rstn of Pi                                                    | peline Registers                                                                            |                                         |         |         |
|   |                                                                           |                                                                                             |                                         |         |         |
| ? | )                                                                         |                                                                                             | Generate                                | << Back | Next >> |

Figure 15 • 32 × 32 Signed Integer Multiplier Configuration

The following figure shows the IP diagram for this configuration:

| 😋 IP Diagram 🔀 |                                                                                                    | 8 🗖 🗖 |
|----------------|----------------------------------------------------------------------------------------------------|-------|
|                | i_din_a(31:0)<br>i_din_b(31:0)<br>i_load<br>i_in_reg_a_ce<br>i_in_reg_tst<br>i_pipeline_ce<br>i_pipeline_rstn |       |
|                |                                                                                                    |       |

Figure 16 • 32 x 32 Signed Integer Multiplier I/O

# Chapter 9 : Integer Parallel Multiplier Soft IP

## Description

The Integer Parallel Multiplier soft IP core configures multiple integer multipliers. This soft IP core is implemented with the MLP primitive which contains an array of integer multipliers. There can be up to 8 separate multipliers ranging from 3 × 3 to 16 × 16 bits. The multipliers support both signed and unsigned arithmetic.

# Configuration

The Integer Parallel Multiplier soft IP configurator has the following options:

|          | Speedster7t Integer Parallel Multiplier                              |                                                      |                        |         |         |
|----------|----------------------------------------------------------------------|------------------------------------------------------|------------------------|---------|---------|
|          | -<br>Overview                                                        | -                                                    | -                      |         |         |
|          | This page contains the top-leve<br>configuration of the Integer Para | l, global properties that gover<br>allel Multiplier. | n the structure and ba | se      |         |
| ~        | Target Device                                                        | AC7t1500                                             |                        |         | ~       |
| <b>~</b> | Input Width                                                          | 8                                                    |                        |         | ~       |
| <b>~</b> | Number of Parallel Multiplications                                   | 4                                                    |                        |         | ~       |
| <b>~</b> | 🖉 🗌 Use Unsigned Numbers for Input A                                 |                                                      |                        |         |         |
| <b>~</b> | ✓ 🗌 Use Unsigned Numbers for Input B                                 |                                                      |                        |         |         |
| <b>~</b> | Enable Input Registers                                               |                                                      |                        |         |         |
| <b>~</b> | Hide ce and rstn of Input Regist                                     | ers                                                  |                        |         |         |
| <b>~</b> | Pipeline Register Stages                                             | 1                                                    |                        |         | ~       |
| <b>~</b> | Hide ce and rstn of Pipeline Reg                                     | isters                                               |                        |         |         |
|          |                                                                      |                                                      |                        |         |         |
| ?        | )                                                                    |                                                      | Generate               | << Back | Next >> |

Figure 17 • Integer Parallel Multiplier Soft IP Configurator

### Table 11 · Configuration Options

| Name                                     | Default  | Range                                                                                                    | Description                                                                                                    |
|------------------------------------------|----------|----------------------------------------------------------------------------------------------------|----------------------------------------------------------------------------------------------------|
| Target Device                            | AC7t1500 | All<br>Speedster7t<br>devices                                                                                                    | Set to match the target device of the project.                                                                                                    |
| Input Width                              | 8        | 3, 4, 5, 6, 7, 8<br>or 16                                                                                                    | Width of the two inputs to each multiplier                                                                                                    |
| Number of Parallel<br>Multiplications    | 4        | 2 to 8<br>The number of parallel multipliers to be implemented<br>maximum number of multipliers is determined by the<br>Input Width. Refer to the <b>Number of Multipliers Per</b><br><b>Width</b> table for details. |                                                                                                    |
| Use Unsigned<br>Numbers for Input<br>A/B | Off      | On, Off                                                                                                    | When set, configures the appropriate inputs to use unsigned numbers. By default, the inputs are set to signed.                                                                                                    |
| Enable Input<br>Registers                | Off      | On, Off                                                                                                    | <ul> <li>When set, enables a register stage for all multiplier inputs.<br/>This adds a cycle of latency to all results. Enabling the<br/>input registers adds these inputs to the resultant soft IP<br/>core: <ul> <li>i_in_reg_a_ce</li> <li>i_in_reg_b_ce</li> <li>i_in_reg_rstn</li> </ul> </li> </ul>                            |
| Hide ce and rstn<br>of Input Registers   | No       | Yes, No                                                                                                    | If selected, the i_in_reg_a_ce , i_in_reg_b_ce , and i_in_reg_rstn inputs are automatically tied high ( 1'b1 ).                                                                                                    |
| Pipeline Register<br>Stages              | 0        | 0,1                                                                                                    | <ul> <li>Adds a pipeline register stage to the multiplication process. Enabling pipeline registers improves timing performance at the cost of an additional cycle of latency. When any pipeline stages are enabled, these inputs are added to the resultant soft IP core:</li> <li>i_pipeline_ce</li> <li>i_pipeline_rstn</li> </ul> |

| Name                                         | Default | Range   | Description                                                                                     |
|----------------------------------------------|---------|---------|-------------------------------------------------------------------------------------------------|
| Hide ce and rstn<br>of Pipeline<br>Registers | No      | Yes, No | If selected, the i_pipeline_ce and i_pipeline_rstn inputs are automatically tied high ( 1'b1 ). |

| Input Width | Maximum Number<br>of Multipliers |
|-------------|----------------------------------|
| 3           | 8                                |
| 4           | 8                                |
| 5           | 4                                |
| 6           | 4                                |
| 7           | 4                                |
| 8           | 4                                |
| 16          | 2                                |

### Table 12 • Number of Multipliers Per Input Width

### Table 13 • Ports

| Name                          | Direction | Description                                                                                                    |
|-------------------------------|-----------|----------------------------------------------------------------------------------------------------|
| i_clk                         | Input     | Clock input to drive the (optional) registers and accumulator.                                                                   |
| i_din_a [(Input Width - 1):0] | Input     | Packed vector of data to 'A' inputs of multipliers.                                                                              |
| i_din_b [(Input Width - 1):0] | Input     | Packed vector of data to 'B' inputs of multipliers.                                                                              |
| i_in_reg_a_ce                 | Input     | (Optional) Clock enable for i_din_a . Present when <b>Enable</b><br>Input Registers is set to <b>On</b> .                        |
| i_in_reg_b_ce                 | Input     | (Optional) Clock enable for i_din_b . Present when <b>Enable</b> Input Registers is set to <b>On</b> .                           |
| i_in_reg_rstn                 | Input     | (Optional) Synchronous active-low reset for input registers.<br>Present when <b>Enable Input Registers</b> is set to <b>On</b> . |
| i_pipeline_ce                 | Input     | (Optional) Clock enable for pipeline registers. Present when <b>Pipeline Register Stages</b> is set to <b>1</b> .                |

| Name                          | Direction | Description                                                                                                    |
|-------------------------------|-----------|----------------------------------------------------------------------------------------------------|
| i_pipeline_rstn               | Input     | (Optional) Synchronous active-low reset for pipeline registers.<br>Present when <b>Pipeline Register Stages</b> is set to <b>1</b> .                                                                                                    |
| o_dout [(Output Width - 1):0] | Output    | Output bus consisting of the results from all the multipliers in<br>parallel. Output Width is dynamically calculated by the<br>configurator. See <b>Output Format</b> for details of how the results<br>are assembled in the single output bus. |

### Input Format

Each multiplier input is formed from an array of the individual inputs packed in a single input vector:

Code

i\_din\_a/b(i) = i\_din\_a/b[i \* int\_size +: int\_size];

### **Output Format**

For each multiplier, the result width in bits is equal to 2 × Input Width.

The results from all the parallel multiplications are output as a concatenation on the o\_dout output. The width of this output is calculated as follows:

Output Width = Number of Parallel Multiplications × 2 × Input Width.

The bit lanes used for the result of an individual multiplier are found by multiplying the number of the multiplier (starting at 0) by the result width.

### Example

If four 8 × 8 multipliers are configured:

Result Width =  $2 \times 8 = 16$  bits

Output Width =  $4 \times 16 = 64$  bits

Each individual multiplier result appears in the lanes detailed in the following table.

#### Table 14 • Output Bus Organization

| Multiplier Number | Result        |
|-------------------|---------------|
| 0                 | o_dout[15:0]  |
| 1                 | o_dout[31:16] |
| 2                 | o_dout[47:32] |
| 3                 | o_dout[63:48] |

# Examples

The following example shows the integer parallel multiplier configured for two signed 16 × 16 multiplications, with input registers and and an internal pipeline stage:

|              | Speedster7t In                                                        | teger Parallel                                      | Multiplie             | r       |         |
|--------------|-----------------------------------------------------------------------|-----------------------------------------------------|-----------------------|---------|---------|
|              | Overview                                                              |                                                     |                       |         |         |
|              | This page contains the top-level<br>configuration of the Integer Para | , global properties that govern<br>Ilel Multiplier. | the structure and bas | e       |         |
| ~            | Target Device                                                         | AC7t1500                                            |                       |         | ~       |
| $\checkmark$ | Input Width                                                           | 16                                                  |                       |         | ~       |
| $\checkmark$ | Number of Parallel Multiplications                                    | 2                                                   |                       |         | ~       |
| $\checkmark$ | Use Unsigned Numbers for Inpu                                         | t A                                                 |                       |         |         |
| $\checkmark$ | Use Unsigned Numbers for Inpu                                         | t B                                                 |                       |         |         |
| $\checkmark$ | Enable Input Registers                                                |                                                     |                       |         |         |
| $\checkmark$ | Hide ce and rstn of Input Registe                                     | ers                                                 |                       |         |         |
| V            | Pipeline Register Stages                                              | 1                                                   |                       |         | ~       |
| $\checkmark$ | Hide ce and rstn of Pipeline Reg                                      | isters                                              |                       |         |         |
|              |                                                                       |                                                     |                       |         |         |
|              |                                                                       |                                                     |                       |         |         |
|              |                                                                       |                                                     |                       |         |         |
| ?            | )                                                                     |                                                     | Generate              | << Back | Next >> |
|              |                                                                       |                                                     |                       |         |         |

Figure 18 • Two 16 × 16 Signed Parallel Integer Multiplier Configuration

The following figure shows the IP diagram for this configuration:

| 📴 IP Diagram 🔀 🖇 | - | ' 6 | 3 |
|------------------|---|-----|---|
| i_clin_a[31:0]   |   |     |   |

Figure 19 • Two 16 × 16 Signed Parallel Integer Multiplier I/O

# Chapter 10 : Integer Parallel Sum of Products Soft IP

## Description

The Integer Parallel Sum of Products soft IP core configures multiple parallel integer multipliers with a single summed result. This soft IP core is implemented with the MLP primitive which contains an array of integer multipliers and associated adders. Up to 24 parallel multipliers, ranging from 3 × 3 to 16 × 16 bits can be used. The multipliers support both signed and unsigned arithmetic. The final output can optionally be accumulated.

# Configuration

The integer parallel sum of products soft IP configurator has the following options:

| Speedster7t In                                                       | teger Parallel Sum of Products                                                 |  |  |  |  |
|----------------------------------------------------------------------|--------------------------------------------------------------------------------|--|--|--|--|
| Overview                                                             | <b>.</b>                                                                       |  |  |  |  |
| This page contains the top-level<br>the Integer Parallel Sum of Proc | , global properties that govern the structure and base configuration of ducts. |  |  |  |  |
| ✓ Target Device                                                      | AC7t1500 ~                                                                     |  |  |  |  |
| 🖋 Input Width                                                        | 8 ~                                                                            |  |  |  |  |
| 🖋 Output Width                                                       | 48                                                                             |  |  |  |  |
| <ul> <li>Number of Parallel Multiplications</li> </ul>               | 8 ~                                                                            |  |  |  |  |
| V 🗌 Use Unsigned Numbers for Input A                                 |                                                                                |  |  |  |  |
| 🖋 🗌 Use Unsigned Numbers for Inpu                                    | tB                                                                             |  |  |  |  |
| V Enable Accumulation                                                |                                                                                |  |  |  |  |
| 🖋 🗹 Enable Input Registers                                           |                                                                                |  |  |  |  |
| ✓ ☐ Hide ce and rstn of Input Registe                                | ers                                                                            |  |  |  |  |
| Pipeline Register Stages                                             | 1 ~                                                                            |  |  |  |  |
| ✓ ☐ Hide ce and rstn of Pipeline Regi                                | isters                                                                         |  |  |  |  |
| ?                                                                    | Generate << Back Next >>                                                       |  |  |  |  |

Figure 20 • Integer Parallel Sum of Products Configurator

| Name                                     | Default  | Range                         | Description                                                                                                    |  |
|------------------------------------------|----------|-------------------------------|----------------------------------------------------------------------------------------------------|--|
| Target Device                            | AC7t1500 | All<br>Speedster7t<br>devices | Set to match the target device of the project.                                                                                                    |  |
| Input Width                              | 8        | 3, 4, 5, 6, 7, 8<br>or 16     | Width of the two inputs to each multiplier.                                                                                                    |  |
| Number of Parallel<br>Multiplications    | 8        | 1 to 24                       | The number of parallel multipliers to be implemented and<br>their results summed. The maximum number of<br>multipliers is determined by the Input Width. Refer to the<br><b>Maximum Number of Multipliers Per Input Width</b> table for<br>details.                                                     |  |
| Use Unsigned<br>Numbers for Input<br>A/B | Off      | On, Off                       | When set, configures the appropriate inputs to use unsigned numbers. The inputs are signed by default.                                                                                                    |  |
| Enable Input<br>Registers                | Off      | On, Off                       | <ul> <li>When set, enables a register stage for all multiplier input<br/>This adds a cycle of latency to all results. Enabling the<br/>input registers adds these inputs to the resultant soft IP<br/>core: <ul> <li>i_in_reg_a_ce</li> <li>i_in_reg_b_ce</li> <li>i_in_reg_rstn</li> </ul> </li> </ul> |  |
| Hide ce and rstn of<br>Input Registers   | No       | Yes, No                       | If selected, the i_in_reg_a_ce , i_in_reg_b_ce , and i_in_reg_rstn inputs are automatically tied high ( 1'b1 ).                                                                                                    |  |
| Enable Accumulator                       | Off      | On, Off                       | The output is the accumulation of the result from each clock cycle. Enabling accumulation adds the input i_load to the resultant soft IP core. The accumulation is cleared when i_load is asserted.                                                                                                    |  |

| Name                                         | Default | Range     | Description                                                                                                    |
|----------------------------------------------|---------|-----------|----------------------------------------------------------------------------------------------------|
| Pipeline Register<br>Stages                  | 0       | 0, 1 or 2 | Adds pipeline register stages to the multiplication process.<br>Enabling pipeline register stages improves timing<br>performance at the cost of an additional cycle of latency<br>per stage. When any pipeline stages are enabled, these<br>inputs are added to the resultant soft IP core:<br>• i_pipeline_ce<br>• i_pipeline_rstn |
| Hide ce and rstn<br>of Pipeline<br>Registers | No      | Yes, No   | If selected, the i_pipeline_ce and i_pipeline_rstn inputs are automatically tied high ( 1'b1 ).                                                                                                    |
| Output Width <sup>(1)</sup>                  | 48      | 3 to 48   | Width of the data output. By default, this value is set to 48 bits. This value can be reduced if required.                                                                                                    |

#### **Table Notes**

1. Ensure that **Output Width** is sufficient to represent the maximum result that can be accumulated. In the event of overflow, the higher order bits of any result are truncated.

When accumulation is enabled, it might be necessary to increase the data output width to account for the growth in the result over multiple accumulation cycles. The minimum output width can be calculated as:

(2 × Input Width × Number of Parallel Multiplications) + (number of accumulation cycles)

| Input Width | Maximum Number<br>of Multipliers |
|-------------|----------------------------------|
| 3           | 24                               |
| 4           | 16                               |
| 5           | 12                               |
| 6           | 12                               |
| 7           | 10                               |
| 8           | 8                                |
| 16          | 4                                |

### Table 16 • Maximum Number of Multipliers Per Input Width

| Name                          | Direction | Description                                                                                                    |
|-------------------------------|-----------|----------------------------------------------------------------------------------------------------|
| i_clk                         | Input     | Clock input, used for the (optional) registers and accumulator.                                                                                                    |
| i_din_a [(data width - 1):0]  | Input     | <b>Packed</b> data vector to the 'A' inputs of the multipliers where<br>data width = Input Width × Number of Parallel<br>Multiplications.                           |
| i_din_b [(data width - 1):0]  | Input     | <b>Packed</b> data vector to the 'B' inputs of the multipliers where<br>data width = Input Width × Number of Parallel<br>Multiplications.                           |
| i_in_reg_a_ce                 | Input     | (Optional) Clock enable for i_din_a . Present when <b>Enable</b> Input Registers is set to <b>On</b> .                                                              |
| i_in_reg_b_ce                 | Input     | (Optional) Clock enable for <code>i_din_b</code> . Present when <b>Enable Input Registers</b> is set to <b>On</b> .                                                 |
| i_in_reg_rstn                 | Input     | (Optional) Synchronous active-low reset for input registers.<br>Present when <b>Enable Input Registers</b> is set to <b>On</b> .                                    |
| i_pipeline_ce                 | Input     | (Optional) Clock enable for pipeline registers. Present when <b>Pipeline Register Stages</b> is greater than 0.                                                     |
| i_pipeline_rstn               | Input     | (Optional) Synchronous active-low reset for pipeline registers.<br>Present when <b>Pipeline Register Stages</b> is greater than 0.                                  |
| i_load <sup>(1)</sup>         | Input     | (Optional) When asserted to $1'b1$ , resets the accumulator to i_din_a × i_din_b, ignoring the previous value. Present when <b>Enable Accumulator</b> is set to On. |
| o_dout [(Output Width - 1):0] | Output    | Output bus consisting of the sum of products from all of the multipliers in parallel.                                                                               |
| Table Notes                   |           |                                                                                                    |

### Table 17 • Ports

1. This signal is internally pipelined to have the same latency as  $\ i\_din\_a \ and \ i\_din\_b$  .

### Input Format

Each multiplier input is formed from an array of the individual inputs, packed in a single input vector.

i\_din\_a / b(i) = i\_din\_a / b[i\*int\_size +: int\_size];

### Examples

The following example shows the integer parallel sum of products configured for four signed 16 × 16 multiplications with input registers, accumulation and a single internal pipeline stage.

|   | Speedster7t In<br>Overview                                           | teger Parallel Sum o                                       | f Product             | s       |         |   |
|---|----------------------------------------------------------------------|------------------------------------------------------------|-----------------------|---------|---------|---|
|   | This page contains the top-level<br>the Integer Parallel Sum of Proc | , global properties that govern the structure an<br>Jucts. | id base configuration | of      |         |   |
| ~ | Target Device                                                        | AC7t1500                                                   |                       |         | ~       | , |
| ~ | Input Width                                                          | 16                                                         |                       |         | ~       | , |
| ~ | Output Width                                                         | 48                                                         |                       |         |         |   |
| ~ | Number of Parallel Multiplications                                   | 4                                                          |                       |         | ~       | , |
| ~ | Use Unsigned Numbers for Input                                       | t A                                                        |                       |         |         |   |
| ~ | Use Unsigned Numbers for Input                                       | t B                                                        |                       |         |         |   |
| ~ | Enable Accumulation                                                  |                                                            |                       |         |         |   |
| ~ | Enable Input Registers                                               |                                                            |                       |         |         |   |
| ~ | Hide ce and rstn of Input Registe                                    | ers                                                        |                       |         |         |   |
| ~ | Pipeline Register Stages                                             | 1                                                          |                       |         | ~       | , |
| ~ | Hide ce and rstn of Pipeline Regi                                    | isters                                                     |                       |         |         |   |
|   |                                                                      |                                                            |                       |         |         |   |
| ? | )                                                                    |                                                            | Generate              | << Back | Next >> | ] |

Figure 21 • Four 16 × 16 Signed Multiplier Sum of Products Configuration

The following figure shows the IP diagram for this configuration:

| 뿣 IP Diagram 🔀 |                                                                                                    | 8 - |
|----------------|----------------------------------------------------------------------------------------------------|-----|
|                | i_din_a(63:0) -<br>i_din_b(63:0) -<br>i_load - Integer Parallel Sum of Products<br>i_in_reg_a_ce -<br>i_in_reg_b_ce -<br>i_pipeline_rstn -<br>i_pipeline_rstn -<br>i_pipeline_rstn -<br>i_double -<br>i_pipeline_rstn -<br>- o_dout[47:0] -<br>o_dout[47:0] -<br>o_dout[47:0] - |     |
|                | ·                                                                                                    |     |

Figure 22 • Four 16 × 16 Signed Multiplier Sum of Products I/O

# Chapter 11 : Integer Parallel Sum of Squares Soft IP

## Description

The Integer Parallel Sum of Squares soft IP core configures multiple parallel integer square (n<sup>2</sup>) multipliers with a single summed result. This soft IP core is implemented with the MLP primitive which contains an array of integer multipliers and associated adders. Up to 32 parallel multipliers, ranging from 3 × 3 to 16 × 16 bits can be configured. The multipliers support both signed and unsigned arithmetic. The final output can optionally be accumulated.

# Configuration

The integer parallel sum of squares soft IP configurator has the following options:

| Speedster7t Integer Parallel Sum of Squares        |                                                                                  |                     |  |  |
|----------------------------------------------------|----------------------------------------------------------------------------------|---------------------|--|--|
| Overview                                           |                                                                                  |                     |  |  |
| This page contains the to the Integer Parallel Sum | p-level, global properties that govern the structure and base cor<br>of Squares. | onfiguration of     |  |  |
|                                                    |                                                                                  |                     |  |  |
| ✓ Target Device                                    | AC7t1500                                                                         | ~                   |  |  |
| 🖋 Input Width                                      | 8                                                                                | ~                   |  |  |
| < Output Width                                     | 48                                                                               |                     |  |  |
| Vumber of Parallel Squares                         | 16                                                                               | ~                   |  |  |
| 🖋 🗌 Use Unsigned Numbers f                         | or Inputs                                                                        |                     |  |  |
| V Enable Accumulation                              |                                                                                  |                     |  |  |
| 🖋 🗹 Enable Input Registers                         |                                                                                  |                     |  |  |
| 🖋 🗌 Hide ce and rstn of Input                      | Registers                                                                        |                     |  |  |
| V Pipeline Register Stages                         | 1                                                                                | ~                   |  |  |
| 🖋 🗌 Hide ce and rstn of Pipeli                     | ne Registers                                                                     |                     |  |  |
|                                                    |                                                                                  |                     |  |  |
|                                                    |                                                                                  |                     |  |  |
| ?                                                  | Genera                                                                           | ate << Back Next >> |  |  |

Figure 23 • Integer Parallel Sum of Squares Configurator

| Table 18 | <ul> <li>Configuration</li> </ul> | Options |
|----------|-----------------------------------|---------|
|----------|-----------------------------------|---------|

| Name                                   | Default  | Range                         | Description                                                                                                    |
|----------------------------------------|----------|-------------------------------|----------------------------------------------------------------------------------------------------|
| Target Device                          | AC7t1500 | All<br>Speedster7t<br>devices | Set to match the target device of the project.                                                                                                    |
| Input Width                            | 8        | 3, 4, 5, 6, 7, 8<br>or 16     | Width of the input to be squared.                                                                                                    |
| Number of Parallel<br>Squares          | 8        | 1 to 32                       | The number of parallel squaring multipliers to be<br>implemented and their results summed. The maximum<br>number of multipliers is determined by the Input Width.<br>Refer to the <b>Maximum Number of Multipliers Per Input</b><br><b>Width</b> table, for details. |
| Use Unsigned<br>Numbers for Input      | Off      | On, Off                       | When set, configures the input to use unsigned numbers.<br>The input is signed by default.                                                                                                    |
| Enable Input<br>Registers              | Off      | On, Off                       | <ul> <li>When set, enables a register stage for the input. Adds a cycle of latency to all results. Enabling the input registers adds these inputs to the resultant soft IP core:</li> <li>i_in_reg_ce</li> <li>i_in_reg_rstn</li> </ul>                              |
| Hide ce and rstn<br>of Input Registers | No       | Yes, No                       | If selected, the i_in_reg_ce and i_in_reg_rstn inputs are automatically tied high (1'b1).                                                                                                    |
| Enable Accumulator                     | Off      | On, Off                       | Output is the accumulation of the result from each clock<br>cycle. Enabling accumulation adds these inputs to the<br>resultant soft IP core:<br>• i_load<br>• i_pipeline_ce<br>• i_pipeline_rstn<br>The accumulation is cleared when i_load is asserted.             |

| Name                                         | Default | Range     | Description                                                                                                    |
|----------------------------------------------|---------|-----------|----------------------------------------------------------------------------------------------------|
| Pipeline Register<br>Stages                  | 0       | 0, 1 or 2 | Adds pipeline register stages to the multiplication process.<br>Enabling pipeline register stages improves timing<br>performance at the cost of an additional cycle of latency<br>per stage. When any pipeline stages are enabled, these<br>inputs are added to the resultant soft IP core:<br>• i_pipeline_ce<br>• i_pipeline_rstn |
| Hide ce and rstn<br>of Pipeline<br>Registers | No      | Yes, No   | If selected, the i_pipeline_ce and i_pipeline_rstn inputs are automatically tied high ( 1'b1 ).                                                                                                    |
| Output Width <sup>(1)</sup>                  | 48      | 3 to 48   | Width of the data output. By default, this value is set to 48 bits. This value can be reduced if required.                                                                                                    |

#### **Table Notes**

1. Ensure that **Output Width** is sufficient to represent the maximum result that can be accumulated. In the event of overflow, the higher order bits of any result are truncated.

When accumulation is enabled, it might be necessary to increase the data output width to account for the growth in the result over multiple accumulation cycles. The minimum output width can be calculated as:

(2 × Input Width × Number of Parallel Squares) + (number of accumulation cycles)

| Input Width | Maximum Number<br>of Multipliers |  |  |
|-------------|----------------------------------|--|--|
| 3           | 32                               |  |  |
| 4           | 32                               |  |  |
| 5           | 16                               |  |  |
| 6           | 16                               |  |  |
| 7           | 16                               |  |  |
| 8           | 16                               |  |  |
| 16          | 4                                |  |  |

### Table 19 • Maximum Number of Multipliers Per Input Width

| Name                          | Direction | Description                                                                                                    |
|-------------------------------|-----------|----------------------------------------------------------------------------------------------------|
| i_clk                         | Input     | Clock input to drive the (optional) registers and accumulator.                                                                                                    |
| i_din [(data width - 1):0]    | Input     | <b>Packed</b> vector of data input to the squaring multipliers where<br>data width = <b>Input Width</b> × <b>Number of Parallel Squares</b> .                            |
| i_in_reg_ce                   | Input     | (Optional) Clock enable for i_din . Present when <b>Enable Input Registers</b> is set to <b>On</b> .                                                                     |
| i_in_reg_rstn                 | Input     | (Optional) Synchronous active-low reset for input register.<br>Present when <b>Enable Input Registers</b> is set to <b>On</b> .                                          |
| i_pipeline_ce                 | Input     | (Optional) Clock enable for pipeline registers. Present when <b>Pipeline Register Stages</b> is greater than 0.                                                          |
| i_pipeline_rstn               | Input     | (Optional) Synchronous active-low reset for pipeline registers.<br>Present when <b>Pipeline Register Stages</b> is greater than 0.                                       |
| i_load <sup>(1)</sup>         | Input     | (Optional) When asserted to 1'b1, resets the accumulator to i_din <sup>2</sup> ignoring the previous value. Present when <b>Enable</b> Accumulator is set to <b>On</b> . |
| o_dout [(Output Width - 1):0] | Output    | Output bus consisting of the sum of squares from all of the multipliers in parallel.                                                                                     |
| Table Notes                   |           |                                                                                                    |

#### Table 20 • Ports

1. This signal is internally pipelined to have the same latency as  $i_din$ .

### Input Packing

Inputs are packed in a single input vector.

din(i) = i\_din[i \* int\_size +: int\_size];

## Examples

The following example shows the integer parallel sum of squares configured for four signed 16 bit inputs, with input registers, accumulation and a single internal pipeline stage:

| Speedster71                                             | Speedster7t Integer Parallel Sum of Squares                           |                        |         |         |  |
|---------------------------------------------------------|-----------------------------------------------------------------------|------------------------|---------|---------|--|
| This page contains the to<br>of the Integer Parallel Su | op-level, global properties that govern the structur<br>m of Squares. | e and base configurati | ion     |         |  |
| ✓ Target Device                                         | AC7t1500                                                              |                        |         | ~       |  |
| 🖋 Input Width                                           | 16                                                                    |                        |         | ~       |  |
| ؇ Output Width                                          | 48                                                                    |                        |         |         |  |
| ✓ Number of Parallel Squares                            | 4                                                                     |                        |         | ~       |  |
| 🖋 🗌 Use Unsigned Numbers f                              | or Inputs                                                             |                        |         |         |  |
| 🖋 🗹 Enable Accumulation                                 |                                                                       |                        |         |         |  |
| 🖋 🗹 Enable Input Registers                              |                                                                       |                        |         |         |  |
| ✓ ☐ Hide ce and rstn of Input                           | Registers                                                             |                        |         |         |  |
| 🎸 Pipeline Register Stages                              | 1                                                                     |                        |         | ~       |  |
| 🖋 🗌 Hide ce and rstn of Pipel                           | ine Registers                                                         |                        |         |         |  |
|                                                         |                                                                       |                        |         |         |  |
|                                                         |                                                                       |                        |         |         |  |
|                                                         |                                                                       |                        |         |         |  |
| ?                                                       |                                                                       | Generate               | << Back | Next >> |  |

Figure 24 • Four 16 × 16 Signed Multiplier Sum of Squares Configuration

The following figure shows the IP diagram for this configuration:

| 🏠 IP Diagram 🛛 |                                                                                                    |                                                                 |                | 8 🗖 🗆 |
|----------------|----------------------------------------------------------------------------------------------------|-----------------------------------------------------------------|----------------|-------|
|                | i_cik —<br>i_din(63:0) —<br>i_load —<br>i_in_reg_ce —<br>i_in_reg_rstn —<br>i_pipeline_ce —<br>i_pipeline_rstn — | Integer Parallel Sum of Squares<br>4 Parallel 16 Bits X 16 Bits | — o_dout[47:0] |       |

Figure 25 • Four 16 × 16 Signed Multiplier Sum of Squares I/O

# Chapter 12 : Integer RLB Multiplier Soft IP

## Description

The Integer RLB Multiplier soft IP core configures a two-input integer multiplier using RLB (logic) based multipliers. The multiplier can also support optional result accumulation. The configurator supports sizes of up to  $9 \times 9$ , with signed inputs and outputs.

# Configuration

The integer RLB multiplier soft IP configurator has the following options:

| Spe          | Speedster7t Integer RLB Multiplier      |                                                                     |                         |         |         |  |
|--------------|-----------------------------------------|---------------------------------------------------------------------|-------------------------|---------|---------|--|
| This<br>base | page contains the<br>configuration of t | e top-level, global properties that g<br>he Integer RLB Multiplier. | overn the structure and | 1       |         |  |
| 💉 Targe      | t Device                                | AC7t1500                                                            |                         |         | ~       |  |
| 🖋 Input      | Width A                                 | 9                                                                   |                         |         | ~       |  |
| 🖋 Input      | Width B                                 | 9                                                                   |                         |         | ~       |  |
| 🖌 Outp       | ut Width                                | 18                                                                  |                         |         |         |  |
| 🖌 🗆 En       | able Accumulation                       |                                                                     |                         |         |         |  |
| 🖌 🖂 En       | able Input Registers                    | i                                                                   |                         |         |         |  |
| 🖌 🗆 Hi       | de ce and rstn of In                    | put Registers                                                       |                         |         |         |  |
| 🖋 Pipeli     | ne Register Stages                      | 1                                                                   |                         |         | ~       |  |
| 🖌 🗆 Hi       | de ce and rstn of Pi                    | peline Registers                                                    |                         |         |         |  |
|              |                                         |                                                                     |                         |         |         |  |
| ?            |                                         |                                                                     | Generate                | << Back | Next >> |  |

Figure 26 • Integer RLB Multiplier Soft IP Configurator

| Name                                   | Default  | Range                         | Description                                                                                                    |
|----------------------------------------|----------|-------------------------------|----------------------------------------------------------------------------------------------------|
| Target Device                          | AC7t1500 | All<br>Speedster7t<br>devices | Set to match the target device of the project.                                                                                                    |
| Input Width A                          | 9        | 3 to 9                        | Width of 'A' inputs.                                                                                                    |
| Input Width B                          | 9        | 3 to 9                        | Width of 'B' inputs.                                                                                                    |
| Enable Input<br>Registers              | Off      | On, Off                       | <ul> <li>When set, enables a register stage for both 'A' and 'B' inputs. Adds a cycle of latency to all results. Enabling the input registers adds these inputs to the resultant soft IP core:</li> <li>i_in_reg_a_ce</li> <li>i_in_reg_b_ce</li> <li>i_in_reg_rstn</li> </ul>                                                                     |
| Hide ce and rstn<br>of Input Registers | No       | Yes, No                       | If selected, the i_in_reg_a_ce , i_in_reg_b_ce , and i_in_reg_rstn inputs are automatically tied high ( 1'b1 ).                                                                                                    |
| Enable Accumulator                     | Off      | On, Off                       | Output is the accumulation of the result from each clock<br>cycle. Enabling accumulation adds the input i_load to the<br>resultant soft IP core. The accumulation is cleared when<br>i_load is asserted. The output is reset to i_din_a ×<br>i_din_b.                                                                                              |
| Pipeline Register<br>Stages            | 0        | 0, 1, 2                       | Adds pipeline register stages through the multiplication<br>process. Enabling pipeline registers improves timing<br>performance at the cost of an additional cycle of latency<br>for each stage enabled. When any pipeline stages are<br>enabled, these inputs are added to the resultant soft IP<br>core:<br>• i_pipeline_ce<br>• i_pipeline_rstn |

### Table 21 · Configuration Options

| Name                                                                                                    | Default | Range   | Description                                                                                                    |  |
|----------------------------------------------------------------------------------------------------|---------|---------|----------------------------------------------------------------------------------------------------|--|
| Hide ce and rstn<br>of Pipeline<br>Registers                                                                                                    | No      | Yes, No | If selected, the i_pipeline_ce and i_pipeline_rstn inputs are automatically tied high ( 1'b1 ).                                                                           |  |
| Output Width <sup>(1)</sup>                                                                                                    | 18      | 2 to 48 | Width of the data output. Automatically updated by the configurator when <b>Input Width A/B</b> is updated. In addition, the value can be modified to match requirements. |  |
| <ul> <li>Table Notes</li> <li>1. When accumulation is enabled, it might be necessary to increase the data output width to account for the growth in the result over multiple accumulation cycles. The minimum output width can be calculated as:</li> <li>(2 × Input Width) + (number of accumulation cycles)</li> </ul> |         |         |                                                                                                    |  |

| Name                            | Direction | Description                                                                                                    |
|---------------------------------|-----------|----------------------------------------------------------------------------------------------------|
| i_clk                           | Input     | Clock input to drive the (optional) registers and accumulator.                                                                                                    |
| i_din_a [(Input Width A - 1):0] | Input     | 'A' data input to the multiplier.                                                                                                    |
| i_din_b [(Input Width B - 1):0] | Input     | 'B' data input to the multiplier.                                                                                                    |
| i_in_reg_a_ce                   | Input     | (Optional) Clock enable for i_din_a . Present when <b>Enable</b><br>Input Registers is set to <b>On</b> .                                                                       |
| i_in_reg_b_ce                   | Input     | (Optional) Clock enable for <code>i_din_b</code> . Present when <b>Enable Input Registers</b> is set to <b>On</b> .                                                             |
| i_in_reg_rstn                   | Input     | (Optional) Synchronous active-low reset for the input registers.<br>Present when <b>Enable Input Registers</b> is set to <b>On</b> .                                            |
| i_pipeline_ce                   | Input     | (Optional) Clock enable for the pipeline and accumulator registers. Present when <b>Pipeline Register Stages</b> is greater than 0.                                             |
| i_pipeline_rstn                 | Input     | (Optional) Synchronous active-low reset for the pipeline and accumulator registers. Present when <b>Pipeline Register Stages</b> is greater than 0.                             |
| i_load <sup>(1)</sup>           | Input     | (Optional) When asserted to 1'b1 , resets the accumulator to $i_din_a \times i_din_b$ ignoring the previous value. Present when <b>Enable Accumulator</b> is set to <b>On</b> . |
| o_dout [(Output Width - 1):0]   | Output    | Result of multiplication and accumulation.                                                                                                    |
|                                 |           |                                                                                                    |

### Table 22 • Ports

#### **Table Notes**

1. This signal is internally pipelined to have the same latency as  $i_din_a$  and  $i_din_b$ .

# Examples

The following example shows the integer multiplier configured for signed 9 × 9 inputs with input registers, accumulation and a single pipeline stage:

|              | Speedster<br>Overview                          | 7t Integer RLE                                                     | 6 Multiplier               |         |         |
|--------------|------------------------------------------------|--------------------------------------------------------------------|----------------------------|---------|---------|
|              | This page contains th<br>base configuration of | e top-level, global properties that<br>the Integer RLB Multiplier. | t govern the structure and | 1       |         |
| ~            | Target Device                                  | AC7t1500                                                           |                            |         | ~       |
| V            | Input Width A                                  | 9                                                                  |                            |         | ~       |
| V            | Input Width B                                  | 9                                                                  |                            |         | ~       |
| $\checkmark$ | Output Width                                   | 18                                                                 |                            |         |         |
| V            | Enable Accumulation                            |                                                                    |                            |         |         |
| V            | 🗹 Enable Input Register                        | 5                                                                  |                            |         |         |
| V            | Hide ce and rstn of In                         | put Registers                                                      |                            |         |         |
| V            | Pipeline Register Stages                       | 1                                                                  |                            |         | ~       |
| V            | Hide ce and rstn of Pi                         | peline Registers                                                   |                            |         |         |
|              |                                                |                                                                    |                            |         |         |
|              |                                                |                                                                    |                            |         |         |
| ?            | )                                              |                                                                    | Generate                   | << Back | Next >> |

Figure 27 • 9 × 9 Signed Integer RL Multiplier Configuration

The following figure shows the IP diagram for this configuration:

| 뿣 IP Diagram 🔀 |                                                                                                    | 8 P E | 3 |
|----------------|----------------------------------------------------------------------------------------------------|-------|---|
|                | i_din_a(8:0)<br>i_din_b(8:0)<br>i_load<br>i_load<br>i_loreg_a_ce<br>i_in_reg_b_ce<br>i_in_reg_istn<br>i_pipeline_rstn |       |   |

Figure 28 • 9 × 9 Signed Integer RLB Multiplier I/O

# Chapter 13 : Floating Point Adder

## Description

The Floating Point Adder soft IP core configures a two-input floating point adder with optional result accumulation. The adder instantiates the ACX\_FP\_ADD module shown in the *Speedster7t Component Library User Guide* (UG086).

# Configuration

The floating point adder soft IP configurator has the following options:

| Speedster7t<br>Overview<br>The ACX_FP_ADD module                                                           | FP Adder<br>computes A+B, with optional |
|----------------------------------------------------------------------------------------------------|-----------------------------------------|
| ✓ Target Device                                                                                            | AC7t1500 ~                              |
| ✓ Floating-point width                                                                                     | 16 ~                                    |
| ✓ Floating-point exponent size                                                                             | 5 ~                                     |
| <ul> <li>✓ □ Subtract Mode</li> <li>✓ □ Enable Accumulation</li> <li>✓ □ Enable Input Registers</li> </ul> |                                         |
| ✓ $\square$ Hide ce and rstn of Input                                                                      | Registers                               |
| ✓ Pipeline Registers                                                                                       | 0 ~                                     |
| ✓ ☐ Hide ce and rstn of Pipelir                                                                            | ne Registers                            |
| ?                                                                                                    | Generate << Back Next >>                |

Figure 29 • Floating Point Adder Soft IP Configurator

| Table 23 · Configuration Options |         |       |  |  |
|----------------------------------|---------|-------|--|--|
| Name                             | Default | Range |  |  |

| Name                            | Default  | Range                         | Description                                                                                                    |
|---------------------------------|----------|-------------------------------|----------------------------------------------------------------------------------------------------|
| Target Device                   | AC7t1500 | All<br>Speedster7t<br>devices | Set to match the target device of the project.                                                                                                    |
| Floating-point width            | 16       | 16, 24                        | Width of floating point number. Supports fp24, fp16, and fp16e8.                                                                                                    |
| Floating-point<br>exponent size | 5        | 5, 8                          | Size of floating-point exponent. For floating point width of 16, the exponent size can be either 5(fp16) or 8(fp16e8). For floating point width of 24, the exponent size must be 8.                                                                                                    |
| Subtract Mode                   | 0        | 0, 1                          | 0 - compute i_din_a + i_din_b .<br>1 - compute i_din_a - i_din_b .                                                                                                    |
| Enable<br>Accumulation          | 0        | 0,1                           | <ul> <li>0 - no accumulation: dout = i_din_a ± i_din_b</li> <li>(determined by the subtract parameter).</li> <li>1 - accumulation: dout is the accumulated value. The start of accumulation is signaled by asserting i_load = 1.</li> <li>When load is high, the previous value of the internal accumulation register is ignored, and the new value is stored. The output is then set to this value. When load is low, the old and new values are added. The output is this sum which is stored.</li> <li>The load signal is internally pipelined to have the same latency as the input. If a set of inputs start a new accumulation, then load must be high when those inputs are presented. If accumulation is not enabled, then the load signal is ignored.</li> </ul> |
| Enable Input<br>Registers       | 0        | 0,1                           | <ul> <li>0 - no input registers.</li> <li>1 - i_din_a and i_din_b are registered. The input registers are controlled by the i_in_reg_a_ce, i_in_reg_b_ce, and i_in_reg_rstn inputs. Enabling the input registers adds one cycle of latency.</li> </ul>                                                                                                    |

| Name                                      | Default | Range | Description                                                                                                    |
|-------------------------------------------|---------|-------|----------------------------------------------------------------------------------------------------|
| Hide ce and rstn of<br>Input registers    | 0       | 0,1   | If selected, the i_in_reg_a_ce , i_in_reg_b_ce , and i_in_reg_rstn inputs are automatically tied high (1'b1).                 |
| Pipeline Registers                        | 0       | 0-5   | The number of pipeline registers, not counting the input<br>register. The total latency is pipeline_regs +<br>in_reg_enable . |
| Hide ce and rstn of<br>Pipeline Registers | 0       | 0,1   | If selected, the i_pipeline_ce and i_pipeline_rstn inputs are automatically tied high (1'b1).                                 |

# Ports

### Table 24 • Floating Point Adder GUI-Generated Pin Descriptions

| Name                   | Direction | Description                                                                                                    |
|------------------------|-----------|----------------------------------------------------------------------------------------------------|
| i_clk                  | Input     | Clock input. Used by the (optional) registers and accumulator.                                                                                                    |
| i_din_a[(fp_size-1):0] | Input     | 'A' data input to adder.                                                                                                    |
| i_din_b[(fp_size-1):0] | Input     | 'B' data input to adder.                                                                                                    |
| i_in_reg_a_ce          | Input     | If "Enable Input Registers" is checked, i_in_reg_a_ce is the<br>clock enable for<br>i_din_a .<br>If "Enable Input Registers" is not enabled, i_in_reg_a_ce does<br>not exist.                                                                      |
| i_in_reg_b_ce          | Input     | If "Enable Input Registers" is checked, i_in_reg_b_ce is the<br>clock enable for<br>i_din_b .<br>If "Enable Input Registers" is not enabled, i_in_reg_b_ce does<br>not exist.                                                                      |
| i_in_reg_rstn          | Input     | If "Enable Input Registers" is checked, i_in_reg_rstn is the<br>synchronous active-low reset for input registers.<br>If "Enable Input Registers" is not enabled, i_in_reg_rstn does<br>not exist.                                                  |
| i_pipeline_ce          | Input     | <ul> <li>If "Pipeline registers" are selected (greater than 1),</li> <li>i_pipeline_ce is the clock enable for pipeline and accumulator registers.</li> <li>If "Pipeline registers" are not selected (0), i_pipeline_ce does not exist.</li> </ul> |

| Name                  | Direction | Description                                                                                                    |
|-----------------------|-----------|----------------------------------------------------------------------------------------------------|
| i_pipeline_rstn       | Input     | If "Pipeline registers" are selected (greater than 1),<br>i_pipeline_rstn is the synchronous, active-low reset for<br>pipeline and accumulator registers.<br>If "Pipeline registers" are not selected (0), i_pipeline_rstn doe<br>s not exist.                                 |
| i_load                | Input     | If "Accumulation" is enabled, i_load resets the accumulator<br>to i_din_a $\pm$ i_din_b, ignoring the previous value. This signal is<br>internally pipelined to have the same latency as i_din_a $\pm$<br>i_din_b.<br>If "Accumulation" is not enabled, i_load does not exist. |
| o_dout[(fp_size-1):0] | Output    | Result of addition and accumulation.                                                                                                    |
| o_status[1:0]         | Output    | Error status of o_dout :<br>2'b00 - normal.<br>2'b01 - result is ± 0.0.<br>2'b10 - Result is ± infinity.<br>2'b11 - last operation had underflow, the result is ± 0.0.                                                                                                    |

### Files

The configurator produces a .v (verilog) or a .vhd (VHDL) wrapper file based on the chosen RTL model which must be instantiated in the user design. By default, the file is written to the current working directory of the project, but a different location can be chosen by clicking **Browse...** as shown in the following figure.

| ⊘ Generate IP Design Files                                                                                                    | _      | - C | ) X    |  |
|----------------------------------------------------------------------------------------------------|--------|-----|--------|--|
| Speedster7t FP Adder Design File Generation                                                                                                    |        |     |        |  |
| The following design files can be generated for the<br>Speedster7t FP Adder                                                                                                    |        |     |        |  |
| RTL Models           Image: Constraint of the second second |        |     |        |  |
| ✓ ./fp_adder_1.v                                                                                                    |        |     | Browse |  |
| VHDL Model                                                                                                    |        |     |        |  |
| ✓ _/fp_adder_1.vhd                                                                                                    |        |     | Browse |  |
| Relative File Paths<br>✓ Output File paths Relative To ACXIP File                                                                                                    |        |     | ~      |  |
| 0                                                                                                    | Finish | C   | ancel  |  |

Figure 30 • FP Adder Design File Generation
The following example shows the floating point adder configured for 16-bit floating point inputs with input registers, accumulation, two pipeline stages, and 16-bit output:

| Speedster7t<br>Overview<br>The ACX_FP_ADD module | <b>FP Adder</b><br>computes A+B, with c | ptional  |         |         |
|--------------------------------------------------|-----------------------------------------|----------|---------|---------|
| ✓ Target Device                                  | AC7t1500                                |          |         | ~       |
| ✓ Floating-point width                           | 16                                      |          |         | ~       |
| ✓ Floating-point exponent size                   | 5                                       |          |         | ~       |
| ✓                                                |                                         |          |         |         |
| ✓ 🗹 Enable Accumulation                          |                                         |          |         |         |
| 🛩 🗹 Enable Input Registers                       |                                         |          |         |         |
| ✓                                                |                                         |          |         |         |
| ✓ Pipeline Registers                             | 2                                       |          |         | $\sim$  |
| ✓ ☐ Hide ce and rstn of Pipelin                  | e Registers                             |          |         |         |
| ?                                                |                                         | Generate | << Back | Next >> |

Figure 31 • Two Pipeline Stage Floating Point Adder Configuration

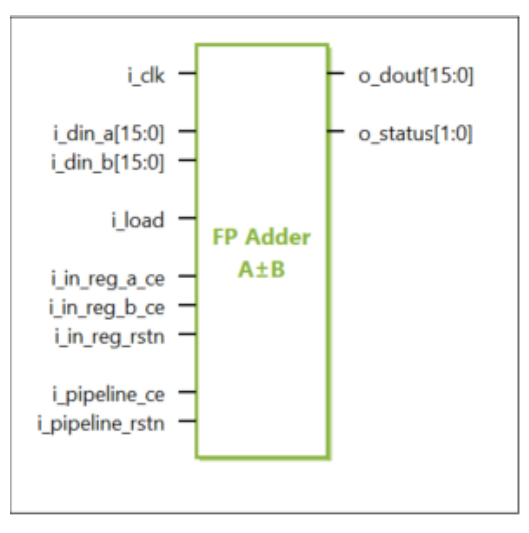

Figure 32 • Two Pipeline Stage Floating Point Adder IP Diagram

# Chapter 14 : Floating Point Multiplier

## Description

The Floating Point Multiplier soft IP core configures a two-input floating point multiplier with optional result accumulation. The multiplier instantiates the ACX\_FP\_MULT module shown in the *Speedster7t Component Library User Guide* (UG086).

# Configuration

The Floating Point Multiplier soft IP configurator has the following options:

| S | Speedster7t FP Multiplier<br>Overview<br>The ACX_FP_MULT module computes A×B, with optional accumulation. |                          |  |  |  |
|---|----------------------------------------------------------------------------------------------------|--------------------------|--|--|--|
| ~ | Target Device                                                                                             | AC7t1500 ~               |  |  |  |
| ~ | Floating-point width                                                                                      | 16 ~                     |  |  |  |
| ~ | Floating-point exponent size                                                                              | 5 ~                      |  |  |  |
| ~ | Enable Accumulation                                                                                       |                          |  |  |  |
| ~ | 🗹 Enable Input Registers                                                                                  |                          |  |  |  |
| ~ | Hide ce and rstn of Input R                                                                               | legisters                |  |  |  |
| ~ | Pipeline Registers                                                                                        | 0 ~                      |  |  |  |
| ~ | Hide ce and rstn of Pipelin                                                                               | e Registers              |  |  |  |
| ? | )                                                                                                    | Generate << Back Next >> |  |  |  |

Figure 33 • Floating Point Multiplier Soft IP Configurator

| Name                                   | Default  | Range                         | Description                                                                                                    |
|----------------------------------------|----------|-------------------------------|----------------------------------------------------------------------------------------------------|
| Target Device                          | AC7t1500 | All<br>Speedster7t<br>devices | Set to match the target device of the project.                                                                                                    |
| Floating-point width                   | 16       | 16, 24                        | Width of floating point number. Supports fp24, fp16, and fp16e8.                                                                                                    |
| Floating point exponent size           | 5        | 5, 8                          | Size of floating-point exponent. For floating point width of 16, the exponent size can either be 5(fp16) or 8(fp16e8). For floating point width of 24, the exponent size must be 8.                                                                                                    |
| Enable<br>Accumulation                 | 0        | 0,1                           | <ul> <li>0 - no accumulation: dout = i_din_a × i_din_b.</li> <li>1 - accumulation: dout is the accumulated value. The start of accumulation is signaled by asserting i_load = 1.</li> <li>When load is high, the previous value of the internal accumulation register is ignored and the new value is stored. The output is then set to this value. When load is low, the old and new values are added, and the sum is stored. The output is dout = (i_din_a × i_din_b) + dout_prev.</li> <li>The load signal is internally pipelined to have the same latency as the input. If a set of inputs start a new accumulation, load must be high when those inputs are presented. If accumulation is not enabled, the load signal is ignored.</li> </ul> |
| Enable Input<br>Registers              | 0        | 0,1                           | <ul> <li>0 - no input registers.</li> <li>1 - i_din_a and i_din_b are registered. The input registers are controlled by the i_in_reg_a_ce ,</li> <li>i_in_reg_b_ce , and i_in_reg_rstn inputs. Enabling the input registers adds one cycle of latency.</li> </ul>                                                                                                    |
| Hide ce and rstn<br>of Input registers | 0        | 0,1                           | If selected, the i_in_reg_a_ce , i_in_reg_b_ce , and i_in_reg_rstn inputs are automatically tied high (1'b1).                                                                                                    |

#### Table 25 Configuration Options

| Name                                      | Default | Range | Description                                                                                                    |
|-------------------------------------------|---------|-------|----------------------------------------------------------------------------------------------------|
| Pipeline registers                        | 0       | 0-4   | The number of pipeline registers, not counting the input<br>register. The total latency is pipeline_regs +<br>in_reg_enable . |
| Hide ce and rstn<br>of Pipeline registers | 0       | 0,1   | If selected, i_pipeline_ce and i_pipeline_rstn inputs are automatically tied high (1'b1).                                     |

# Ports

#### Table 26 • Floating Point Multiplier GUI-Generated Pin Descriptions

| Name                   | Direction | Description                                                                                                    |
|------------------------|-----------|----------------------------------------------------------------------------------------------------|
| i_clk                  | Input     | Clock input, used for the (optional) registers and accumulator.                                                                                                    |
| i_din_a[(fp_size-1):0] | Input     | 'A' data input to multiplier.                                                                                                    |
| i_din_b[(fp_size-1):0] | Input     | 'B' data input to multiplier.                                                                                                    |
| i_in_reg_a_ce          | Input     | If "Enable Input Registers" is enabled, i_in_reg_a_ce is the<br>clock enable for<br>i_din_a .<br>If "Enable Input Registers" is not enabled, i_in_reg_a_ce does<br>not exist.                                           |
| i_in_reg_b_ce          | Input     | If "Enable Input Registers" is enabled, i_in_reg_b_ce is the<br>clock enable for<br>i_din_b .<br>If "Enable Input Registers" is not enabled, i_in_reg_b_ce does<br>not exist.                                           |
| i_in_reg_rstn          | Input     | If "Enable Input Registers" is enabled, i_in_reg_rstn is the<br>synchronous active-low reset for input registers.<br>If "Enable Input Registers" is not enabled, i_in_reg_rstn<br>doesn't exist.                        |
| i_pipeline_ce          | Input     | If "Pipeline registers" is selected (greater than 1), i_pipeline_ce<br>is the clock enable for pipeline and the accumulator registers.<br>If "Pipeline registers" is not selected (0), i_pipeline_ce does<br>not exist. |

| Name                  | Direction | Description                                                                                                    |
|-----------------------|-----------|----------------------------------------------------------------------------------------------------|
| i_pipeline_rstn       | Input     | If "Pipeline registers" is selected (greater than 1),<br>i_pipeline_rstn is the synchronous active-low reset for<br>pipeline and accumulator registers.<br>If "Pipeline registers" is not selected (0), i_pipeline_rstn does<br>not exist.                               |
| i_load                | Input     | If "Accumulation" is enabled, i_load resets the accumulator to<br>i_din_a × i_din_b , ignoring the previous value. This signal is<br>internally pipelined to have the same latency as i_din_a ×<br>i_din_b .<br>If "Accumulation" is not enabled, i_load does not exist. |
| o_dout[(fp_size=1):0] | Output    | Result of multiplication and optional accumulation.                                                                                                    |
| o_status[1:0]         | Output    | Error status of o_dout :<br>2'b00 - normal.<br>2'b01 - result is ± 0.0.<br>2'b10 - result is ± infinity.<br>2'b11 - last operation had underflow. The result is ± 0.0.                                                                                                   |

### Files

The configurator produces a .v (verilog) or .vhd (VHDL) wrapper file based on the chosen RTL model which must be instantiated in the the user design. By default, the file is written to the current working directory of the project, but a different location can be chosen by clicking **Browse...** as shown in the following figure.

| Generate IP Design Files — [                                                     |       |    |  |  |
|----------------------------------------------------------------------------------|-------|----|--|--|
| Speedster7t FP Multiplier Design File Generation                                 |       |    |  |  |
| The following design files can be generated for the<br>Speedster7t FP Multiplier |       |    |  |  |
| RTL Models                                                                       |       |    |  |  |
| 🖋 🗹 Verilog Model                                                                |       |    |  |  |
| ✓ ./fp_multiplier_2.v                                                            | Brow  | se |  |  |
| ✓ UHDL Model                                                                     |       |    |  |  |
| ✓ //fp_multiplier_2.vhd                                                          | Brow  | se |  |  |
| Relative File Paths                                                              |       |    |  |  |
| ✓ Output File paths Relative To ACXIP File                                       |       | ~  |  |  |
|                                                                                  |       |    |  |  |
| ⑦ Finish                                                                         | Cance | ł  |  |  |

Figure 34 • FP Multiplier Design File Generation

The following example shows the floating point multiplication configured for 24-bit floating point inputs with input registers, accumulation, two pipeline stages, and 24-bit output:

| Speedster7t<br>Overview<br>The ACX_FP_MULT module | FP Multiplier |        |         |
|---------------------------------------------------|---------------|--------|---------|
| ✓ Target Device                                   | AC7t1500      |        | ~       |
| V Floating-point width                            | 24            |        | ~       |
| V Floating-point exponent size                    | 8             |        | ~       |
| 🖋 🗹 Enable Accumulation                           |               |        |         |
| 🖋 🗹 Enable Input Registers                        |               |        |         |
| ✓ ☐ Hide ce and rstn of Input F                   | egisters      |        |         |
| V Pipeline Registers                              | 2             |        | ~       |
| ✓ ☐ Hide ce and rstn of Pipelin                   | e Registers   |        |         |
| ?                                                 | Generate      | < Back | Vext >> |

Figure 35 • Two Pipeline Stage Floating Point Multiplier Configuration

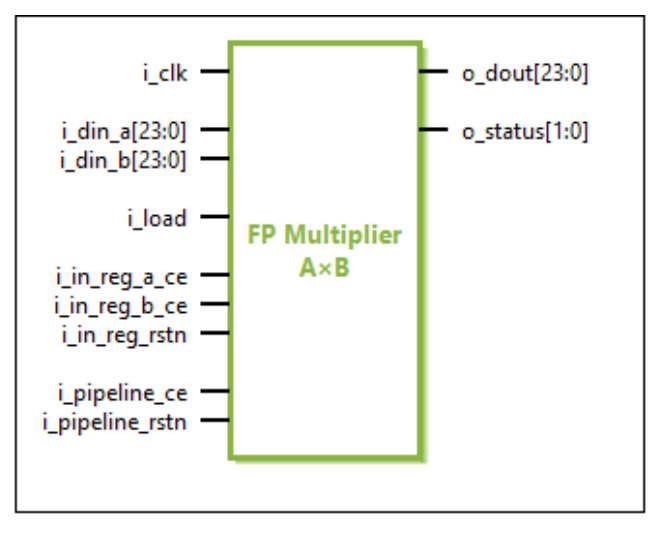

Figure 36 • Two Pipeline Stage Floating Point Multiplier IP Diagram

# Chapter 15 : Floating Point Multiplier Plus

## Description

The Floating Point Multiplier Plus soft IP core configures a two input multiplier with a third adder (A × B + C), with optional result accumulation. The multiplier instantiates the ACX\_FP\_MULT\_PLUS module shown in the *Speedster7t Component Library User Guide* (UG086).

# Configuration

The Floating Point Multiplier Plus soft IP configurator has the following options:

| Speedster7t<br>Overview<br>The ACX_FP_MULT_PLUS | FP Multiplier Plus module computes A×B+C, with optional |  |  |  |
|-------------------------------------------------|---------------------------------------------------------|--|--|--|
| ✓ Target Device                                 | AC7t1500 ~                                              |  |  |  |
| Floating-point width                            | 16 ~                                                    |  |  |  |
| V Floating-point exponent size                  | 5 ~                                                     |  |  |  |
| ✓ □ Subtract Mode                               |                                                         |  |  |  |
| ✓ □Enable Accumulation                          |                                                         |  |  |  |
| ✓ □ Enable Input Registers                      |                                                         |  |  |  |
| ✔                                               | egisters                                                |  |  |  |
| Pipeline Registers                              | 0 ~                                                     |  |  |  |
| ✓ ☐ Hide ce and rstn of Pipeline Registers      |                                                         |  |  |  |
| ?                                               | Generate << Back Next >>                                |  |  |  |

Figure 37 • Floating Point Multiplier Plus Soft IP Configurator

| Table 27 • Configuration Options |
|----------------------------------|
|----------------------------------|

| Name                         | Default  | Range                         | Description                                                                                                    |
|------------------------------|----------|-------------------------------|----------------------------------------------------------------------------------------------------|
| Target Device                | AC7t1500 | All<br>Speedster7t<br>devices | Set to match the target device of the project.                                                                                                    |
| Floating Point width         | 16       | 16, 24                        | Width of floating point number. Supports fp24, fp16, and fp16e8.                                                                                                    |
| Floating point exponent size | 5        | 5, 8                          | Size of floating-point exponent. For floating point width of 16, the exponent size can be either 5 (fp16) or 8 (fp16e8). For floating point width of 24, the exponent size must be 8.                                                                                                    |
| Subtract Mode                | 0        | 0, 1                          | 0 - compute i_din_a × i_din_b + i_din_c .<br>1 - compute i_din_a × i_din_b - i_din_c .                                                                                                    |
| Enable<br>Accumulation       | 0        | 0,1                           | 0 - no accumulation: dout = $i_din_a \times i_din_b \pm i_din_c$<br>(determined by the subtract parameter).<br>1 - accumulation: dout is the accumulated value. The<br>start of accumulation is signaled by asserting $i_load = 1$ .<br>When load is high, the previous value of the internal<br>accumulation register is ignored and the new value is<br>stored. The output is set to this value. When load is low,<br>the old and new values are added, and the sum is stored.<br>The output is dout = ( $i_din_a \times i_din_b \pm i_din_c$ ) +<br>dout_prev.<br>The load signal is internally pipelined to have the same<br>latency as the input. If a set of inputs starts a new<br>accumulation, then load must be high when those inputs<br>are presented. If accumulation is not enabled, then the<br>load signal is ignored. |
| Enable Input<br>Registers    | 0        | 0,1                           | <ul> <li>0 - no input registers.</li> <li>1 - i_din_a, i_din_b, and i_din_c are registered. The input registers are controlled by the i_in_reg_a_ce,</li> <li>i_in_reg_b_ce, i_in_reg_c_ce, and i_in_reg_rstn inputs. Enabling the input registers adds one cycle of latency.</li> </ul>                                                                                                    |

| Name                                      | Default | Range | Description                                                                                                    |
|-------------------------------------------|---------|-------|----------------------------------------------------------------------------------------------------|
| Hide ce and rstn<br>of input registers    | 0       | 0,1   | If selected, the i_in_reg_a_ce , i_in_reg_b_ce ,<br>i_in_reg_c_ce , and i_in_reg_rstn inputs are<br>automatically tied high (1'b1). |
| Pipeline registers                        | 0       | 0-5   | The number of pipeline registers, not counting the input<br>register. The total latency is pipeline_regs +<br>in_reg_enable .       |
| Hide ce and rstn<br>of pipeline registers | 0       | 0,1   | If selected, the i_pipeline_ce and i_pipeline_rstn inputs are automatically tied high (1'b1).                                       |

# Ports

#### Table 28 • Floating Point Multiplier Plus GUI-Generated Pin Descriptions

| Name                   | Direction | Description                                                                                                    |
|------------------------|-----------|----------------------------------------------------------------------------------------------------|
| i_clk                  | Input     | Clock input. All inputs are registered on rising edge of <b>i_clk</b> . All outputs are synchronous to <b>i_clk</b> .                                                                                 |
| i_din_a[(fp_size-1):0] | Input     | 'A' data input to multiplier.                                                                                                    |
| i_din_b[(fp_size-1):0] | Input     | 'B' data input to multiplier.                                                                                                    |
| i_din_c[(fp_size-1):0] | Input     | 'C' data input direct to adder.                                                                                                    |
| i_in_reg_a_ce          | Input     | If "Enable Input Registers" is enabled, i_in_reg_a_ce is the<br>clock enable for<br>i_din_a .<br>If "Enable Input Registers" is not enabled, i_in_reg_a_ce does<br>not exist.                         |
| i_in_reg_b_ce          | Input     | If "Enable Input Registers" is enabled, i_in_reg_b_ce is the<br>clock enable for<br>i_din_b .<br>If "Enable Input Registers" is not enabled, i_in_reg_b_ce does<br>not exist.                         |
| i_in_reg_c_ce          | Input     | If "Enable Input Registers" is enabled, i_in_reg_c_ce is the<br>clock enable for<br>i_din_c .<br>If "Enable Input Registers" is not enabled, i_in_reg_c_ce does<br>not exist.                         |
| i_in_reg_rstn          | Input     | If "Enable Input Registers" is enabled, i_in_reg_rstn is the<br>synchronous active-low reset for the input registers.<br>If "Enable Input Registers" is not enabled, i_in_reg_rstn does<br>not exist. |

| Name                  | Direction | Description                                                                                                    |
|-----------------------|-----------|----------------------------------------------------------------------------------------------------|
| i_pipeline_ce         | Input     | If "Pipeline registers" is selected (greater than 1), i_pipeline_ce<br>is the clock enable for the pipeline and accumulator registers.<br>If "Pipeline registers" is not selected (0), i_pipeline_ce does<br>not exist.                                                                                        |
| i_pipeline_rstn       | Input     | If "Pipeline registers" is selected (greater than 1),<br>i_pipeline_rstn is the synchronous active-low reset for the<br>pipeline and accumulator registers.<br>If "Pipeline registers" is not selected (0), i_pipeline_rstn does<br>not exist.                                                                 |
| i_load                | Input     | If "Accumulation" is enabled, i_load is the accumulator to<br>i_din_a $\times$ i_din_b $\pm$ i_din_c , ignoring the previous value. This<br>signal is internally pipelined to have the same latency as<br>i_din_a $\times$ i_din_b $\pm$ i_din_c .<br>If "Accumulation" is not enabled, i_load does not exist. |
| o_dout[(fp_size-1):0] | Output    | Result of multiplication and accumulation.                                                                                                    |
| o_status[1:0]         | Output    | Error status of o_dout.<br>2'b00 - normal.<br>2'b01 - result is ± 0.0.<br>2'b10 - result is ± infinity.<br>2'b11 - last operation had underflow. The result is ± 0.0.                                                                                                    |

### Files

The configurator produces a .v (verilog) or a .vhd (VHDL) wrapper file based on chosen RTL model which must be instantiated in the user design. By default, the file is written to the current working directory of the project, but a different location can be chosen by clicking **Browse...** as shown in the following figure.

| Ogenerate IP Design Files                                                             | — |       | ×  |
|---------------------------------------------------------------------------------------|---|-------|----|
| Speedster7t FP Multiplier Plus Design File Generation                                 |   |       |    |
| The following design files can be generated for the<br>Speedster7t FP Multiplier Plus |   |       |    |
| RTL Models                                                                            |   |       |    |
| 🖋 🗹 Verilog Model                                                                     |   |       |    |
| ✓ ./fp_multiplier_plus_1.v                                                            |   | Brow  | se |
| ✓ □ VHDL Model                                                                        |   |       |    |
| ✓ ./fp_multiplier_plus_1.vhd                                                          |   | Brow  | se |
| Relative File Paths                                                                   |   |       |    |
| Voutput File paths Relative To ACXIP File                                             |   |       | ~  |
|                                                                                       |   |       |    |
| ? Finish                                                                              | ı | Cance | :I |

Figure 38 • Floating Point Multiplier Plus Design File Generation

The following example shows the floating point multiplier plus configured for 16-bit floating point inputs in subtract mode with input registers, accumulation, four pipeline stages, and 16-bit output:

| 🕸 *fp_multip            | lier_plus_1.acxip 🛛                 |               |                     |         |         |
|-------------------------|-------------------------------------|---------------|---------------------|---------|---------|
| Spec<br>Overv<br>The AC | edster7t  <br>iew<br>X_FP_MULT_PLUS | FP Multiplier | Plus<br>th optional |         |         |
| 🖌 Target [              | Device                              | AC7t1500      |                     |         | ~       |
| 🖌 Floating              | g-point width                       | 16            |                     |         | ~       |
| 🖌 Floating              | g-point exponent size               | 5             |                     |         | ~       |
| 🖌 🗹 Subt                | tract Mode                          |               |                     |         |         |
| 🖌 🗹 Enat                | ble Accumulation                    |               |                     |         |         |
| 🖌 🗹 Enat                | ole Input Registers                 |               |                     |         |         |
| 🖌 🗌 Hide                | e ce and rstn of Input R            | egisters      |                     |         |         |
| 🛷 Pipeline              | e Registers                         | 4             |                     |         | ~       |
| 🖌 🗌 Hide                | e ce and rstn of Pipelin            | e Registers   |                     |         |         |
| ?                       |                                     |               | Generate            | << Back | Next >> |

Figure 39 • Four Pipeline Stage Floating Point Multiplier Plus Configuration

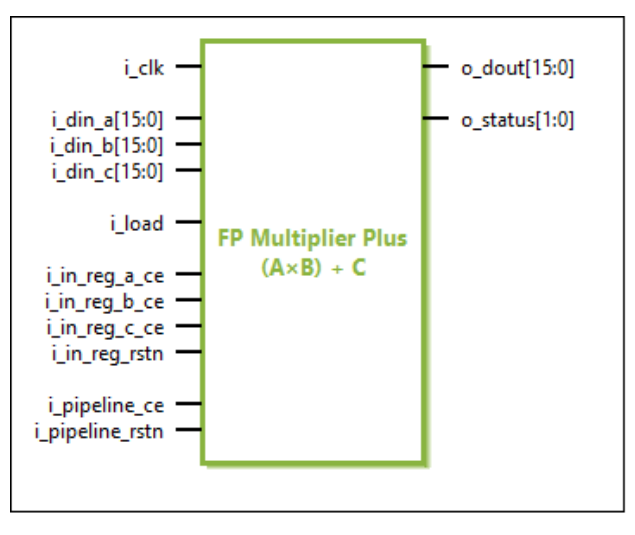

Figure 40 • Four Pipeline Stage Floating Point Multiplier Plus IP Diagram

# Chapter 16 : Floating Point Parallel Multiplier

## Description

The Floating Point Parallel Multiplier soft ip core configures two parallel floating point multipliers along with optional result accumulation. The multiplier instantiates the ACX\_FP\_MULT\_2X module shown in the *Speedster7t Component Library User Guide* (UG086).

## Configuration

The Floating Point parallel multiplier soft IP configurator has the following options:

| Speedster7t<br>Overview<br>The ACX_FP_MULT_2X mo<br>ACX_MLP72 to compute tw | FP Para<br>dule is similar to<br>o products in pa | ACX_FP_MULT, but<br>rallel, with optional ac | plier<br>uses a single<br>cumulations. |
|-----------------------------------------------------------------------------|---------------------------------------------------|----------------------------------------------|----------------------------------------|
| ✓ Target Device                                                             | AC7t1500                                          |                                              | ~                                      |
| Floating-point width                                                        | 16                                                |                                              | ~                                      |
| V Floating-point exponent size                                              | 5                                                 |                                              | ~                                      |
| ✓ □ Enable Accumulation                                                     |                                                   |                                              |                                        |
| 🖋 🗌 Enable Input Registers                                                  |                                                   |                                              |                                        |
| ✓ ☐ Hide ce and rstn of Input I                                             | Registers                                         |                                              |                                        |
| V Pipeline Registers                                                        | 0                                                 |                                              | ~                                      |
| ✓ ☐ Hide ce and rstn of Pipelir                                             | e Registers                                       |                                              |                                        |
| ?                                                                           | Generate                                          | << Back                                      | Next >>                                |

Figure 41 • Floating Point Parallel Multiplier Soft IP Configurator

| Target Device A                 | AC7t1500 | All<br>Speedster7t<br>devices | Set to match the target device of the project.                                                                                                    |
|---------------------------------|----------|-------------------------------|----------------------------------------------------------------------------------------------------|
| Floating-point width            | 16       | 16, 24                        | Width of floating point number. Supports fp24, fp16, and fp16e8.                                                                                                    |
| Floating point<br>exponent size | 5        | 5, 8                          | Size of floating-point exponent. For floating point width of 16, the exponent size can either be 5(fp16) or 8(fp16e8). For floating point width of 24, the exponent size must be 8.                                                                                                    |
| Enable<br>Accumulation          | 0        | 0, 1                          | <ul> <li>0 - no accumulation: dout_ab = i_din_a × i_din_b,<br/>dout_cd = i_din_c × i_din_d.</li> <li>1 - accumulation: dout_ab and dout_cd are the<br/>accumulated values. The start of accumulation is signaled<br/>by asserting i_load_ab = 1 or i_load_cd = 1,<br/>respectively.</li> <li>When load is high, the previous value of the internal<br/>accumulation register is ignored, and the new value is<br/>stored. The output is set to this value. When load is low,<br/>the old and new values are added, and the sum is stored.<br/>The output is dout_ab = (i_din_a × i_din_b) +<br/>dout_ab_prev, dout_cd = (i_din_c × i_din_d) +<br/>dout_cd_prev.</li> <li>The load signal is internally pipelined to have the same<br/>latency as the input. If a set of inputs starts a new<br/>accumulation, then load must be high when those inputs<br/>are presented. If accumulation is not enabled, the load si</li> </ul> |

### Table 29 · Configuration Options

| Name                                      | Default | Range | Description                                                                                                    |
|-------------------------------------------|---------|-------|----------------------------------------------------------------------------------------------------|
| Enable Input<br>Registers                 | 0       | 0,1   | <ul> <li>0 - no input registers.</li> <li>1 - i_din_a, i_din_b, i_din_c and i_din_d are registered.</li> <li>The input registers are controlled by the i_in_reg_a_ce, iin_reg_b_ce, i_in_reg_c_ce, i_in_reg_d_ce and i_in_re g_rstn inputs. Enabling the input registers adds one cycle of latency.</li> </ul> |
| Hide ce and rstn<br>of Input registers    | 0       | 0,1   | If selected, the i_in_reg_a_ce , i_in_reg_b_ce ,<br>i_in_reg_c_ce , i_in_reg_d_ce and i_in_reg_rstn inputs<br>are automatically tied high (1'b1).                                                                                                    |
| Pipeline registers                        | 0       | 0-4   | The number of pipeline registers, not counting the input<br>register. The total latency is pipeline_regs +<br>in_reg_enable .                                                                                                    |
| Hide ce and rstn<br>of Pipeline registers | 0       | 0,1   | If selected, the i_pipeline_ce , i_pipeline_rstn inputs are automatically tied high (1'b1).                                                                                                    |

# Ports

#### Table 30 • Floating Point Parallel Multiplier GUI Generated Pin Descriptions

| Name                     | Direction | Description                                                                                                    |
|--------------------------|-----------|----------------------------------------------------------------------------------------------------|
| i_clk                    | Input     | Clock input, used for the (optional) registers and accumulator.                                                                                                    |
| i_din_a[(fp_size - 1):0] | Input     | 'A' data input to AB multiplier.                                                                                                    |
| i_din_b[(fp_size - 1):0] | Input     | 'B' data input to AB multiplier.                                                                                                    |
| i_din_c[(fp_size - 1):0] | Input     | 'C' data input to CD multiplier.                                                                                                    |
| i_din_d[(fp_size - 1):0] | Input     | 'D' data input to CD multiplier.                                                                                                    |
| i_in_reg_a_ce            | Input     | If <b>Enable Input Registers</b> is enabled, i_in_reg_a_ce is the clock enable for i_din_a .<br>If <b>Enable Input Registers</b> is not enabled, i_in_reg_a_ce does not exist. |
| i_in_reg_b_ce            | Input     | If <b>Enable Input Registers</b> is enabled, i_in_reg_b_ce is the clock enable for i_din_b .<br>If <b>Enable Input Registers</b> is not enabled, i_in_reg_b_ce does not exist. |
| i_in_reg_c_ce            | Input     | If <b>Enable Input Registers</b> is enabled, i_in_reg_c_ce is the clock enable for i_din_c .<br>If <b>Enable Input Registers</b> is not enabled, i_in_reg_c_ce does not exist. |

| Name            | Direction | Description                                                                                                    |
|-----------------|-----------|----------------------------------------------------------------------------------------------------|
| i_in_reg_d_ce   | Input     | If <b>Enable Input Registers</b> is enabled, i_in_reg_d_ce is the clock enable for i_din_c .<br>If <b>Enable Input Registers</b> is not enabled, i_in_reg_d_ce does not exist.                                                                                                    |
| i_in_reg_rstn   | Input     | If <b>Enable Input Registers</b> is enabled, i_in_reg_rstn is the synchronous active-low reset for input registers.<br>If <b>Enable Input Registers</b> is not enabled, i_in_reg_rstn does not exist.                                                                                                    |
| i_pipeline_ce   | Input     | If <b>Pipeline registers</b> is selected (greater than 1), i_pipeline_ce<br>is the clock enable for the pipeline and accumulator registers.<br>If <b>Pipeline registers</b> is not selected (0), i_pipeline_ce does not<br>exist                                                                                                |
| i_pipeline_rstn | Input     | If <b>Pipeline registers</b> is selected (greater than 1),<br><b>i_pipeline_rstn</b> is the synchronous active-low reset for the<br>pipeline and accumulator registers.<br>If <b>Pipeline registers</b> is not selected (0), <b>i_pipeline_rstn</b> does<br>not exist.                                                          |
| i_load_ab       | Input     | If <b>Accumulation</b> is enabled, <b>i_load</b> resets the AB accumulator<br>to <b>i_din_a</b> × <b>i_din_b</b> , ignoring the previous value.<br>If <b>Accumulation</b> is not enabled, <b>i_load</b> does not exist.<br>This signal is internally pipelined to have the same latency<br>as <b>i_din_a</b> × <b>i_din_b</b> . |
| i_load_cd       | Input     | If Accumulation is enabled, i_load resets the CD accumulator<br>to i_din_c $\times$ i_din_d, ignoring the previous value.<br>If Accumulation is not enabled, i_load does not exist.<br>This signal is internally pipelined to have the same latency<br>as i_din_c $\times$ i_din_d.                                             |

| UG103     |
|-----------|
| 0 0 1 0 0 |

| Name                       | Direction | Description                                                                                                    |  |  |  |
|----------------------------|-----------|----------------------------------------------------------------------------------------------------|--|--|--|
| o_dout_ab[(fp_size - 1):0] | Output    | Result of A × B multiplication and accumulation.                                                                                                    |  |  |  |
| o_dout_cd[(fp_size - 1):0] | Output    | Result of C × D multiplication and accumulation.                                                                                                    |  |  |  |
| o_status_ab[1:0]           | Output    | Error status of o_dout_ab.<br>2'b00 - normal.<br>2'b01 - result is ± 0.0.<br>2'b10 - result is ± infinity.<br>2'b11 - last operation had underflow. The result is ± 0.0. |  |  |  |
| o_status_cd[1:0]           | Output    | Error status of o_dout_cd.<br>2'b00 - normal.<br>2'b01 - result is ± 0.0.<br>2'b10 - result is ± infinity.<br>2'b11 - last operation had underflow. The result is ± 0.0. |  |  |  |

### Files

The configurator produces a .v (verilog) or a .vhd (VHDL) wrapper file based on the chosen RTL model which must be instantiated in the user design. By default, the file is written to the current working directory of the project, but a different location can be chosen by clicking **Browse...** as shown in the following figure:

| 🧿 Generate IP Design Files                                                                |   | ×     |    |
|-------------------------------------------------------------------------------------------|---|-------|----|
| Speedster7t FP Parallel Multiplier Design File Generation                                 |   |       |    |
| The following design files can be generated for the<br>Speedster7t FP Parallel Multiplier |   |       |    |
| RTL Models                                                                                |   |       |    |
| ✓ _/fp_parallel_multiplier_1.v                                                            |   | Brow  | se |
| VHDL Model                                                                                |   |       |    |
| ✓ ./fp_parallel_multiplier_1.vhd                                                          |   | Brow  | se |
| Relative File Paths                                                                       |   |       |    |
| V Output File paths Relative To ACXIP File                                                |   |       | ~  |
|                                                                                           |   |       |    |
|                                                                                           |   |       |    |
| ⑦ Finish                                                                                  | 1 | Cance | 2l |

Figure 42  $\cdot$  FP Parallel Multiplier Design File Generation

The following example shows the floating point parallel multiplier configured for 16-bit floating point inputs with input registers, accumulation, two pipeline stages, and 16-bit output:

| <b>Speedster7t FP Parallel Multiplier</b><br><b>Overview</b><br>The ACX_FP_MULT_2X module is similar to ACX_FP_MULT, but uses a single<br>ACX_MLP72 to compute two products in parallel, with optional accumulations. |                          |         |         |  |  |
|----------------------------------------------------------------------------------------------------|--------------------------|---------|---------|--|--|
| V Target Device                                                                                                    | AC7t1500                 |         | ~       |  |  |
| V Floating-point width                                                                                                    | 16                       |         | ~       |  |  |
| V Floating-point exponent s                                                                                                    | size 5 ~                 |         |         |  |  |
| V Enable Accumulation                                                                                                    |                          |         |         |  |  |
| 🖋 🗹 Enable Input Registers                                                                                                    | ✓ Enable Input Registers |         |         |  |  |
| ✓ ☐ Hide ce and rstn of Input Registers                                                                                                    |                          |         |         |  |  |
| V Pipeline Registers                                                                                                    | 3 ~                      |         |         |  |  |
| ✓ ☐ Hide ce and rstn of Pipeline Registers                                                                                                    |                          |         |         |  |  |
| ?                                                                                                    | Generate                 | << Back | Next >> |  |  |

Figure 43 • Three Pipeline Stage Floating Point Parallel Multiplier Configuration

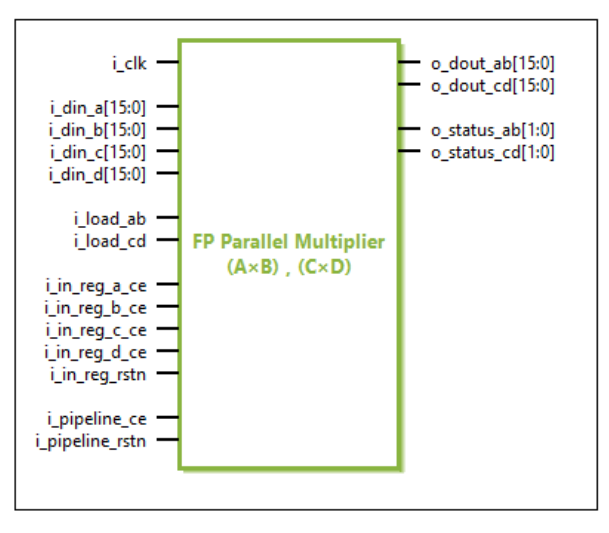

Figure 44 • Three Pipeline Stage Floating Point Parallel Multiplier IP Diagram

# Chapter 17 : Floating Point Sum of Products

## Description

The Floating Point Sum of Products soft IP core configures two floating point multipliers and an adder to provide the addition of two products ((A × B)  $\pm$  (C × D)) along with optional result accumulation. The floating point sum of products instantiates the ACX\_FP\_MULT\_ADD module shown in the *Speedster7t Component Library User Guide* (UG086).

# Configuration

The Floating Point Sum of Products soft IP configurator has the following options:

| Speedster7t FP Sum of Products    |                                                  |  |  |  |
|-----------------------------------|--------------------------------------------------|--|--|--|
| Overview<br>The ACX_FP_MULT_ADD n | nodule computes (A×B) $\pm$ (C×D), with optional |  |  |  |
| ✓ Target Device                   | AC7t1500 ~                                       |  |  |  |
| V Floating-point width            | 16 ~                                             |  |  |  |
| V Floating-point exponent size    | 5 ~                                              |  |  |  |
| ✓ □ Subtract Mode                 |                                                  |  |  |  |
| ✓ □ Enable Accumulation           |                                                  |  |  |  |
| ✓ □ Enable Input Registers        |                                                  |  |  |  |
| ✔                                 |                                                  |  |  |  |
| V Pipeline Registers              | 0 ~                                              |  |  |  |
| ✓ ☐ Hide ce and rstn of Pipelin   | ne Registers                                     |  |  |  |
| ? Ge                              | enerate << Back Next >>                          |  |  |  |

Figure 45 • Floating Point Sum of Products Soft IP Configurator

86

| Table 31 · Configuration Options |
|----------------------------------|
|----------------------------------|

| Name                            | Default  | Range                         | Description                                                                                                    |
|---------------------------------|----------|-------------------------------|----------------------------------------------------------------------------------------------------|
| Target Device                   | AC7t1500 | All<br>Speedster7t<br>devices | Set to match the target device of the project.                                                                                                    |
| Floating Point width            | 16       | 16, 24                        | Width of floating point number. Supports fp24, fp16, and fp16e8.                                                                                                    |
| Floating point<br>exponent size | 5        | 5, 8                          | Size of floating-point exponent. For floating point width of 16, the exponent size can be either 5(fp16) or 8(fp16e8). For floating point width of 24, the exponent size must be 8.                                                                                                    |
| Subtract Mode                   | 0        | 0, 1                          | $\begin{array}{l} 0 - \text{compute} & (i\_din\_a \times i\_din\_b) + (i\_din\_c \times i\_din\_d) \\ 1 - \text{compute} & (i\_din\_a \times i\_din\_b) - (i\_din\_c \times i\_din\_d) \end{array}. \end{array}$                                                                                                    |
| Enable<br>Accumulation          | 0        | 0, 1                          | <ul> <li>0 - no accumulation: dout = (i_din_a × i_din_b) ± (i_din_c × i_din_d) (determined by subtract parameter).</li> <li>1 - accumulation: dout is the accumulated value. The start of accumulation is signaled by asserting i_load = 1.</li> <li>When load is high, the previous value of the internal accumulation register is ignored, and the new value is stored. The output is set to this value. When load is low, the old and new values are added and the sum is stored. The output is dout = (i_din_a × i_din_b) ± (i_din_c × i_din_d) + dout_prev .</li> <li>The load signal is internally pipelined to have the same latency as the input. If a set of inputs starts a new accumulation, load must be high when those inputs are presented. If accumulation is not enabled, the load signal is ignored.</li> </ul> |

| Name                                      | Default | Range | Description                                                                                                    |
|-------------------------------------------|---------|-------|----------------------------------------------------------------------------------------------------|
| Enable Input<br>Registers                 | 0       | 0, 1  | <ul> <li>0 - no input registers.</li> <li>1 - i_din_a, i_din_b, i_din_c and i_din_d are registered.</li> <li>The input registers are controlled by the i_in_reg_ac_ce, i_in_reg_bd_ce and i_in_reg_rstn inputs. Enabling the input registers adds one cycle of latency.</li> </ul> |
| Hide ce and rstn<br>of Input registers    | 0       | 0,1   | If selected, the i_in_reg_a_ce , i_in_reg_b_ce , and i_in_reg_rstn inputs are automatically tied high (1'b1).                                                                                                    |
| Pipeline registers                        | 0       | 0-5   | The number of pipeline registers, not counting the input<br>register. The total latency is pipeline_regs +<br>in_reg_enable .                                                                                                    |
| Hide ce and rstn<br>of Pipeline registers | 0       | 0,1   | If selected, the i_pipeline_ce and i_pipeline_rstn inputs are automatically tied high (1'b1).                                                                                                    |

# Ports

#### Table 32 • Floating Point Sum of Products GUI-Generated Pin Descriptions

| Name                     | Direction | Description                                                                                                    |
|--------------------------|-----------|----------------------------------------------------------------------------------------------------|
| i_clk                    | Input     | Clock input, used for the (optional) registers and accumulator.                                                                                                    |
| i_din_a[(fp_size - 1):0] | Input     | 'A' data input to AB multiplier.                                                                                                    |
| i_din_b[(fp_size - 1):0] | Input     | 'B' data input to AB multiplier.                                                                                                    |
| i_din_c[(fp_size - 1):0] | Input     | 'C' data input to CD multiplier.                                                                                                    |
| i_din_d[(fp_size - 1):0] | Input     | 'D' data input to CD multiplier.                                                                                                    |
| i_in_reg_ac_ce           | Input     | If <b>Enable Input Registers</b> is enabled, i_in_reg_ac_ce is the clock enable for<br>i_din_a and i_din_c.<br>If <b>Enable Input Registers</b> is not enabled, i_in_reg_ac_ce does not exist.                                  |
| i_in_reg_bd_ce           | Input     | If <b>Enable Input Registers</b> is enabled, i_in_reg_bd_ce is the clock enable for<br>i_din_b and i_din_d .<br>If <b>Enable Input Registers</b> is not enabled, i_in_reg_bd_ce does not exist.                                 |
| i_in_reg_rstn            | Input     | If <b>Enable Input Registers</b> is enabled, i_in_reg_rstn is the synchronous active-low reset for input registers.<br>If <b>Enable Input Registers</b> is not enabled, i_in_reg_rstn does not exist.                           |
| i_pipeline_ce            | Input     | If <b>Pipeline registers</b> is enabled (greater than 1), i_pipeline_ce<br>is the clock enable for the pipeline and accumulator registers.<br>If <b>Pipeline registers</b> is not enabled (0), i_pipeline_ce does not<br>exist. |

| Name                    | Direction | Description                                                                                                    |
|-------------------------|-----------|----------------------------------------------------------------------------------------------------|
| i_pipeline_rstn         | Input     | If <b>Pipeline registers</b> is enabled (greater than 1), i_pipeline_rstn<br>is the synchronous active-low reset for the pipeline and<br>accumulator registers.<br>If <b>Pipeline registers</b> is not enabled (0) i_pipeline_rstn does<br>not exist.                                                                                      |
| i_load                  | Input     | If <b>Accumulation</b> is enabled, i_load resets the accumulator to:<br>(i_din_a × i_din_b) $\pm$ (i_din_c × i_din_d), ignoring the previous<br>value. This signal is internally pipelined to have the same<br>latency as: (i_din_a × i_din_b) $\pm$ (i_din_c × i_din_d).<br>If <b>Accumulation</b> is not enabled, i_load does not exist. |
| o_dout[(fp_size - 1):0] | Output    | Result of multiplication and accumulation.                                                                                                    |
| o_status[1:0]           | Output    | Error status of o_dout.<br>2'b00 - normal.<br>2'b01 - result is ± 0.0.<br>2'b10 - result is ± infinity<br>2'b11 - last operation had underflow. The result is ± 0.0.                                                                                                    |

### Files

The configurator produces a .v (verilog) or .vhd (VHDL) wrapper file based on the chosen RTL model which must be instantiated in the user design. By default, the file is written to the current working directory of the project, but a different location can be chosen by clicking **Browse...** as shown in the following figure:

| O Generate IP Design Files                                                            |        | × |
|---------------------------------------------------------------------------------------|--------|---|
| Speedster7t FP Sum of Products Design File Generation                                 |        |   |
| The following design files can be generated for the<br>Speedster7t FP Sum of Products |        |   |
| RTL Models                                                                            |        |   |
| Verilog Model                                                                         |        |   |
| ✓ ./fp_sum_of_products_1.v                                                            | Browse | e |
| VHDL Model                                                                            |        |   |
| ./fp_sum_of_products_1.vhd                                                            | Browse | e |
| Relative File Paths                                                                   |        |   |
| ✓ Output File paths Relative To ACXIP File                                            |        | ~ |
|                                                                                       |        |   |
|                                                                                       |        |   |
|                                                                                       |        |   |
| ? Finish                                                                              | Cancel |   |

Figure 46 • FP Sum of Products Design File Generation

The following example shows the floating point sum of products configured for 16-bit floating point inputs with input registers, accumulation, five pipeline stages, and 16-bit output:

| Speedster7t FP Sum of Products Overview The ACX_FP_MULT_ADD module computes (A×B) ± (C×D), with optional |           |                         |        |  |
|----------------------------------------------------------------------------------------------------|-----------|-------------------------|--------|--|
| ✓ Target Device                                                                                          | [         | AC7t1500                | ~      |  |
| V Floating-point widt                                                                                    | h [       | 16                      | ~      |  |
| V Floating-point expo                                                                                    | nent size | 5                       | ~      |  |
| ✓ □ Subtract Mode                                                                                        |           |                         |        |  |
| ✓ Enable Accumulation                                                                                    |           |                         |        |  |
| 🖋 🗹 Enable Input Registers                                                                               |           |                         |        |  |
| ✓ ☐ Hide ce and rstn of Input Registers                                                                  |           |                         |        |  |
| V Pipeline Registers                                                                                     | [         | 5                       | $\sim$ |  |
| ✓ ☐ Hide ce and rstn of Pipeline Registers                                                               |           |                         |        |  |
| ?                                                                                                    | Ger       | enerate << Back Next >> |        |  |

Figure 47 • Five Pipeline Stage Floating Point Sum of Products Configuration

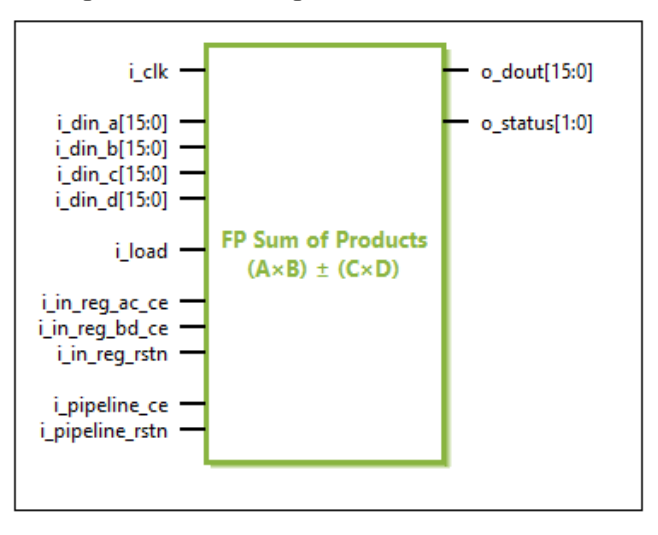

Figure 48 • Five Pipeline Stage Floating Point Sum of Products IP Diagram

# Chapter 18 : Shift Register

## Description

The Shift Register soft IP core implements a shift register using the fabric flip-flops. The soft IP core can be configured to support varying widths and depths of shift functions. The generated shift register includes a clock enable and reset.

# Configuration

The shift register soft IP configurator has the following options:

| Speeds<br>Overview               | ter7t Shift Register                                                                                                    |
|----------------------------------|----------------------------------------------------------------------------------------------------|
| This page con<br>the Shift Regis | tains the top-level, global properties that govern the structure and base configuration of the structure and base configuration of |
| ✓ Target Device                  | AC7t1500 ~                                                                                                    |
| 🛷 Data Width                     | 10                                                                                                    |
| ✓ Number of Taps                 | 1                                                                                                    |
|                                  |                                                                                                    |
| ?                                | Generate << Back Next >>                                                                                                    |

Figure 49 • Shift Register Configurator

| Name           | Default  | Range                         | Description                                                                              |
|----------------|----------|-------------------------------|------------------------------------------------------------------------------------------|
| Target Device  | AC7t1500 | All<br>Speedster7t<br>devices | Set to match the target device of the project.                                           |
| Data Width     | 10       | 1 to 65,536                   | Width of the input and output data bus.                                                  |
| Number of Taps | 1        | 1 to 256                      | Number of taps in the shift register. All intermediate taps are output from the soft IP. |

#### Table 33 · Configuration Options

#### (i) Note

The number of flip-flops used is calculated by:

#### $\textbf{Data Width} \times \textbf{Number of Taps}$

For very wide or deep shift registers, a large number of flip-flops may be used which might result in suboptimal timing closure. In these circumstances, it is recommended to use a BRAM or LRAM to implement the shift register function. However, it should be noted that a BRAM or LRAM implemented shift register only provides access to the end tap of the shift register, and not the intermediate stages.

| Name                                                   | Direction | Description                                                                                                    |
|--------------------------------------------------------|-----------|----------------------------------------------------------------------------------------------------|
| clk                                                    | Input     | Clock input to each flip-flop.                                                                                                    |
| din [(Data Width - 1):0]                               | Input     | Input data bus.                                                                                                    |
| en                                                     | Input     | Clock enable:<br>en = 1'b0 : Shift register is stopped. No data is input. Current<br>output is maintained.<br>en = 1'b1 : Shift register transfers data from tap to tap on<br>each rising edge of clk. |
| [(Number of Taps – 1):0] dout [(<br>Data Width – 1):0] | Output    | Output data bus and intermediate taps. The final tap of the shift register (the input delayed by <b>Number of Taps</b> clock cycles) is output on [(Number of Taps – 1):0] dout.                       |

#### Table 34 • Ports

The following example shows the shift register configured for 72 bits wide, by 5 stages deep:

| Speedster7t Shift Register                                                                                                    |                      |  |  |  |  |  |  |
|----------------------------------------------------------------------------------------------------|----------------------|--|--|--|--|--|--|
| This page contains the top-level, global properties that govern the structure and base configuration of the Shift Register wrapper. |                      |  |  |  |  |  |  |
| ✓ Target Device                                                                                                    | AC7t1500 ~           |  |  |  |  |  |  |
| 🛷 Data Width                                                                                                    | 72                   |  |  |  |  |  |  |
| 🖋 Number of Taps                                                                                                    | 5                    |  |  |  |  |  |  |
|                                                                                                    |                      |  |  |  |  |  |  |
| ?                                                                                                    | Generate     << Back |  |  |  |  |  |  |

Figure 50 • 72 Bit, 5 Stage Shift Register Configuration

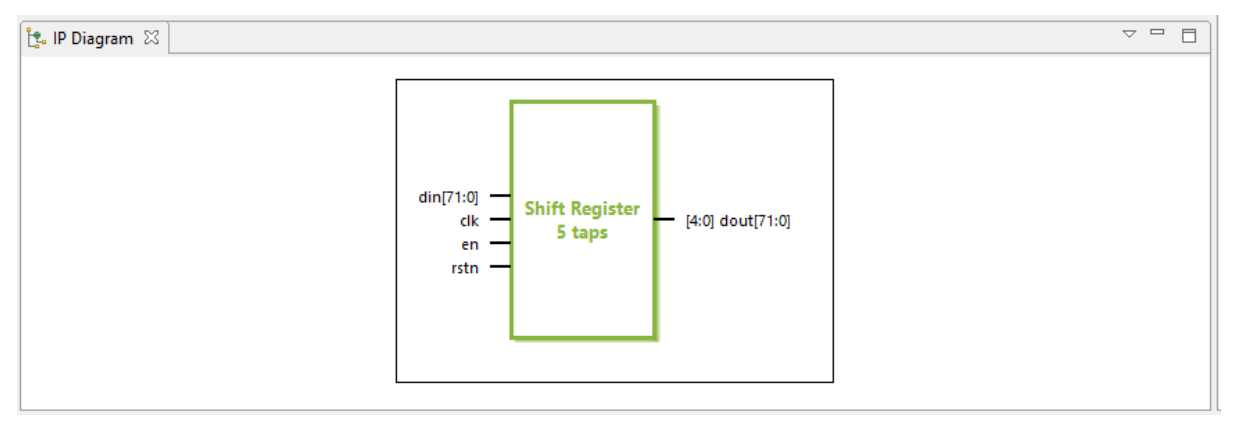

Figure 51 • 72 bit, 5 stage Shift Register I/O

# Chapter 19 : Speedster7t AXI Initiator NAP

## Description

The AXI initiator NAP soft IP core implements a 2D NoC access point (NAP) that connects to user logic in the fabric, which responds to read and write AXI transactions from the 2D NoC. The soft IP configurator allows choosing the NAP location and setting the south-to-north arbitration weight for the NAP. The AXI initiator NAP is comprised of the ACX\_NAP\_AXI\_MASTER primitive. More details on the primitive can be found in the ACX\_NAP\_AXI\_MASTER page of the *Speedster7t Component Library User Guide* (UG086).

## Configuration

The AXI Initiator NAP soft IP configurator has the following options:

| Speedster7t AXI Initiator NAP<br>Overview<br>This page contains the top-level, global properties that govern the<br>structure and base configuration of the AXI Initiator NAP wrapper. |                          |                                |  |  |  |  |
|----------------------------------------------------------------------------------------------------|--------------------------|--------------------------------|--|--|--|--|
| ✓ Target Device                                                                                                    | AC7t1500 ~               |                                |  |  |  |  |
| 🖋 Row                                                                                                    | X ~                      |                                |  |  |  |  |
| 🖋 Column                                                                                                    | X ~                      |                                |  |  |  |  |
| Arbitration Sched                                                                                                    | ule                      |                                |  |  |  |  |
| South-to-No                                                                                                    | orth Arbitration Weight  | 1/2 ~                          |  |  |  |  |
| South-to-No                                                                                                    | rth Arbitration Schedule | 000101010101010101010101010101 |  |  |  |  |
| ?                                                                                                    |                          | Generate << Back Next >>       |  |  |  |  |

Figure 52 • AXI Initiator NAP

| Table 35 | <ul> <li>Configuration</li> </ul> | Options |
|----------|-----------------------------------|---------|
|----------|-----------------------------------|---------|

| Name                                          | Default                              | Range                                  | Description                                                                                                    |
|-----------------------------------------------|--------------------------------------|----------------------------------------|----------------------------------------------------------------------------------------------------|
| Target<br>Device                              | AC7t1500                             | All Speedster7t devices                | Set to match the target device of the project.                                                                                                    |
| Row                                           | Х                                    | 1 to 8                                 | Set to match the row<br>number location of<br>the NAP.                                                                                                    |
| Column                                        | Х                                    | 1 to 10                                | Set to match the<br>column number<br>location of the NAP.                                                                                                    |
| South-to-<br>north<br>arbitration<br>weight   | 1/2                                  | 0, 1/2, 1/3, , 1/10, 1, custom         | Sets the fraction of<br>remaining bandwidth<br>this NAP is<br>guaranteed in the<br>south-to-north<br>direction. "Remaining<br>bandwidth" is the<br>bandwidth not<br>guaranteed to the<br>downstream NAPs on<br>the same column.                                                                                     |
| South-to-<br>north<br>arbitration<br>schedule | 0001010101010101010101010101<br>0101 | 00000000000000000000000000000000000000 | A 32-bit number that<br>allows the specific<br>setting of a custom<br>arbitration schedule in<br>the south-to-north<br>direction, where "1"<br>means this NAP gets<br>priority and "0" means<br>the downstream NAPs<br>get priority. Only<br>available when<br>"custom" is chosen<br>for the arbitration<br>weight. |
### Files

The configuration settings shown in the previous table prompt the generation of an AXI initiator NAP design file in the selected location as shown in the following example:

| O Generate IP Design Files                                                           |   |      | ×   |
|--------------------------------------------------------------------------------------|---|------|-----|
| Speedster7t AXI Initiator NAP Design File Generation                                 |   |      |     |
| The following design files can be generated for the<br>Speedster7t AXI Initiator NAP |   |      |     |
| RTL Models                                                                           |   |      |     |
| 🖋 🗹 Verilog Model                                                                    |   |      |     |
| ✓ ./axi_initiator_nap_1.v                                                            |   | Brov | vse |
| VHDL Model                                                                           |   |      |     |
| ✓ ./axi_initiator_nap_1.vhd                                                          |   | Brow | vse |
| Relative File Paths                                                                  |   |      |     |
| Voutput File paths Relative To Current Working Directory                             |   |      | ~   |
|                                                                                      |   |      |     |
|                                                                                      |   |      |     |
|                                                                                      |   |      |     |
| ⑦ <u>Einis</u>                                                                       | h | Cano | el  |

Figure 53 • AXI Initiator NAP File Generation

## Examples

The following is an example configuration of the AXI initiator NAP located in row 6, column 3, using an arbitration weight of 1/2:

| Speeds<br>Overview<br>This page con<br>structure and | tains the top-level, glot<br>base configuration of th | Initiator NA<br>pal properties that govern<br>ne AXI Initiator NAP wrap | AP<br>the<br>per. |         |
|------------------------------------------------------|-------------------------------------------------------|-------------------------------------------------------------------------|-------------------|---------|
| ✓ Target Device                                      | AC7t1500                                              |                                                                         |                   | ~       |
| 🖋 Row                                                | 6                                                     |                                                                         |                   | ~       |
| 🖋 Column                                             | 3                                                     |                                                                         |                   | ~       |
| Arbitration Sched                                    | ule                                                   |                                                                         |                   |         |
| South-to-No                                          | orth Arbitration Weight                               | 1/2                                                                     |                   | ~       |
| South-to-No                                          | orth Arbitration Schedule                             | 0001010101010101010101010101010101010101                                | 0101010101        |         |
| ?                                                    |                                                       | Generate                                                                | << Back           | Next >> |

Figure 54 • AXI Initiator NAP in Row 6, Column 3

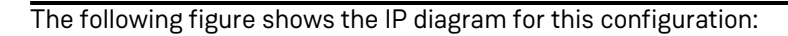

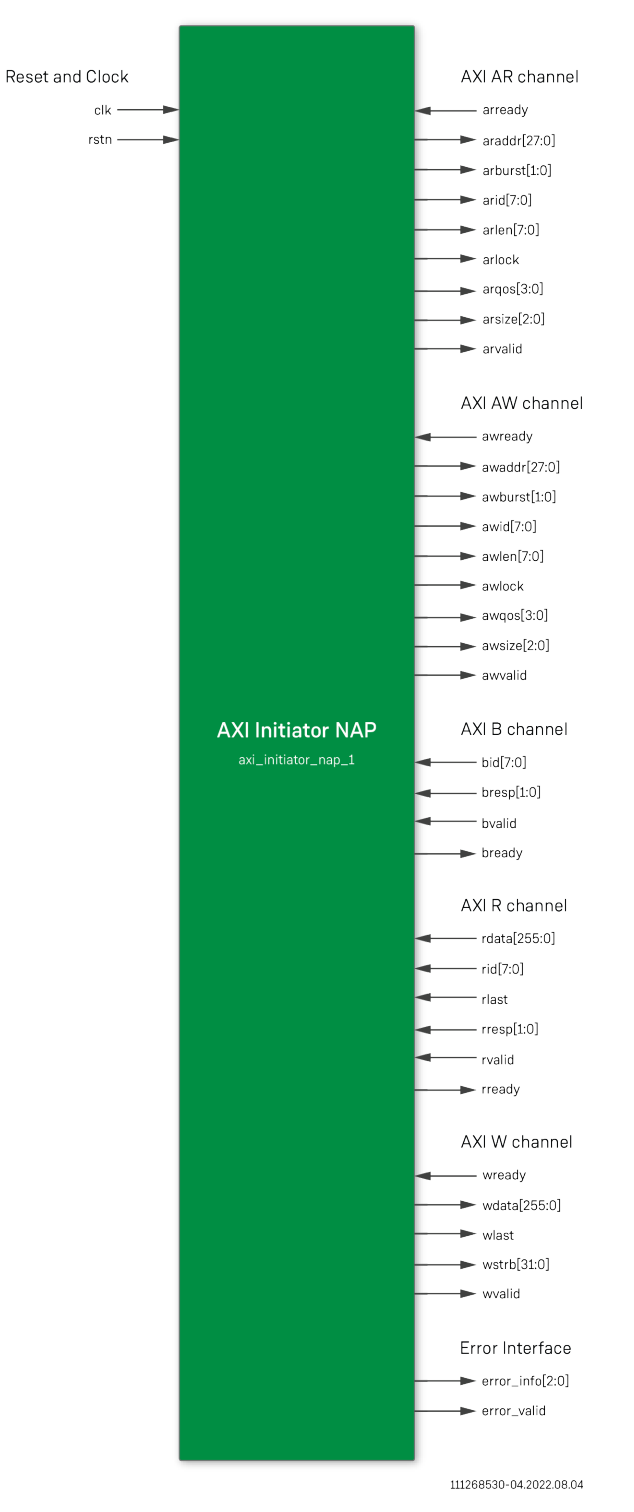

Figure 55 • AXI Initiator NAP IP Diagram

# Chapter 20 : Speedster7t AXI Responder NAP

## Description

The AXI responder NAP soft IP core implements a 2D NoC access point (NAP) that connects to user logic in the fabric, which initiates read and write AXI transactions to the 2D NoC. The AXI responder NAP allows choosing the NAP location and setting the east-to-west and west-to-east arbitration weights for the NAP. This soft IP module is comprised of the ACX\_NAP\_AXI\_SLAVE primitive. More details on the primitive can be found in the ACX\_NAP\_AXI\_SLAVE page of the *Speedster7t Component Library User Guide* (UG086).

## Configuration

The AXI responder NAP soft IP configuration GUI has the following options:

| Speeds<br>Overview<br>This page con<br>structure and | tains the top-level, g | I Responder NAP                    |              |
|------------------------------------------------------|------------------------|------------------------------------|--------------|
| 🖋 Target Device                                      | AC7t1500               |                                    | ~            |
| 🖋 Row                                                | X                      |                                    | ~            |
| ✔ Column                                             | X                      |                                    | ~            |
| Arbitration Sched                                    | ule                    |                                    |              |
| V East-to-West                                       | t Arbitration Weight   | 1/2                                | ~            |
| 🖌 East-to-West                                       | Arbitration Schedule   | 0001010101010101010101010101010101 |              |
| ✓ West-to-East                                       | t Arbitration Weight   | 1/2                                | ~            |
| ✔ West-to-East                                       | t Arbitration Schedule | 00010101010101010101010101010101   |              |
| ?                                                    |                        | Generate <<                        | Back Next >> |

Figure 56 • AXI Responder NAP Configuration

| Name                                    | Default                            | Range                                  | Description                                                                                                    |
|-----------------------------------------|------------------------------------|----------------------------------------|----------------------------------------------------------------------------------------------------|
| Target<br>Device                        | AC7r1500                           | All Speedster7t devices                | Set to match the target device of the project.                                                                                                    |
| Row                                     | Х                                  | 1 to 8                                 | Set to match the row<br>number location of<br>the NAP.                                                                                                    |
| Column                                  | Х                                  | 1 to 10                                | Set to match the<br>column number<br>location of the NAP.                                                                                                    |
| East-to-west<br>arbitration<br>weight   | 1/2                                | 0, 1/2, 1/3, , 1/10, 1, custom         | Sets the fraction of<br>remaining bandwidth<br>this NAP is<br>guaranteed in the<br>east-to-west<br>direction. "Remaining<br>bandwidth" is the<br>bandwidth not<br>guaranteed to the<br>downstream NAPs on<br>the same row.                                                                                          |
| East-to-west<br>arbitration<br>schedule | 00010101010101010101010101<br>0101 | 00000000000000000000000000000000000000 | A 32-bit number that<br>allows the specific<br>setting of a custom<br>arbitration schedule in<br>the east-to-west<br>direction, where "1"<br>means this NAP gets<br>priority and "0" means<br>the downstream NAPs<br>get priority. Only<br>available when<br><b>Custom</b> is chosen for<br>the arbitration weight. |

| Name                                        | Default                            | Range                                  | Description                                                                                                    |
|---------------------------------------------|------------------------------------|----------------------------------------|----------------------------------------------------------------------------------------------------|
| West-to-<br>east<br>arbitration<br>weight   | 1/2                                | 0, 1/2, 1/3, , 1/10, 1, custom         | Sets the fraction of<br>remaining bandwidth<br>this NAP is<br>guaranteed in the<br>west-to-east<br>direction. "Remaining<br>bandwidth" is the<br>bandwidth not<br>guaranteed to the<br>downstream NAPs on<br>the same row.                                                                                          |
| West-to-<br>east<br>arbitration<br>schedule | 00010101010101010101010101<br>0101 | 00000000000000000000000000000000000000 | A 32-bit number that<br>allows the specific<br>setting of a custom<br>arbitration schedule in<br>the west-to-east<br>direction, where "1"<br>means this NAP gets<br>priority and "0" means<br>the downstream NAPs<br>get priority. Only<br>available when<br><b>Custom</b> is chosen for<br>the arbitration weight. |

### Files

The configuration settings shown in the previous table prompt the generation of an AXI responder NAP design file in the selected location as shown in the following example:

| Ø Generate IP Design Files                                                           |   |      | ×   |
|--------------------------------------------------------------------------------------|---|------|-----|
| Speedster7t AXI Responder NAP Design File Generation                                 |   |      |     |
| The following design files can be generated for the<br>Speedster7t AXI Responder NAP |   |      |     |
| RTL Models                                                                           |   |      |     |
| 🖋 🗹 Verilog Model                                                                    |   |      |     |
| ✓ ./axi_responder_nap_1.v                                                            |   | Brov | vse |
| VHDL Model                                                                           |   |      |     |
| ✓ ./axi_responder_nap_1.vhd                                                          |   | Brov | vse |
| Relative File Paths                                                                  |   |      |     |
| V Output File paths Relative To Current Working Directory                            |   |      | ~   |
|                                                                                      |   |      |     |
|                                                                                      |   |      |     |
|                                                                                      |   |      |     |
| ⑦ <u>E</u> inis                                                                      | h | Canc | el  |

Figure 57 • AXI Responder NAP File Generation

# Examples

An sample configuration of the AXI responder NAP located in row 8, column 2, using a 1/3 east-to-west and 1/4 west-to-east arbitration weight is shown in the following example:

| Overview<br>This page con<br>structure and | tains the top-level, g<br>base configuration of | I Responder NAP                        |
|--------------------------------------------|-------------------------------------------------|----------------------------------------|
| ✓ Target Device                            | AC7t1500                                        | · · · · · · · · · · · · · · · · · · ·  |
| V Row                                      | 8                                               | · · · · · · · · · · · · · · · · · · ·  |
| V Column                                   | 2                                               | `````````````````````````````````````` |
| Arbitration Sched                          | ule                                             |                                        |
| ✔ East-to-Wes                              | t Arbitration Weight                            | 1/3 ~                                  |
| V East-to-Wes                              | t Arbitration Schedule                          | 00001001001001001001001001001          |
| ✓ West-to-East                             | t Arbitration Weight                            | 1/4 ~                                  |
| West-to-Eas                                | t Arbitration Schedule                          | 01000000100010001000100010001          |
| ?                                          |                                                 | Generate << Back Next >>               |

Figure 58 • AXI Responder NAP Configuration

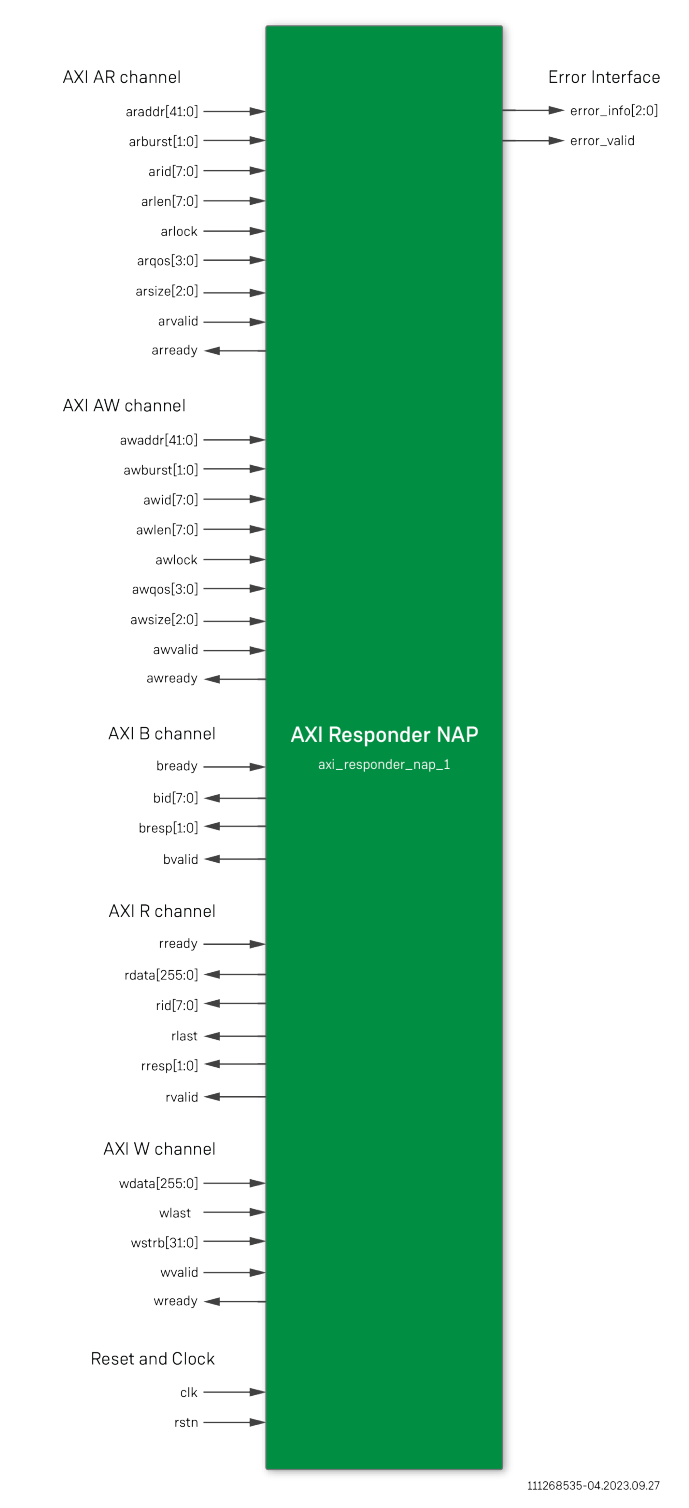

#### The following figure shows the IP diagram for this configuration:

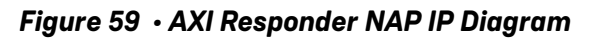

# Chapter 21: Speedster7t Device Manager

## Description

The ACX\_DEVICE\_MANAGER (ADM) component can provide automatic control of the device IP components such as GDDR6 and DDR4, where the hardened control is complex for typical production systems. The device manager contains a soft microcontroller unit (MCU), which is embedded in the FPGA core and performs the management functions. In addition, the device manager acts as a bridge between the JTAG interface and the 2D NoC, allowing access to CSR registers with Tcl commands. The ACX\_DEVICE\_MANAGER itself can also be queried via the JTAG interface, using commands in ACE. A block diagram of the ACX\_DEVICE\_MANAGER is shown in the following figure:

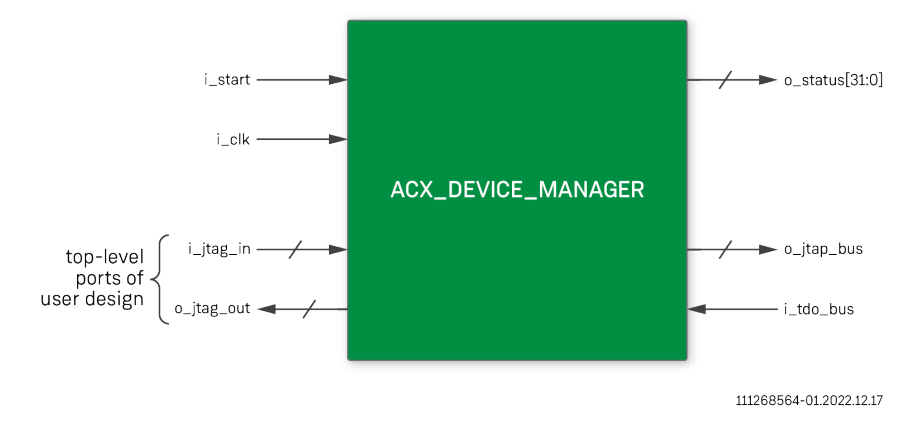

Figure 60 • ACX\_DEVICE\_MANAGER Block Diagram

The ACX\_DEVICE\_MANAGER operates in two phases: startup and background. In the startup phase, the device manager performs the necessary steps to configure an IP interface (currently only GDDR6). Many interfaces require some form of pre-calibration or link training. During the startup phase, communication to these interfaces is not possible. The user design must wait until the startup phase is complete before accessing the interface. The end of

the startup phase is indicated by an output status signal, o\_status .

Following the startup phase, the device manager enters the background phase. In this phase, the device manager acts as bridge between the JTAG interface and the 2D NoC, and may perform periodic maintenance tasks such as temperature sensor monitoring, etc. The ACX\_DEVICE\_MANAGER contains an embedded NAP to communicate via the 2D NoC. The core of the ACX\_DEVICE\_MANAGER is a pre-programmed 32-bit MCU.

Starting with ACE 8.8, the ACX\_DEVICE\_MANAGER controls the startup and operation of the GDDR6 interface. Thus, any design that utilizes GDDR6 must also include an ACX\_DEVICE\_MANAGER instance. When the device manager instance is integrated into the GDDR6 user design, the GDDR PLL lock signals can drive the start of the device manager. While at the startup phase, the device manager feeds off of the bitstream in ACE that consists of the desired configuration for the GDDR IP. It is recommended that all user designs include the ACX\_DEVICE\_MANAGER to support periodic monitoring tasks such as the reading of the temperature sensor.

# Configuration

The device manager soft IP configurator has the following options:

| Speedster<br>Overview<br>This page contains<br>structure and base | 7t Device Manager          |         |         |
|-------------------------------------------------------------------|----------------------------|---------|---------|
| <ul> <li>✓ Target Device</li> <li>✓ NAP Row</li> </ul>            | AC7t1500                   |         |         |
| <ul> <li>✓ NAP Column</li> <li>✓ □ Expose PC</li> </ul>           | X<br>IE_0 PERSTN input     |         | •       |
| <ul> <li>Expose PC</li> <li>?</li> </ul>                          | IE_1 PERSTN input Generate | << Back | Next >> |

#### Figure 61 • Speedster7t Device Manager Soft IP Configuration

| Name                                         | Default  | Range                         | Description                                                                                                    |
|----------------------------------------------|----------|-------------------------------|----------------------------------------------------------------------------------------------------|
| Target Device                                | AC7t1500 | All<br>Speedster7t<br>devices | Set to match the target device of the project.                                                                                            |
| NAP Row <sup>(1) (2)</sup>                   | 4'bx     | 1-8                           | Row coordinate for NAP.                                                                                                    |
| NAP Column <sup>(1)</sup>                    | 4'bx     | 1-10                          | Column coordinate for NAP.                                                                                                    |
| Expose PCIE_0<br>PERSTN input <sup>(3)</sup> | disabled | disabled/<br>enabled          | If enabled, requires PCIE_0 PERSTN (from the PCIe connector) to be connected via GPIO or CLKIO input, to the exposed i_pcie_0_perstn pin. |
| Expose PCIE_1<br>PERSTN input <sup>(3)</sup> | disabled | disabled/<br>enabled          | If enabled, requires PCIE_1 PERSTN (from the PCIe connector) to be connected via GPIO or CLKIO input, to the exposed i_pcie_1_perstn pin. |

#### Table 37 · Speedster7t Device Manager Configuration Options

|                  | Name                                                          | Default                                          | Range                                                      | Description                                                                                                    |
|------------------|---------------------------------------------------------------|--------------------------------------------------|------------------------------------------------------------|----------------------------------------------------------------------------------------------------|
| Table            | e Notes                                                       |                                                  |                                                            |                                                                                                    |
| 1. T<br>is<br>tł | he ADM must h<br>recommended<br>he fact that the<br>ncrypted. | nave the row a<br>d that the row<br>device manag | nd column param<br>and column locat<br>ger is encrypted. 7 | neters set in the RTL. This differs from all other IP where it<br>ion is set via the .pdc file. This requirement results from<br>Thus, the path to the row and column parameters is also |
| 2. F             | or AC7t1500ES                                                 | 0, the NAP_R                                     | OW must be set f                                           | rom rows 5–8.                                                                                                    |
| 3. F<br>fu       | or AC7t1500 us<br>unctionality if e                           | sing PCle, it is<br>enabled.                     | required to enable                                         | e this signal. For AC7t1500ES0, there is no effect on                                                                                                    |

## File Generation

The configuration settings in the previous table prompt the generation of a device manager template design file in the selected location as shown in the following example:

| O Generate IP Design Files                                                        |       | ×  |
|-----------------------------------------------------------------------------------|-------|----|
| Speedster7t Device Manager Design File Generation                                 |       |    |
| The following design files can be generated for the<br>Speedster7t Device Manager |       |    |
| RTL Models                                                                        |       |    |
| ✓ ./example.sv                                                                    | Brow  | se |
| Relative File Paths                                                               |       |    |
| ✓ Output File paths Relative To Current Working Directory                         |       | ~  |
|                                                                                   |       |    |
|                                                                                   |       |    |
| ⑦ <u>Einish</u>                                                                   | Cance | el |

Figure 62 • Device Manager Design File Generation

## Ports

### Table 38 • ACX\_DEVICE\_MANAGER Ports

| Name                     | Direction | Description                                                                                                    |
|--------------------------|-----------|----------------------------------------------------------------------------------------------------|
| i_clk                    | Input     | Clock input, must be driven with a 100 MHz or slower clock.                                                                                                   |
| i_start                  | Input     | Start signal, must be kept high for the ACX_DEVICE_MANAGER to start. It is recommended to simply tie this high (1'b1), or to drive it with a PLL lock signal. |
| o_status[31:0]           | Output    | Ready and error status.                                                                                                    |
| i_pcie_0_perstn          | Input     | When enabled, it is required to connect PCIE_0 PERSTN (from the PCIe connector), via GPIO or CLKIO input, to the exposed i_pcie_0_perstn pin.                 |
| i_pcie_1_perstn          | Input     | When enabled, it is required to connect PCIE_1 PERSTN (from the PCIe connector), via GPIO or CLKIO input, to the exposed i_pcie_1_perstn pin.                 |
| t_JTAG_INPUT i_jtag_in   | Input     | JTAG input: must be connected to a top-level port of the same t_JTAG_INPUT type.                                                                              |
| t_JTAG_OUTPUT o_jtag_out | Output    | JTAG output: must be connected to a top-level port of the same t_JTAG_OUTPUT type.                                                                            |
| t_JTAP_BUS o_jtap_bus    | Output    | JTAP bus output, to share the JTAG interface.                                                                                                    |
| i_tdo_bus                | Input     | JTAP bus input, to share the JTAG interface. When the JTAG interface is not shared, tie this input to 1'b0.                                                   |

### **Status Signals**

The o\_status output signal shows the status when the startup phase is complete, and indicates if there were any errors during startup. Most designs can only monitor o\_status[0] or o\_status[1:0] to decide when the design can be started. The o\_status value can also be read in ACE Tcl console with the mcu\_status command. If errors occur, other ACE Tcl commands may give additional information.

| Status<br>bits                                      | Meaning when asserted                                                                                                    |  |
|-----------------------------------------------------|----------------------------------------------------------------------------------------------------|--|
| 0                                                   | Startup is complete and successful. This signal can be used as the start signal for the user design.                                                 |  |
| 1                                                   | Startup is complete. If there were no errors, o_status[0] is set as well. Otherwise, an error bit is also set.                                       |  |
| 3:2                                                 | Device manager internal error. These bits should always read 2'b00 to indicate no error. If either bit is asserted, contact Achronix for assistance. |  |
| 6:4 <sup>(1)</sup>                                  | Reserved for future use.                                                                                                    |  |
| 14:7                                                | GDDR_7GDDR_0 startup error.                                                                                                    |  |
| 16:15 <sup>(1)</sup>                                | Reserved for future use.                                                                                                    |  |
| 17                                                  | Temperature alarm 0: High when the FPGA temperature is $\geq$ 85°C                                                                                   |  |
| 18                                                  | Temperature alarm 1: High when the FPGA temperature is $\geq 100^{\circ}$ C                                                                          |  |
| 31:19 <sup>(1)</sup>                                | Reserved for future use.                                                                                                    |  |
| Table Notes         1. Unused bits are set to 1'b0. |                                                                                                    |  |

| Table 39 | • ACX | DEVICE | MANAGER | Status Output |
|----------|-------|--------|---------|---------------|
|          |       |        |         | oluluo oulput |

### Examples

The following example shows the device manager configured for NAP row 6 and NAP column 3:

| Speedster                                            | 7t Device Man                                                      | ager                           | 1       |         |
|------------------------------------------------------|--------------------------------------------------------------------|--------------------------------|---------|---------|
| Overview<br>This page contains<br>structure and base | the top-level, global properties<br>configuration of the Device Ma | that govern the nager wrapper. | - /     |         |
| ✓ Target Device                                      | AC7t1500                                                           |                                |         | •       |
| ✓ NAP Row                                            | 6                                                                  |                                |         |         |
| ✓ NAP Column                                         | 3                                                                  |                                |         | •       |
| <ul> <li>Expose PCI</li> <li>Expose PCI</li> </ul>   | E_0 PERSTN input<br>E_1 PERSTN input                               |                                |         | L       |
| ?                                                    |                                                                    | Generate                       | << Back | Next >> |

Figure 63 • Device Manager Configured for NAP Row 6 and NAP Column 3

The **Generate** option generates a device manager design file in the selected path. In this example, the design file is generated with the name example.sv.

The ACE IP diagram for this configuration is shown in the following figure. The diagram shows the ACE-generated design instance "example".

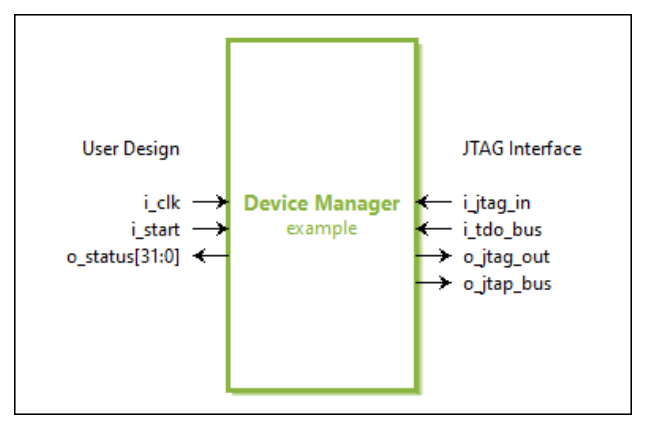

Figure 64 • Device Manager IP Diagram

# Using the JTAG Interface

## JTAG Connection

The ACX\_DEVICE\_MANAGER connects to the JTAG interface via top-level ports in the design. These ports have a type (i.e., t\_JTAG\_INPUT, t\_JTAG\_OUTPUT) that must be used in the port and wire declarations. Declarations are illustrated in the **instantiation example**. The placement of the JTAG interface is built into the macro, and no additional placement statements are required. ACE requires that the JTAG ports are top-level ports of the design. For this reason, it is most convenient to instantiate the ACX\_DEVICE\_MANAGER at the top-level of the design.

The Speedster7t AC7t1500 FPGA supports two JTAG communication models, depending on whether the design includes an ACX\_DEVICE\_MANAGER instance. Both models are used in exactly the same manner, but the correct

model must be selected with the use\_acx\_device\_manager command defined in the following example. This command must be issued before programming the FPGA whenever a design has an ACX\_DEVICE\_MANAGER instance.

## Accessing the ACX\_DEVICE\_MANAGER with ACE

ACE has several Tcl commands that can be used to access the device manager via the JTAG interface. To enable these commands, use the command package require mcu. Before these commands can be used, the JTAG connection must be established, and the device must be programmed. A typical sequence of instructions follows:

```
1> use_device_namespace ac7t1500
2> use_acx_device_manager
3> set_jtag_id
4> open_jtag
5> program_hex_file <design>.hex
6> # use commands, for instance
7> package require mcu
```

```
8> mcu_status
```

These commands are described in the following table:

| Table 40 | <ul> <li>Device</li> </ul> | Manager | JTAG I | nterface | Tcl Co | mmand | Details |
|----------|----------------------------|---------|--------|----------|--------|-------|---------|
|----------|----------------------------|---------|--------|----------|--------|-------|---------|

| Line<br>No. | Description                                                                                                    |
|-------------|----------------------------------------------------------------------------------------------------|
| 1           | Some commands (i.e., program_hex_file ) are device-specific and are, therefore, in a special ac7t1500:: namespace. Thus, the command would be called as:<br>" ac7t1500::program_hex_file ". As a convenience, the use_device_namespace command imports commands from the namespace, so that the namespace prefix can be omitted.                                                               |
| 2           | This command establishes that the ACX_DEVICE_MANAGER is used for JTAG communication and must be issued before programming the FPGA.                                                                                                    |
| 3           | JTAG commands must have the name of the JTAG device driver. For most commands, this name is assumed to be in the global variable, \$jtag_id . The set_jtag_id command finds the name of the device and sets the global variable. If there is more than one device (not common), it lists the possible choices. In such cases, or alternatively, the jtag_id variable can be assigned manually. |
| 4           | The open_jtag command establishes the connection with the JTAG driver. A close_jtag command is also provided.                                                                                                    |

| Line<br>No. | Description                                                                                                    |
|-------------|----------------------------------------------------------------------------------------------------|
| 5           | The program_hex_file command programs the FPGA via the JTAG interface. The full path name of the hex file must be specified (typically: <userdesign>/impl_1/output/<userdesign>.hex ).</userdesign></userdesign> |
| 6           | The preceeding sequence of commands can be used for any design, independent of the ACX_DEVICE_MANAGER (except for the use_acx_device_manager command on line 2).                                                 |
| 7           | The package command loads a set of Tcl macros into ACE. It must be issued at least once, but using it multiple times is harmless.                                                                                |
| 8           | The mcu_status command displays the status of the device manager o_status output. Details are provided in the following section.                                                                                 |

## ACX\_DEVICE\_MANAGER Commands

The following ACE commands interact with the ACX\_DEVICE\_MANAGER. They are enabled with the package require mcu Tcl command. Unless otherwise specified, all arguments are optional.

### use\_acx\_device\_manager

#### Description

The use\_acx\_device\_manager Tcl command specifies that the ACX\_DEVICE\_MANAGER handles JTAG communication with the 2D NoC. It must be specified at least once, before programming the FPGA. If this command is not used, the startup phase of the ACX\_DEVICE\_MANAGER does not complete (if JTAG is never used, as is typical in a production environment, this command is not required).

#### Example

use\_acx\_device\_manager [-enable] [-disable]

#### Arguments

| Argument | Description                                                                                                    |
|----------|----------------------------------------------------------------------------------------------------|
| -enable  | Specifies that the ACX_DEVICE_MANAGER handles JTAG communication with the 2D NoC (default).                                                                                                  |
| -disable | Specifies legacy mode, where the FCU handles JTAG communication with the 2D NoC. This argument should not be used with the ACX_DEVICE_MANAGER, because it interferes with the startup phase. |

#### Table 41 • use\_acx\_device\_manager Arguments

### mcu\_status

#### Description

The mcu\_status Tcl command prints the value of the ACX\_DEVICE\_MANAGER o\_status output, with interpretation.

### Example

mcu\_status [-wait] [-quiet] [-timeout <seconds>] [-debug]

#### Arguments

#### Table 42 • mcu\_status Arguments

| Argument     | Description                                                                                                    |
|--------------|----------------------------------------------------------------------------------------------------|
| -wait        | Waits for the startup phase to complete.                                                                            |
| -quiet       | Instead of printing the result, this argument returns the status value (an integer).                                |
| -timeout int | Specifies a timeout (in seconds) for the -wait option (default is 50 seconds). If a timeout occurs, most likely the |
|              | use_acx_device_manager command was not issued.                                                                      |
| -debug       | Prints additional information that might be useful when filing a support ticket.                                    |

### mcu\_info

### Description

The mcu\_info Tcl command prints ACX\_DEVICE\_MANAGER version information.

### Example

mcu\_info [-quiet]

### Arguments

#### Table 43 • mcu\_info Arguments

| Argument | Description                                                                      |
|----------|----------------------------------------------------------------------------------|
| -quiet   | Instead of printing the result, this argument returns the information as a list. |

#### Description

The noc\_delay Tcl command prints the round-trip delay when accessing a CSR register. This command confirms that the ACX\_DEVICE\_MANAGER can communicate with the 2D NoC. However, its main purpose is to print whether the CSR clock is the system clock or the JTAG clock. For the ACX\_DEVICE\_MANAGER to operate correctly, the system clock should be used. If the clock is reported as the JTAG clock, most likely the use\_acx\_device\_manager command was omitted. The clock can be switched with the set\_csr\_clock Tcl command, but a use\_acx\_device\_manager command must also be used.

#### Example

noc\_delay

#### Arguments

This command has no arguments.

### set\_csr\_clock

#### Description

The set\_csr\_clock Tcl command sets the clock used for CSR registers. For the ACX\_DEVICE\_MANAGER to operate correctly, the CSR clock should be set to the system clock. When the use\_acx\_device\_manager command is specified, the clock selection should be automatic. If the CSR clock remains set to the JTAG clock even after specifying the system clock, the board is misconfigured (the FCU\_CFG\_CLKSEL pin of the FPGA must be tied to 0). This condition must be corrected for the design to operate correctly.

#### Example

set\_csr\_clock [-system] [-jtag]

#### Arguments

#### Table 44 · set\_csr\_clock Arguments

| Argument | Description                                       |
|----------|---------------------------------------------------|
| -system  | Sets the system clock to the CSR clock (default). |
| -jtag    | Sets the JTAG clock to the CSR clock.             |

# fpga\_temp

#### Description

The fpga\_temp Tcl command prints the current temperature, as well as the maximum temperature measured so far.

### Example

fpga\_temp [-clear] [-fout channelId] [-quiet]

#### Arguments

#### Table 45 • fpga\_temp Arguments

| Argument        | Description                                                                               |  |  |
|-----------------|-------------------------------------------------------------------------------------------|--|--|
| -clear          | Resets the maximum temperature value, after returning the previous value.                 |  |  |
| -fout channelld | Print to the open channel (file descriptor) instead of to the console.                    |  |  |
|                 | Instead of printing the result, return a list with items {max_temp,                       |  |  |
| -quiet          | time_max_temp, current_temp, time_current_temp} , where the                               |  |  |
|                 | temperatures are in degrees C and the times are in seconds since the start of the design. |  |  |

## fpga\_temp\_to\_c

### Description

The fpga\_temp\_to\_c Tcl command converts the sample value to degrees C, returned as an integer. The sample argument is required.

### Example

fpga\_temp\_to\_c <sample>

#### Arguments

#### Table 46 • fpga\_temp\_to\_c Arguments

| Argument | Description          |
|----------|----------------------|
| sample   | 16-bit sample value. |

## fpga\_c\_to\_temp

### Description

The fpga\_c\_to\_temp Tcl command converts an integer temperature in degrees C to a sample value range. The c argument is required.

### Example

fpga\_c\_to\_temp <c> [-quiet]

#### Arguments

#### Table 47 • fpga\_c\_to\_temp Arguments

| Argument | Description                                                                   |
|----------|-------------------------------------------------------------------------------|
| С        | Temperature in degrees C.                                                     |
| -quiet   | Instead of printing the result, returns a list with {min, max} sample values. |

## Sharing the JTAG Interface with Snapshot

The snapshot debug tool, used to observe signals in a design, is independent of the ACX\_DEVICE\_MANAGER, but also uses the JTAG interface to interact with ACE. The ACX\_DEVICE\_MANAGER has two ports ( o\_jtap\_bus and i\_tdo\_bus ) that pass the JTAG signals through so that the interface can be shared. The ACX\_SNAPSHOT\_UNIT module has matching ports ( i\_jtap\_bus and o\_tdo\_bus ) that should be connected to the ACX\_DEVICE\_MANAGER.

#### 👍 Caution!

- 1. It is necessary to use the ACX\_SNAPSHOT\_UNIT when using the ADM. ACX\_SNAPSHOT cannot be connected.
- 2. o\_jtap\_bus is not a simple wire, but instead, is type t\_JTAP\_BUS. This type must be used in the wire declaration. When connected in this manner, the snapshot debug tool operates normally but with the caveat that follows in point 3 (This caveat may change in future versions of ACE).
- 3. To use the snapshot debug tool, the ACE JTAG connection must be closed using the

<device\_namespace>::close\_jtag Tcl command. This is because snapshot establishes its own
connection to the JTAG driver in a different way, and the driver cannot have both connections open
simultaneously. When a snapshot has been taken, the JTAG interface connected can be opened

again with the <device\_namespace>::open\_jtag coomand, to allow use of Tcl commands via JTAG. The JTAG connection can be opened and closed repeatedly without affecting the running design.

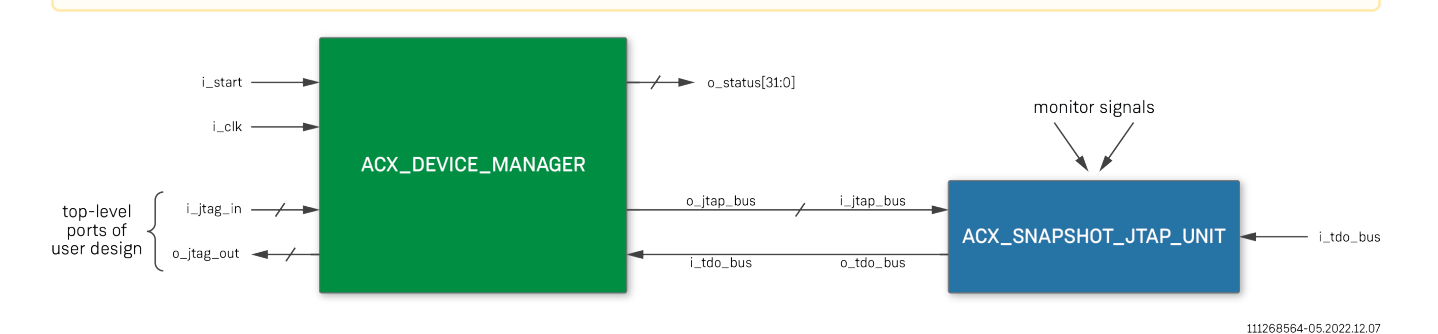

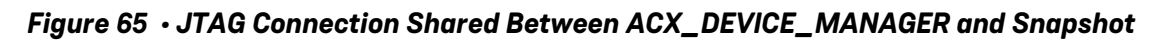

## **FPGA** Temperature

At startup, the ACX\_DEVICE\_MANAGER configures the FPGA builtin temperature sensor for continuous sampling. The ACX\_DEVICE\_MANAGER status output has two bits that are high when pre-set temperature limits are exceeded. These can be observed by the design, or brought out via GPIO pins, to throttle the design or possibly shut down the board (the device manager merely observes the temperature, it does not shut down the board or FPGA).

#### Table 48 • ACX\_DEVICE\_MANAGER Temperature Status Outputs

| Bit          | Description                                                           |
|--------------|-----------------------------------------------------------------------|
| o_status[17] | Temperature alarm 0 – high when the FPGA temperature is $\ge$ 85°C.   |
| o_status[18] | Temperature alarm 1 – high when the FPGA temperature is $\geq$ 100°C. |

When a JTAG connection is present, the fpga\_temp Tcl command can be used.

The current temperature can also be observed directly by reading the CSR register, 080c00000d8. CSR registers can be read with Tcl via JTAG (ac7t1500::noc\_read 080c00000d8), but can also be read through the 2D NoC, via a NAP. This way, a design can implement its own temperature alarms. The return value of the CSR register is a 16-bit sample value. It can be converted to degrees C with Tcl command fpga\_temp\_to\_c, or by computing

a + b × (sample / 4096 - 0.5)

where a = 71.4 and b = 283.

The reverse calculation is performed by the fpga\_c\_to\_temp Tcl command, to make comparison of sample values easier.

## Simulation

Currently, in full RTL simulation mode, the ACX\_DEVICE\_MANAGER simply waits a few cycles, then sets o\_status

to 0x3 to indicate successful completion of the startup phase. This is appropriate for most simulations, which typically do not include full simulation models for all of the interfaces and external devices. Future ACE releases may include more simulation options.

## Instantiation Example

## **Example Template**

The following example shows the ACE-generated device manager template.

```
`include "speedster7t/macros/ACX_DEVICE_MANAGER.svp"
module device_manager_test
(
   // JTAG Interface
   input t_JTAG_INPUT i_jtag_in, // Should be connected to top-level ports with
the same declaration
                        i_tdo_bus,
                                       // Pass-through the JTAG bus to connect to
   input
Snapshot. If not used, this input should be tied to 1'b0
  output t_JTAG_OUTPUT o_jtag_out,
                                       // Should be connected to top-level ports with
the same declaration
   output t_JTAP_BUS
                       o_jtap_bus,
                                        // Pass-through of the JTAG bus to connect to
Snapshot (or other JTAG components)
   // User Design
                                        // 100 MHz Clock input for Device Manager block.
   input
                        i_clk,
   input
                        i_start,
                                       // A high input starts the Device Manager. In
most cases this signal is tied to 1'b1,
                                        // but it can also be tied to a PLL lock signal
if necessary.
                                       // Progress indication, error status, alarms
   output [31:0]
                       o_status
);
  wire [1023:0] not_used;
 ACX_DEVICE_MANAGER #
  (
                (6),
  .NAP_ROW
                              // NAP Row
                               // NAP Column
  .NAP_COLUMN
                (3)
 )
 x_dev_mgr
  (
   // JTAG Interface
               (i_jtag_in), // Should be connected to top-level ports with the same
   .i_jtag_in
declaration
   .i_tdo_bus
               (i_tdo_bus),
                              // Pass-through the JTAG bus to connect to Snapshot. If
not used, this input should be tied to 1'b0
   .o_jtag_out (o_jtag_out), // Should be connected to top-level ports with the same
declaration
                              // Pass-through of the JTAG bus to connect to Snapshot
   .o_jtap_bus (o_jtap_bus),
(or other JTAG components)
```

UG103

2.2

### Using Without Snapshot

The following examples show how the ACE-generated device manager template can be utilized in a design.

```
module top_level
(
   // JTAG Interface
   input t_JTAG_INPUT
                        i_jtag_in,
                                     // Should be connected to top-level ports with
the same declaration
                                      // Should be connected to top-level ports with
   output t_JTAG_OUTPUT o_jtag_out,
the same declaration
   // User Design
                                      // 100 MHz Clock input for Device Manager block.
   input wire
                        i_clk
);
   // signals for shared JTAG bus
   wire t_JTAP_BUS
                        jtap_bus;
                                       // shared JTAG bus
                        tdo_bus;
                                       // tie to 1'b0 if unused
   wire
   // Other ADM signals
   logic [32 -1:0]
                        adm_status;
                                      // Status from the ADM
   device_manager_test # ()
   i_acx_device_manager
   (
       // JTAG Interface
       .i_jtag_in
                   (i_jtag_in), // Should be connected to top-level ports with
the same declaration
       .i_tdo_bus
                                       // Pass-through the JTAG bus to connect to
                   (tdo_bus),
Snapshot. If not used, this input should be tied to 1'b0
                                   // Should be connected to top-level ports with
       .o_jtag_out (o_jtag_out),
the same declaration
                                     // Pass-through of the JTAG bus to connect to
       .o_jtap_bus (jtap_bus),
Snapshot (or other JTAG components)
```

```
// User Design
.i_clk (i_clk), // 100 MHz Clock input for Device Manager block.
.i_start (1'b1), // A high input starts the Device Manager. In
most cases this signal is tied to 1'b1,
// but it can also be tied to a PLL lock signal
if necessary.
.o_status (adm_status) // Progress indication, error status, alarms
);
endmodule : top_level
```

### Using With Snapshot

```
`include "speedster7t/common/speedster7t_snapshot_v3.sv"
module top_level
(
  // JTAG Interface
  input t_JTAG_INPUT
                        i_jtag_in,
                                      // Should be connected to top-level ports with
the same declaration
  output t_JTAG_OUTPUT o_jtag_out,
                                      // Should be connected to top-level ports with
the same declaration
  // User Design
                        i_clk
                                      // 100 MHz Clock input for Device Manager
  input
block.
);
  // signals for shared JTAG bus
                        jtap_bus;
                                      // shared JTAG bus
  wire
        t_JTAP_BUS
  wire
                        tdo_bus;
                                      // tie to 0 if unused
  // Other ADM signals
  logic [32 -1:0]
                    adm_status;
                                      // Status from the ADM
  device_manager_test # ()
  i_acx_device_manager
  (
       // JTAG Interface
                                     // Should be connected to top-level ports with
       .i_jtag_in (i_jtag_in),
the same declaration
       .i_tdo_bus
                   (tdo_bus),
                                      // Pass-through the JTAG bus to connect to
Snapshot. If not used, this input should be tied to 1'b0
       .o_jtag_out (o_jtag_out), // Should be connected to top-level ports with
the same declaration
                                      // Pass-through of the JTAG bus to connect to
       .o_jtap_bus (jtap_bus),
Snapshot (or other JTAG components)
       // User Design
                               // 100 MHz Clock input for Device Manager
       .i_clk
                    (i_clk),
block.
        .i_start
                    (1'b1),
                                      // A high input starts the Device Manager. In
most cases this signal is tied to 1'b1,
                                       // but it can also be tied to a PLL lock signal
if necessary.
                    (adm_status)
                                      // Progress indication, error status, alarms
       .o_status
  );
  ACX_SNAPSHOT_UNIT #(....)
  x_snapshot
```

(
 .i\_jtap\_bus (jtap\_bus),
 .i\_tdo\_bus (1'b0), // Tie to 1'b0 if not used
 .o\_tdo\_bus (tdo\_bus),
 ... other Snapshot ports ...
);
endmodule : top\_level

# Chapter 22 : Revision History

| Version | Date               | Description                                                                                                    |
|---------|--------------------|----------------------------------------------------------------------------------------------------|
| 1.0     | iii 13 Sep<br>2021 | • Initial release.                                                                                                    |
| 2.0     | 💼 20 Sep<br>2022   | Add device manager.                                                                                                    |
| 2.1     | ₱ 25 Aug<br>2023   | <ul> <li>Added the following soft IP: <ul> <li>Speedster7t Floating Point Adder</li> <li>Speedster7t Floating Point Multiplier</li> <li>Speedster7t Floating Point Multiplier Plus</li> <li>Speedster7t Floating Point Parallel Multiplier</li> <li>Speedster7t Floating Point Sum of Products</li> <li>Speedster7t AXI Initiator NAP</li> <li>Speedster7t Cryptographic Engine</li> </ul> </li> <li>Updated Speedster7t Device Manager.</li> </ul> |
| 2.2     | iii 05 Nov<br>2023 | Remove references to end-of-life devices.                                                                                                    |